# **UAC** Universal Actuator Controller

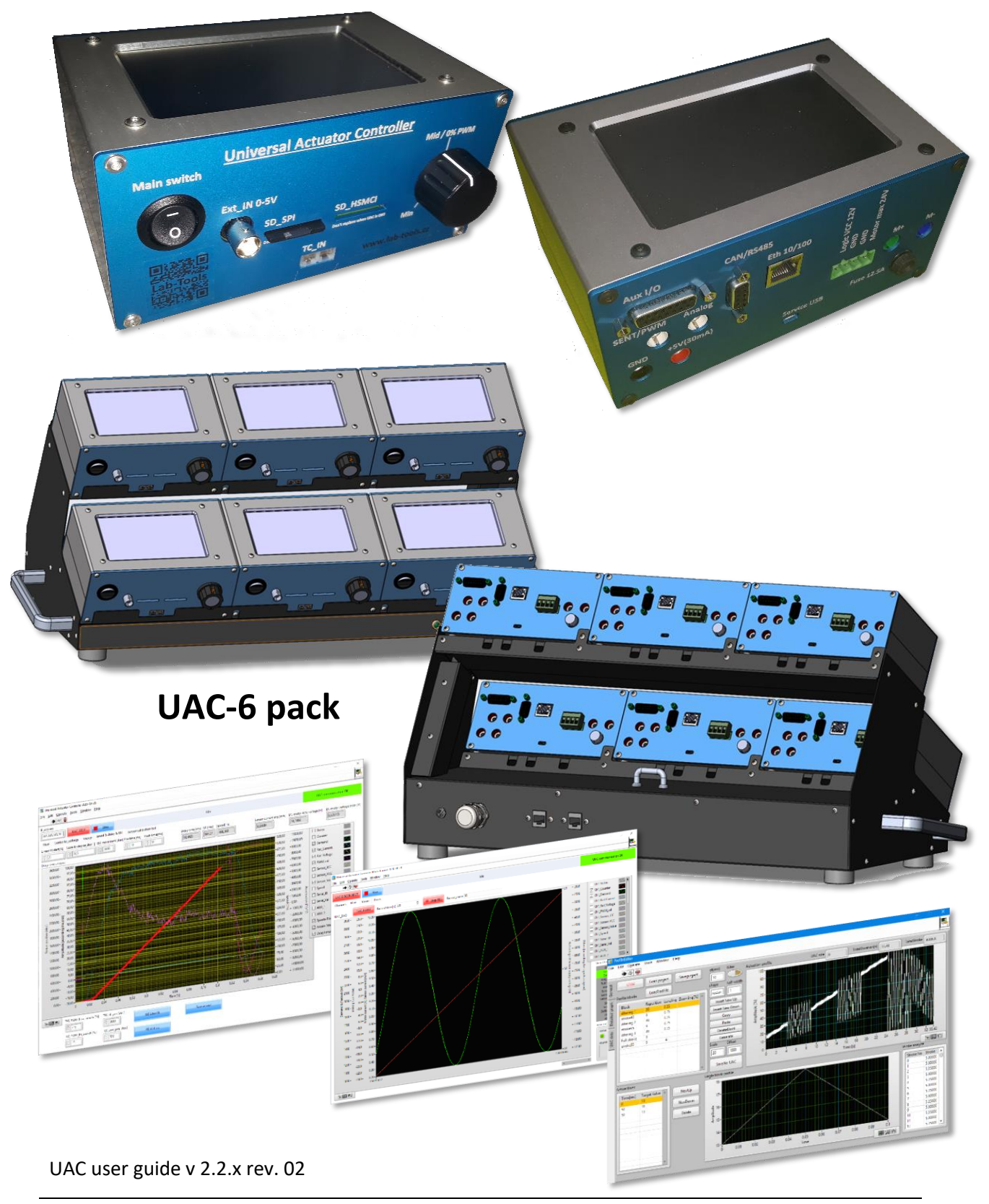

# **Contact information**

Electronics development and manufacturing Pavel Hromek Krátká 378, Rajhradice 66461 ID: 75358590 VAT number: CZ7802023823 Businessman registered in the trade register 22.7.2009 ZUMB/19424/2009/Hul/5

Web: <u>www.lab-tools.cz</u> Email contact:<u>info@lab-tools.cz</u>

# Disclaimer

- Universal actuator controller (UAC) is device to control brushed motor-based actuators with voltage (0-5V), SENT or PWM signal feedback. UAC is designed to be operated by safe voltage only -under 24V with maximum current or 12.5A (maximum measurable range and power supply fuse).
- 2. UAC is intended as engineering tool for laboratory application, to set and test actuator functions.
- 3. UAC is not designed, intended or certified for:
  - Usage in medical systems.
  - Usage in life critical systems.
  - Usage in areas with flammable or explosive gas substances.
  - Usage in other applications in which mistake or device malfunction may cause death or personal injury or severe damage.
- 4. UAC described in this document is designed and intended for usage by authorized engineers and technicians only.
- 5. UAC internal FW and PC application software are developed in the best intention to provide expected functionality, but as is currently impossible to develop SW that is bug-free in all application is SW provided "AS IS".
- 6. UAC is considered as ESD sensitive device and operator shall follow common rules to avoid ESD damage.
- 7. As UAC can be controlled remotely, users shall avoid potential injury caused by machinery operation without direct supervision.

# Table of content

| 1. | Intro  | oduction                                            | 5 |
|----|--------|-----------------------------------------------------|---|
| 2. | MAI    | N PARAMETERS MEASUREMENT - UAC measuring parameters | 6 |
| 3. | Mair   | n features – HW schema                              | 6 |
| 4. | Maiı   | n parameters                                        | 7 |
| 5. | UAC    | inputs and outputs                                  | 8 |
| 5  | .1.    | Front panel                                         | 8 |
|    | 1 - N  | 1ain switch                                         | 8 |
|    | 2 - Ex | xt_IN                                               | 8 |
|    | 3 - SI | D_SPI                                               | 8 |
|    | 4 - SI | D_HSMCI                                             | 8 |
|    | 4 - P  | otentiometer knob                                   | 8 |
|    | 5 - Tl | hermo couple interface                              | 8 |
| 5  | .2.    | Rear panel                                          | 9 |
|    | 1 -Al  | ٥/١ XL                                              | 9 |
|    | 2 -CA  | AN/RS485 1                                          | 0 |
|    | 3 - E  | TH 10/1001                                          | 0 |
|    | 4 - N  | 1ain power terminals                                | 0 |
|    | 5 - D  | C motor terminals1                                  | 1 |
|    | 6 - Se | ensor terminals1                                    | 1 |
|    | 7 - Se | ervice USB port 1                                   | 1 |
|    | 8 - Fi | use1                                                | 1 |
| 5  | .3.    | Bottom panel1                                       | 2 |
| 6. | UAC    | control1                                            | 3 |
| 6  | .1.    | Main display layout                                 | 3 |
| 6  | .2.    | Graph view1                                         | 4 |
| 6  | .3.    | Text view1                                          | 4 |
| 6  | .4.    | Set page1                                           | 6 |
| 6  | .4.1.  | Sensor modes1                                       | 6 |
| 6  | .4.2.  | Operating mode1                                     | 6 |
| 6  | .4.3.  | Set PWM frequency1                                  | 8 |
| 6  | .5.    | Load CS (Controller Settings)1                      | 8 |
| 6  | .6.    | Load motion1                                        | 9 |
| 6  | .7.    | Set CFG 2                                           | 0 |
| 6  | .8.    | Info 2                                              | 1 |
| 6  | .9.    | CAN_Smart Mode 2                                    | 2 |

| 7. UAC PC utilities                                              | 23 |
|------------------------------------------------------------------|----|
| 7.1. SW versions                                                 | 23 |
| 7.2. Minimum PC requirements                                     | 23 |
| 7.3. SW install and network settings                             | 23 |
| 7.4. Universal Actuator Controller SW                            | 25 |
| 7.4.1. SW controls                                               | 26 |
| 7.4.2. Page - Main                                               | 26 |
| 7.4.3. Page - Controller Settings                                | 27 |
| 7.4.3.1. Controller range                                        | 29 |
| 7.4.3.2. Alarms                                                  | 29 |
| 7.4.3.3. PWM limits                                              | 30 |
| 7.4.3.4. DAQ – (AUX channels)                                    | 31 |
| 7.4.3.5. PID settings                                            | 33 |
| 7.4.3.6. Soft landing                                            | 34 |
| 7.4.3.6.1. Soft-landing - speed brake                            | 34 |
| 7.4.3.6.2. Soft-landing - position ramping                       | 36 |
| 7.4.3.7. Temperature_Scale                                       | 37 |
| 7.4.3.8. Controller settings - standalone window                 | 40 |
| 7.4.4. Page - Motion_profiles                                    | 41 |
| 7.4.5. Page - Viewer                                             | 47 |
| 7.4.6. Page - Actuator testing                                   | 49 |
| 7.4.6.1. Page - Speed & Delay & t90 (response time measurements) | 49 |
| 7.4.6.2. Page - Friction test                                    | 51 |
| 7.4.6.3. Page - HS test                                          | 52 |
| 7.4.6.4. Page - Backlash test                                    | 53 |
| 7.4.6.5. Page - Sensor calibration test                          | 54 |
| 7.4.6.6. Page sensor Linearity & accuracy review                 | 55 |
| 7.4.6.7. Page angle vs. SENT chart                               | 55 |
| 7.4.6.8. Page angle vs. percentage chart                         | 55 |
| 7.4.7. Page – Firmware Flash                                     | 56 |
| 7.4.8. Page – Version history                                    | 58 |
| 7.5. Universal Actuator Controller SW – multichannel             | 59 |
| 7.5.1. Panel - Channels                                          | 59 |
| 7.5.2. Panel - Main                                              | 60 |
| 7.5.3. Panel - Viewer                                            | 61 |
| 7.5.4. Panel - Controller_settings_view                          | 62 |
| 7.5.5. Panel - Controller_settings_view                          | 63 |

| 8.   | Record files definition                   | 64 |
|------|-------------------------------------------|----|
| 8.1. | UAC (single channel)                      | 64 |
| 8.2. | UAC-multi-channel                         | 65 |
| 9.   | SW Revision history                       | 66 |
| 9.1. | Revision history of UAC firmware          | 66 |
| 9.2. | Revision history of UAC single channel SW | 67 |
| 9.3. | Revision history of UAC multi-channel SW  | 69 |

# 1. Introduction

**UAC (Universal Actuator Controller**) is controller developed to control primarily simple actuators with brushed DC motor and sensor position feedback with Voltage, SENT or PWM interface. UAC functions may be expanded in future to drive also intelligent actuators due to embedded CAN&RS485 interface.

### Main features of the UAC:

- **CONTROLLABILITY** actuators can be controlled in open or closed loop manually by potentiometer knob, remotely by external voltage (0-5V), by CAN messages, by PC over Ethernet or by standalone motion profile uploaded to UAC. UAC can also generate sinusoidal or square movement profile defined by user.
- USER INTERFACE all user control is done via 5" touch screen. Data are interpreted as text values and graphics charts. PID profiles and motion profiles must be created by dedicated SW and loaded to UAC in advance.
- **SD CARD SETTINGS** All settings are located on SD card and contains PID profiles according to user settings for various actuators and actuation cycle definitions.
- **SINE / SQUARE MOTION GENERATOR** UAC can generate sinusoidal or square movement defined in touch screen interface settings.
- **SOFT LANDING** when approaching hard-stop, UAC can be set for soft landing parameters in order to limit speed of actuator. This is available in both directions where hard-stop contact may occur.
- **AUTOMATIC ALARMS** In every UAC PID profile are also alarm definitions which defines key characteristics of the behavior and also time window for signal averaging.
  - Min & Max limit for position feedback
  - Time window for definition of average values for alarm limits
    - Time duration (max 300s)
    - o Max average current limit
    - Max average position error
    - Min Pk-Pk movement

These alarms may prevent damage of tested unit or equipment and stop test in case of error.

- **PWM ZONE LIMITATION** control parameters contain also PWM limitation for operating zones according to actuator position (low / mid / high zone) and also different direction of the movement. It means we can set mid position limit to 100% of PWM then low limit to 30% of PWM (in order to be sure, we don't damage actuator when we can reach hard-stop), but when exiting low zone back to mid zone we can set 100% limit again as we don't risk hitting hard-stop. This function can be enabled in Closed loop and Open loop mode as well.
- MISS WIRING PREVENTION To avoid miss connection of actuator cable harness is system checking sensor signal connection in order to identify correct sensor connection. Check is based on sensor feedback is in given range for passive diagnostics and current draw is also in requested range and in case of digital feedback SENT / PWM must be present before UAC apply power toH-bridge.
- **PID TEMPERATURE SCALING** to control actuators under various temperature profile can UAC use external thermocouple to scale PID settings to be adopted according actual temperature. For this is equipped with 3 different PID settings for 3 programmable temperatures, which are scaled by linear formula according actual temperature.
- **POWER** UAC uses separate power for logic of UAC and DC motor power, user can test any type of DC motor power without influence on UAC functionality.

• **AUXILIARY IN/OUT** - UAC can be used with other inputs and outputs (relay OUT, Quadrature encoder, analog in/out, digital IN/OUT and Thermo-couple measurement).

### 2. MAIN PARAMETERS MEASUREMENT - UAC measuring parameters

- DC motor power voltage 0-33Volt (over voltage up to 33V)
- DC motor power current (+/- 12.5A)
- Sensor power voltage (0-5V)
- Sensor current draw (0-30mA)
- Sensor position feedback (voltage / SENT / PWM)
- Other programmable channels:
  - SENT fast channel 2
  - Quadrature encoder signal
  - Temperature of thermo couple
  - External analog inputs
  - $\circ$   $\;$  Controller P, I, D components, real PID demand with soft landing
  - For other channels see chapter 7.4.3.4 DAQ (AUX channels).

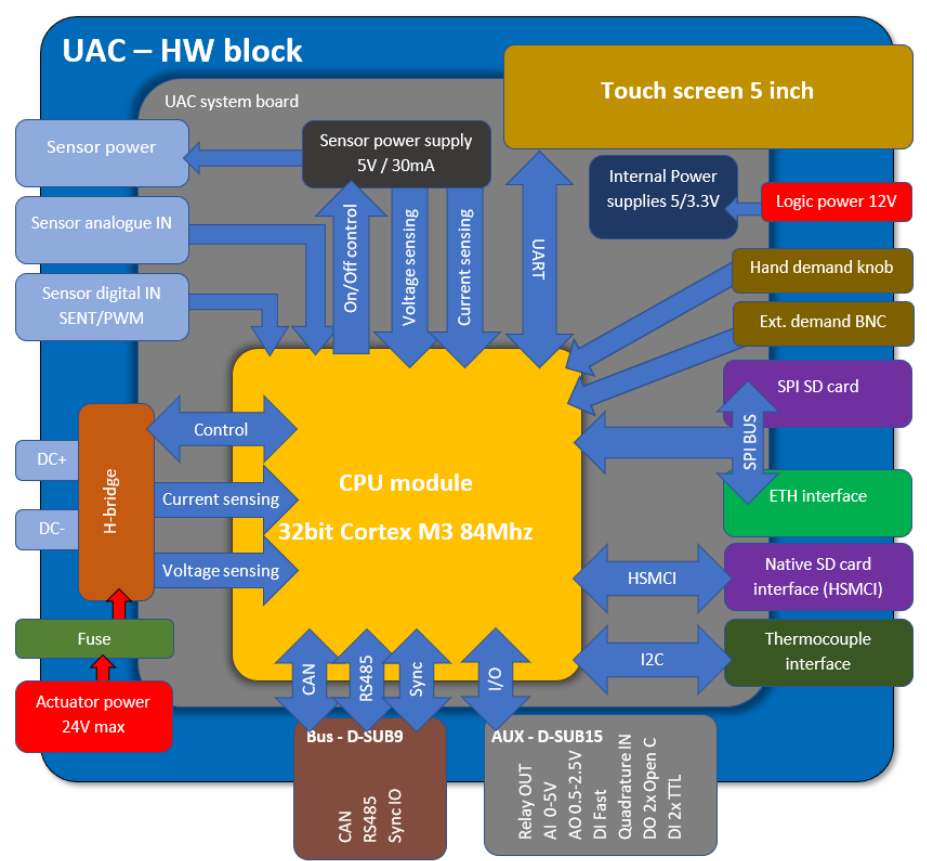

# 3. Main features – HW schema

HW is structured as shown in the schema above, the UAC system board contains main components like power supplies for all subsystems, measurement sensors and amplifiers, H-bridge, input/output conditioning circuits and protections, bus drivers and all connectors for user interfaces. CPU module is based on 32bit Cortex M3 84MHz and is separated on dedicated board which enables simple replacement and possible upgrade to another MCU platform. Hi speed SPI bus connects Ethernet interface as main communication bus for PC interaction and also SPI mode SD card which contains all settings and calibration files of UAC. Dedicated HSMCI interface for SD card is option for future

implementation of standalone recording data to SD card. I2C bus provides interface to thermocouple sensor and can be also used for future expansion with other sensors. Main user control interface is 5"touch screen which provides all necessary user controls and indicators including live charts of control position demand and feedback as well with DC motor current.

### 4. Main parameters

| Operating voltage UAC logic  | 10-14V DC                                                         |  |  |
|------------------------------|-------------------------------------------------------------------|--|--|
| DC motor power               | 7-24V DC                                                          |  |  |
| DC motor current (fused)     | 12.5A                                                             |  |  |
| DC motor PWM frequency       | 100Hz - 20kHz (UAC is designed for 1kHz nominal as switching      |  |  |
|                              | time is fixed to nominal value 6.5us (error approx. 0.65% @       |  |  |
|                              | 1kHz). With higher frequency is timing impacted more as           |  |  |
|                              | switching time is constant!)                                      |  |  |
| Signal data acquisition      | All data channels 1000Hz                                          |  |  |
| frequency                    |                                                                   |  |  |
| Control loop frequency       | 500Hz                                                             |  |  |
| Sensor feedback              | Voltage / SENT / PWM                                              |  |  |
| Sensor power                 | 5V max 30mA                                                       |  |  |
| Control modes                | Open loop + closed loop controlled by multiple inputs - see       |  |  |
|                              | chapter Operating modes.                                          |  |  |
|                              | Soft landing settings for controlled hard-stop contact            |  |  |
|                              | - demand ramp (defining position and ramp of demand)              |  |  |
|                              | - speed brake (imposed speed limitation)                          |  |  |
| PWM limiting                 | Over all limit + 3 zones according position (low, mid, high) with |  |  |
|                              | different setting for entering zone and exiting zone (low zone    |  |  |
|                              | IN/OUT + high zone IN/OUT)                                        |  |  |
| Sensor condition test before | - Voltage limit range to identify passive diagnostics             |  |  |
| DC motor enable              | - Current range to define correct current draw                    |  |  |
|                              | - SENT / PWM signal presence                                      |  |  |
| Memory storage               | SD card (SPI)                                                     |  |  |
|                              | - for PID profiles                                                |  |  |
|                              | - motion profiles                                                 |  |  |
|                              | - UAC calibration                                                 |  |  |
|                              | - System settings                                                 |  |  |
|                              | SD card HSMCI (future implementation of standalone recording      |  |  |
|                              | to SD card - not yet implemented)                                 |  |  |
| UAC communication to PC      | Ethernet 10/100 for control and data acquisition                  |  |  |
|                              | USB for service (new firmware installation)                       |  |  |
| UAC communication bus        | CAN - Remote control of Master/Slave mode                         |  |  |
| interfaces                   | RS485 –Future option                                              |  |  |
| Thermo couple interface      | Temperature measurement can be added as auxiliary channel.        |  |  |
|                              | PID scaling according the temperature.                            |  |  |
| UAC IO interface             | - Analog input 0-5V, 12bit resolution                             |  |  |
|                              | - Analog output 0.5-2.5V, 12bit resolution                        |  |  |
|                              | - Digital in (fast counter input)                                 |  |  |
|                              | - Quadrature encoder interface                                    |  |  |
|                              | - Relay out (C, NO, NC)                                           |  |  |
|                              | - 2x digital in                                                   |  |  |
|                              | - 2x digital out (open collector max 500mA)                       |  |  |
|                              | - 5V power supply 200mA                                           |  |  |
| Dimension / Weight           | 165x80x135mm / 0,9kg                                              |  |  |

# 5. UAC inputs and outputs

### 5.1. Front panel

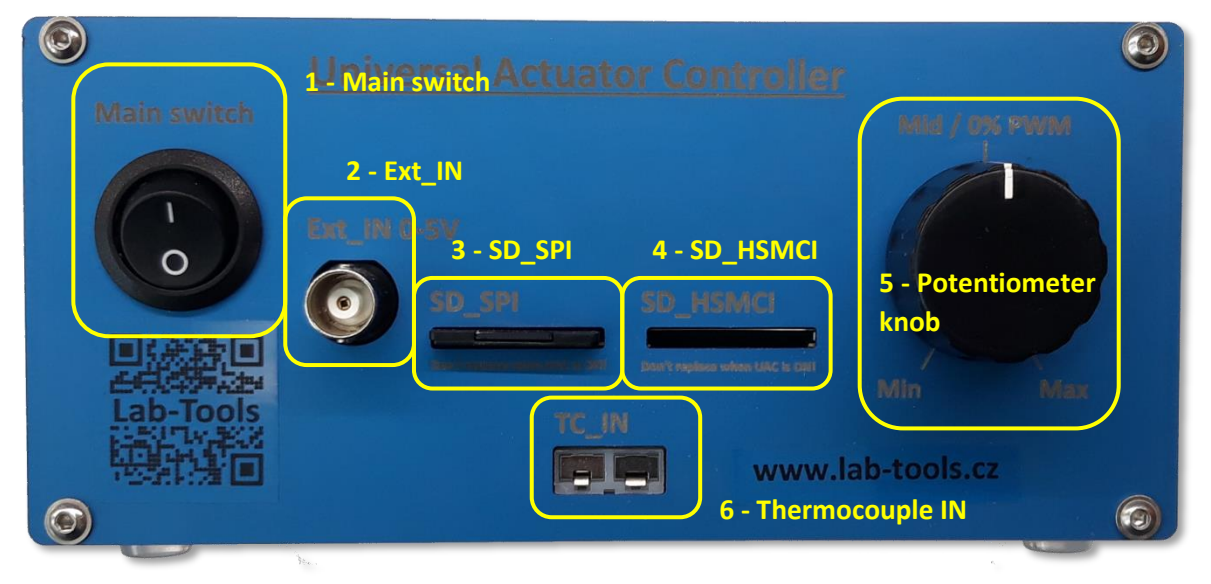

#### 1 - Main switch.

Main switch is switching ON/OFF UAC logic power, but DC motor line is not under this switch circuit. As HI current line is switched by H-bridge and protected by fuse. For safety reason must be available power OFF on power source for DC motor.

#### 2 - Ext\_IN

Ext\_IN is voltage input for remote control via external voltage source. Control voltage is in range 0-5V only!

### 3 - SD\_SPI

SD\_SPI is memory slot used for PID profiles, motion profiles, UAC calibration and settings. Normally is on SD card located also software for PC and appropriate windows runtime. As this SD card contains settings and calibrations is recommended to backup card content.

#### 4 - SD\_HSMCI

SD\_HSMCI slot is used for future upgrade for standalone data acquisition directly on this SD card.

#### 4 - Potentiometer knob

Potentiometer knob is main control for manual position or PWM adjustment in open lop mode (in open loop the zero PWM is logically in the middle while min and max sign corresponds to -100% and +100% PWM). Position demand in closed loop mode corresponds to sensor feedback.

#### 5 - Thermo couple interface

Thermocouple interface is set for standard K-type thermocouple. Measured temperature is displayed in text mode on display, can be send over Aux channel to PC and is used to scale PID settings with temperature to achieve better control. In Master/Slave mode is temperature broadcasted from master to all slaves, but in case of need may be connected sensor to slave as well, which takes priority before CAN temperature.

### 5.2. Rear panel

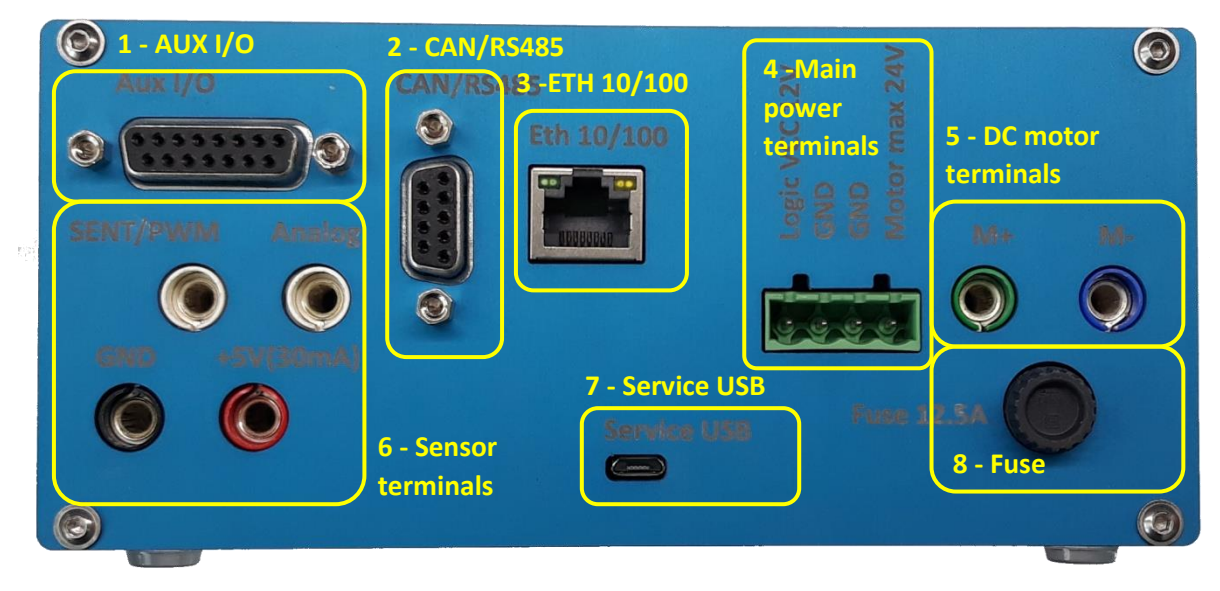

#### 1 -AUX I/O

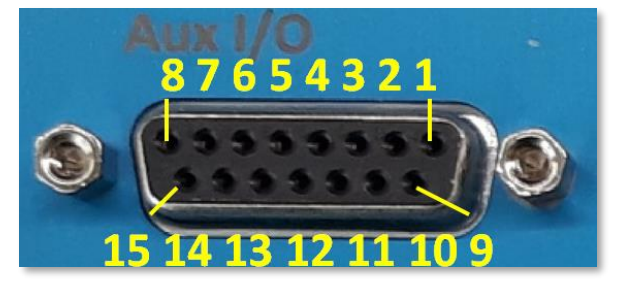

AUX I/O is D-SUB 15 connector for additional inputs and outputs.

| PIN No. | Function      | PIN No. | Function        |
|---------|---------------|---------|-----------------|
| 1       | Relay NO      | 9       | Analog OUT      |
| 2       | Relay NC      | 10      | Analog IN       |
| 3       | Relay COM     | 11      | Digital IN Fast |
| 4       | Digital OUT_1 | 12      | Quadrature I    |
| 5       | Digital OUT_2 | 13      | Quadrature B    |
| 6       | Digital IN_1  | 14      | Quadrature A    |
| 7       | Digital IN_2  | 15      | GND             |
| 8       | +5V           | Shell   | GND             |

Note: Digital OUT\_1 and 2 are open collector outputs capable to switch max 500mA.

Currently supported functions are:

- Relay output is switching when UAC is in operating state (can be used to control other test equipment with relation to actuation condition).
- Analog input can be assigned to one of Aux DAQ channels
- Quadrature encoder input can be assigned to one of AUX DAQ channels
- Digital input 1 can be used to stop controller by external signal. In case of master/slave operation is master sending stop command to all slave units as well. Log 1 is external stop, log 0 is continue. Input to be activated by +5V TTL logic (preferred to use +5V from UAC in connector pin 8)
- Digital outputs are used to control relays for calibration interface (connecting between calibration interface for sensor and UAC Analog or Digital input). Outputs are open collector with 500mA max current (load to be connected between +5V and output).

 Analog output contains sensor signal feedback (analog/SENT/PWM) in range equal to 0.5 to 2.5V (equal to 0-4095Bit or 0-5V or 0-100%)

### 2 -CAN/RS485

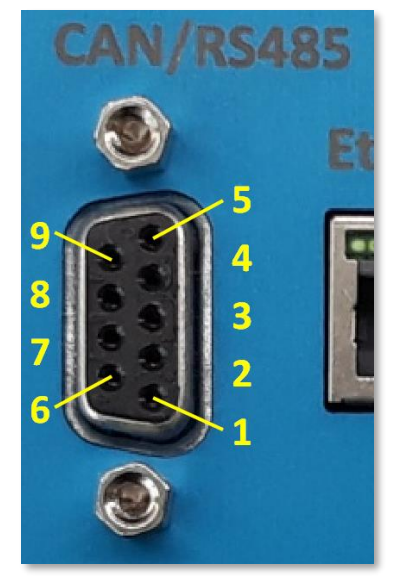

CAN/RS485 is D-SUB 9 connector for CAN bus and RS485 bus communication.

| PIN No. | Function      | PIN No. | Function    |
|---------|---------------|---------|-------------|
| 1       | RS485B        | 6       | CAN Low     |
| 2       | 120 Ohm RS485 | 7       | 120 Ohm CAN |
| 3       | 120 Ohm RS485 | 8       | 120 Ohm CAN |
| 4       | RS485A        | 9       | CAN High    |
| 5       | SYNC          | Shell   | GND         |

Currently supported functions are:

 CAN communication is available in Master & Slave mode and allows one UAC in Master mode controls other UACs in slave mode. CAN bus signal is send every 1ms to trigger measurement and transfer operating mode and demand to slaves.

**Note:** when UAC is in slave mode, the master UAC is triggering measurement of slave. If no signal is present – slave appears to be stacked as no timing is provided!

### 3 - ETH 10/100

ETH 10/100 is Ethernet connector used as main interface to communicate with PC. Default IP address is set to 192.168.100.20. Is expected to operate under the same subnet so netmask is set to **255.255.0** and no GW settings is needs.

### 4 - Main power terminals

Main power terminals consist from 12V power of UAC logic and separated Motor H-bridge power for DC motor with common ground. Logic voltage input of 12V (max 14V) has diode to prevent reverse polarity damage. Motor H-Bridge power (Min. 9V Max. 24V) is protected by fuse 12.5A and ground connected diode. In case of reverse polarity as minimum will be damaged protecting fuse! Please take special care when connecting power to UAC!

This allows to use any voltage for DC motor control and as well current source for specific testing. Overloading of the power supply will also not case reset of the UAC. For simple operation may be powered from single power supply as well. In this case connect logic and motor power to single power supply 10-14V.

### **Reverse polarity connection may damage UAC!**

#### 5 - DC motor terminals

DC motor terminals are located on hi power side of the main board, on other side from sensor terminals. The logic of controller follows the sense of position feedback. Polarity is defined to movement direction when increasing PWM in positive direction is imposing movement of actuator in rising direction. In case of opposite connection must be reversed to follow sense of PID closed loop control.

#### 6 - Sensor terminals

Sensor terminals are separated for voltage input and digital (SENT/PWM). Both requires different input load circuit. Specific values of components may be used upon agreement until are compatible with PCB layout. Sensor power voltage provides 5V limited to 30mA. Both can be measure and captured. Sensor power can be switched On/Off programmatically when needed.

#### Incorrect connection may lead to UAC damage!

### **Default load circuits:**

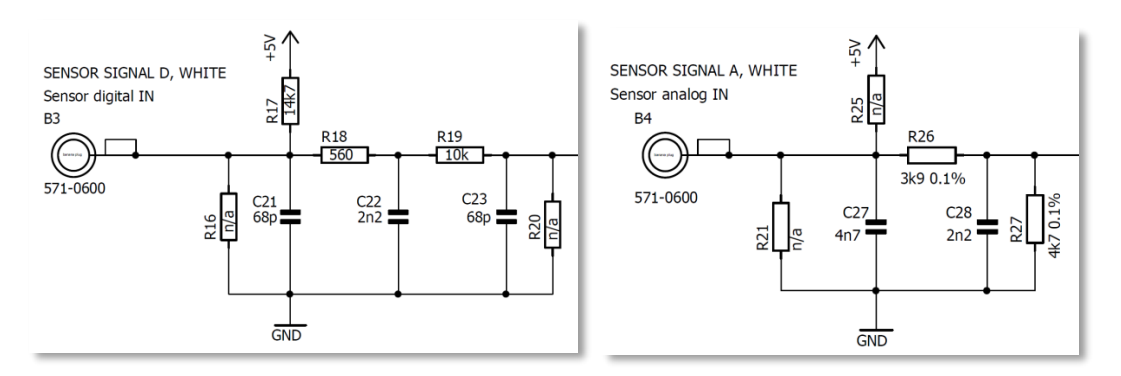

Load circuit of SENT/PWM input

Load circuit of voltage input

### 7 - Service USB port

Service USB port is dedicated for firmware upgrade in UAC. Firmware flashing is available through UAC software.

#### 8 - Fuse

Fuse is protecting UAC Motor power from over current and also from reverse polarity. Use only compatible fuse for 12.A (medium time-lag) only.

### 5.3. Bottom panel

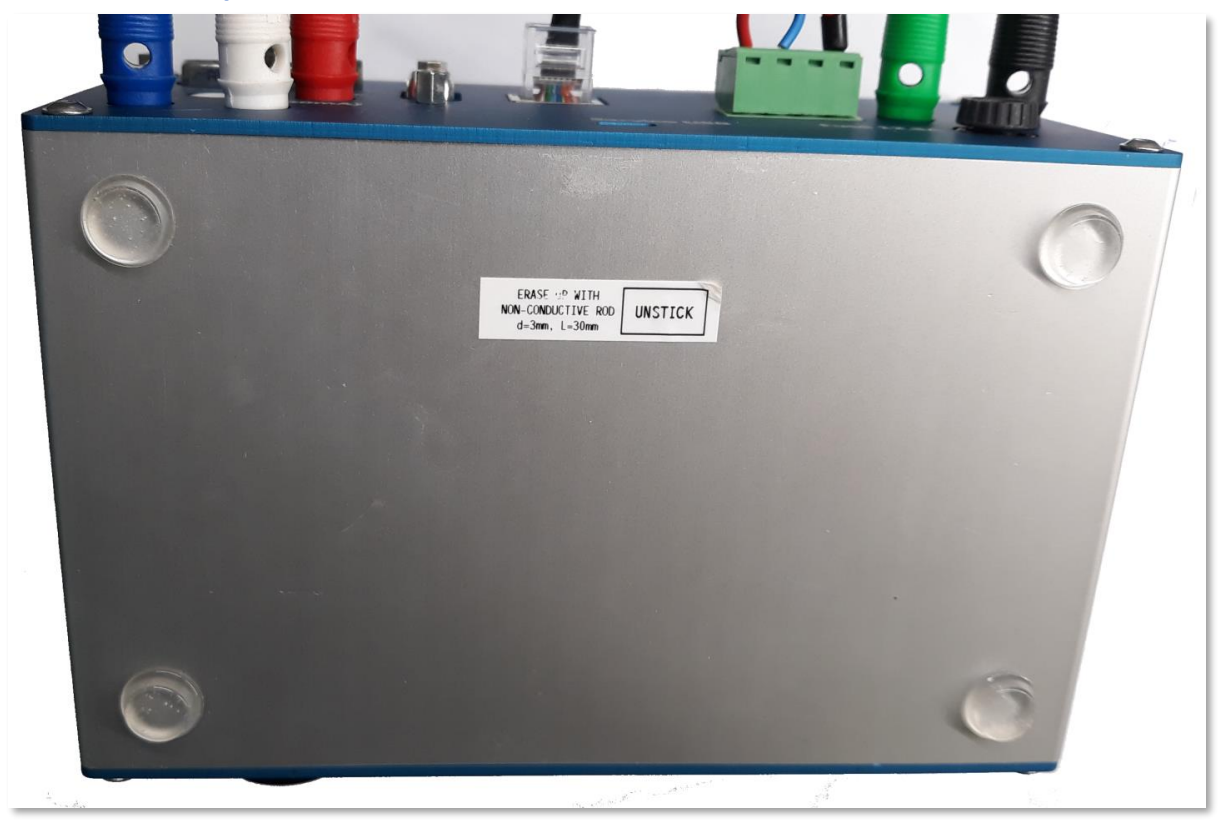

From bottom site is located sticker, which covers hole to access switch for memory erase.

In case of problems with SW flashing, can be un-sticked and pressed using some nonconductive stick (match stick for example).

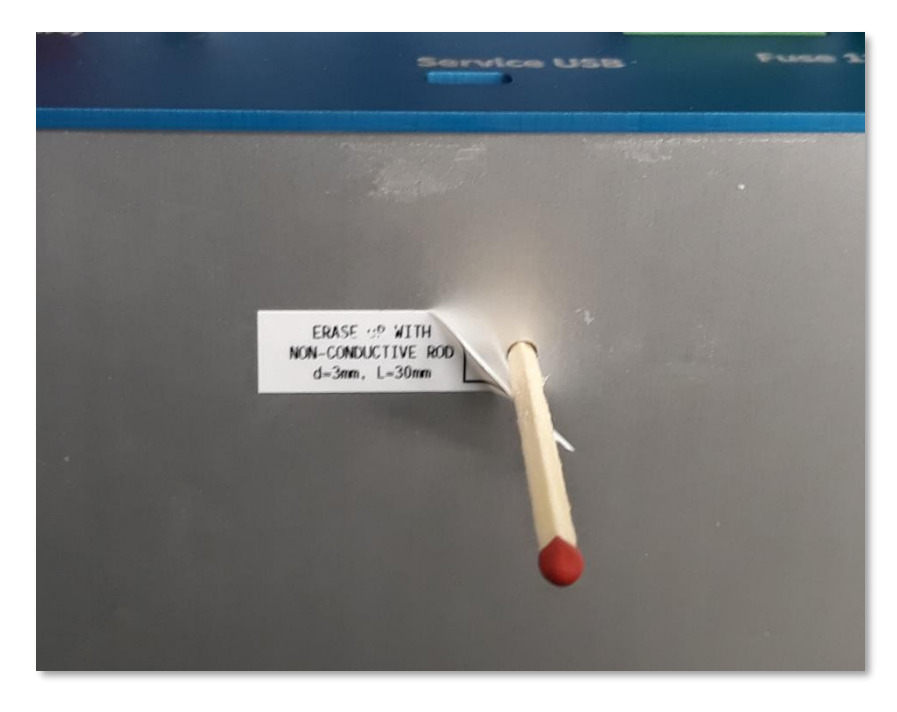

# 6. UAC control

### 6.1. Main display layout

| 1 - Set<br>Set      | 2 - Load CS<br>Load CS | 3 - Load motion<br>Load motion | 4 - Proc.<br>Proc. | 5 - Set CFG<br>Set CFG      | 6 - Info<br>Info |
|---------------------|------------------------|--------------------------------|--------------------|-----------------------------|------------------|
| 7 - STOP /<br>START | 0emand/∓eedt           | pack                           |                    |                             | 100%=4095        |
| STOP                |                        | mmmmmm                         | m /                |                             |                  |
| 8 - Pause           |                        |                                |                    |                             |                  |
| 9 - Text mo         | Jurrent                | 10 - Zone for                  | Text or Grap       | h indication                | +12.54           |
| Text                |                        | *******                        | andra and here and | han have been been a second | 9944 12,5A       |

Zone for Text or Graph indication

- 1. Set: Enter in to functional settings
- 2. Load CS: Load Controller Settings incl. PID settings, Limits & Alarms
- 3. Load motion: Load motion profile from SD card
- 4. Proc.: Standalone procedures (Extended functionality)
- 5. Set CFG: Main settings of UAC (IP address/SM mode/Bus ID and flashing mode)
- 6. Info: List of last events and active settings
- 7. START/STOP: main button to start or stop operating mode. New mode is applied always from STOP mode (for each change must be stopped and then started again to be applied)
- 8. Pause: Button applies pause to the automatic profiles, such a DS motion profile, sinus/square generator etc. Motion will be stopped at last demand position.
- 9. Text/Graph: Button to switch between charts and text values
- 10. Zone for Text or Graph indication

6.2. Graph view

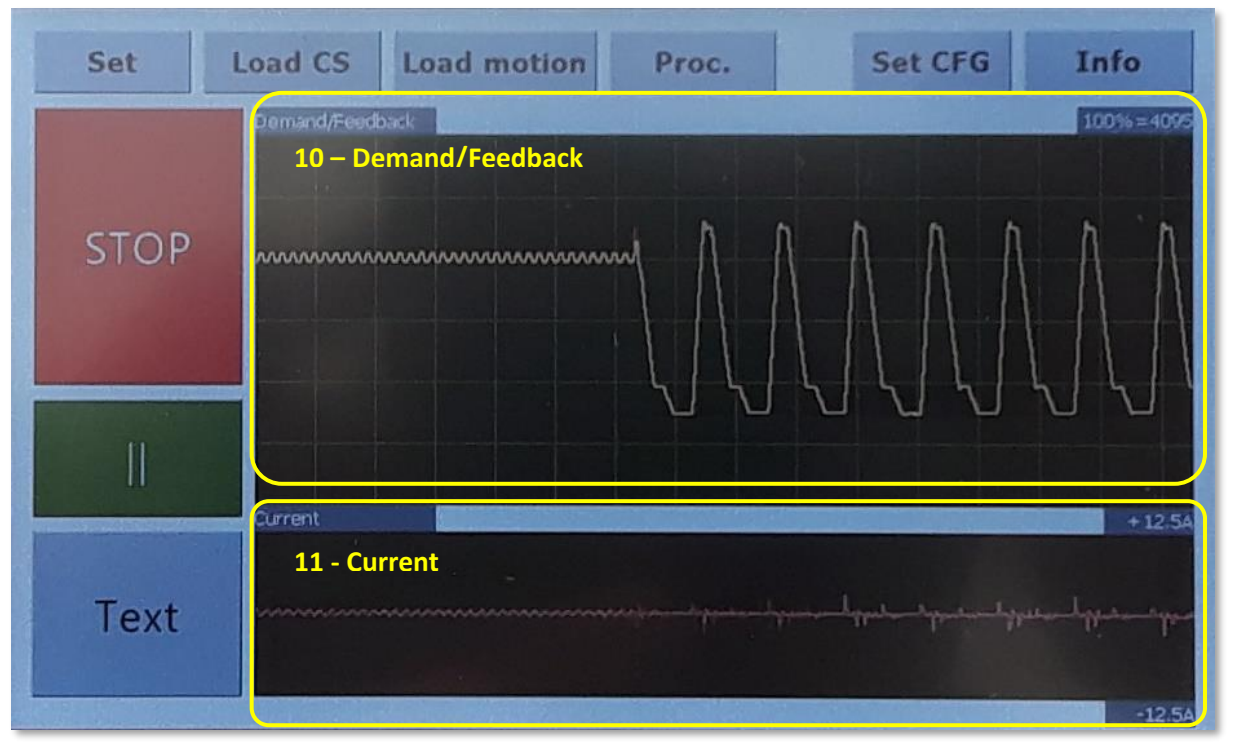

- 1. Demand/Feedback: Graphics chart is showing live behavior of demand and feedback. Fix scale is between 0 to 4095. This is used also for 0-5V and 0-100%
- 2. Current: Current chart showing full range -12.5A to +12.5A (corresponding to full range of the current sensor).

| Set   | Load CS                                             | Load mo                                                 | tion                                   | Proc.                    | Set Cf                                                                           | G Info                                                   |
|-------|-----------------------------------------------------|---------------------------------------------------------|----------------------------------------|--------------------------|----------------------------------------------------------------------------------|----------------------------------------------------------|
|       | Demand<br>1 Dema                                    | 1422                                                    | Feed                                   | back 14                  | 95 Pefn                                                                          | it switch                                                |
| STOP  | Operati<br>Sensor<br>Rail vo<br>Sensor<br>Motor c   | ng Mode =<br>mode =<br>ltage =<br>voltage =<br>urrent = | 23<br>2<br>14.05<br>5.05<br>0.504      | Al<br>AI<br>V Ti<br>/ Lo | arms enable<br>arms Act<br>me window<br>w Pos Limit<br>Low Position<br>Pos Limit | = 0<br>= 0<br>= 0/30<br>= 0<br>n = 998<br>= 4096         |
|       | DC moto<br>Profile<br>Profile                       | r PWM =<br>Blocks =<br>Pointer =                        | -27.2<br>1/5<br>2                      | 20%<br>Cu                | Hi Position<br>rrent Lim A<br>AVG Current                                        | = 3051<br>VG = 0.92A<br>= 0.40A                          |
| Graph | Profile<br>Block r<br>Temprat<br>Temprat<br>H-bridg | Timmer =<br>epeat =<br>ure TC =<br>ure IN =<br>e temp = | 234<br>6/15<br>n/a°(<br>n/a°(<br>35.84 | Mi<br>Ma<br>1°C SE       | n Pk-Pk lim<br>Pk-Pk move<br>x AVG pos e<br>AVG pos err<br>NT timming            | it = 50<br>= 2065<br>rr = 500<br><u>= 56</u><br>= 3.00_R |

### 6.3. Text view

- 1. Demand: Demand value shown according to the unit selected in point 3
- 2. Feedback: Feedback value shown according to the unit selected in point 3

- 3. Unit switch: Allows change of units between Decimal / %of VCC and Volts. Default unit is selected according to selected sensor interface, but it can be changed by user.
- 4. Active values: Shows actual measurements.
  - a. Operating mode: Active operating mode (see 6.4.2 for details)
  - b. Sensor mode: Selected sensor interface (0=Off, 1=Voltage, 2=SENT, 3=PWM)
  - c. Rail voltage: Actuator H-bridge input voltage
  - d. Sensor voltage: Sensor supply voltage
  - e. Motor current: DC motor current draw
  - f. Sensor current: Sensor current draw
  - g. DC motor PWM: Actual DC motor H-bridge PWM
  - h. Profile blocks: Actual and total number of blocks of SD card motion profile
  - i. Profile pointer: Actual segment of active block of SD card motion profile
  - j. Profile trimmer: Actual timer value of active block of SD card motion profile
  - k. Block repeat: actual and total number of block repetitions
  - I. Temperature TC: Thermocouple temperature
  - m. Thermocouple IN: Thermocouple cold junction temperature
  - n. H-bridge temp: Temperature of H-bridge. Sensor controls internal fan and protects from overheating.
- 5. Alarm: Shows alarm settings and actual values. Alarms limits are defined in actuator CS (controller settings).
  - a. Alarms enable: When alarms are enable = 1 off = 0
  - b. Alarms Act: Alarm is active when is enabled and all buffers are loaded with valid data (as most of alarm parameters follows average values)
  - c. Time window: actual time of buffer / length buffer (for averaging and min max calculations)
  - d. Low position limit: Low position threshold to rise alarm
  - e. Low position: Actual value of low position
  - f. Hi position limit: Hi position threshold to rise alarm
  - g. Hi position: Actual value of hi position
  - h. Current limit AVG: Max value of average current
  - i. Avg current: Actual value of average current
  - j. Min Pk-Pk limit: Minimal actuator Pk-Pk movement definition over the alarm time window.
  - k. Pk-Pk move: Actual actuator Pk-Pk movement
  - I. Max AVG pos err: Maximum allowed position error demand vs. feedback average over the alarm time.
  - m. AVG pos err: Actual value of average position error
- 6. SENT timing: Detected tick time of SENT (in us) and detected type of SENTCRC (L=Legacy, R=Recommended)

6.4. Set page

| Sensor_mode 1-Sensor modes |                |                      |                    |            |        |  |
|----------------------------|----------------|----------------------|--------------------|------------|--------|--|
| OFF                        | Voltage        | SENT                 |                    | PWM        |        |  |
| Operating_mo               | de 2-Operating | modes                |                    |            |        |  |
| Open loop                  | Closed loop    | re-def SD            | _Open_L            | SD_Clo     | osed_L |  |
| Mode<br>Sin/Square         | Frequency [Hz] | 1.00 Low I<br>Hi lin | limit 10<br>nit 25 | 000<br>500 | Sinus  |  |
| 0 SET MODE                 | Demand_mod     | de Knob              |                    | ALARMS     | _ON    |  |
| Set PWM frequency [Hz]     |                |                      |                    |            |        |  |
| 1000                       | SET PWM        |                      | EXI                | т          |        |  |

### 6.4.1. Sensor modes

- a. OFF (sensor power is OFF)
- b. Voltage (power ON & analog voltage feedback 0-5V)
- c. SENT (power ON & SENT feedback)
- d. PWM (power ON & PWM feedback)

### 6.4.2. Operating mode

UAC supports multiple operating modes which defines state and behavior of UAC. All open loop modes and all closed loop modes requires to be enabled valid sensor signal connection to meet limits set in CS profile (must be reached sensor current draw within limit, in case of analog voltage must be within limit or digital signal must be present). This is helping to avoid miss-connection of the cable harness as incorrect connection may lead to UAC damage! Incorrect connection may lead to UAC damage!

| Mode | Description                       |              |
|------|-----------------------------------|--------------|
| 0    | Disabled (OFF)                    |              |
| 10   | Manual Open Loop Knob             |              |
| 11   | Ext Input Open Loop               | o p          |
| 12   | Ext CAN demand Open Loop          | ol na<br>Dor |
| 13   | SD card demand Open Loop          | n<br>Dee     |
| 14   | LAN demand Open Loop              |              |
| 20   | Manual Closed Loop Knob           | S            |
| 21   | Ext Input Closed Loop             | ode          |
| 22   | Ext CAN demand Closed Loop        | о ш с        |
| 23   | SD card demand Closed Loop        | doo          |
| 24   | Pre-defined 1                     | ed l         |
| 25   | Pre-defined 2                     | Clos         |
| 26   | Pre-defined mode_3 - Sin & Square | 0            |

| 27 | LAN demand Closed Loop                          |     |
|----|-------------------------------------------------|-----|
| 48 | Error supply voltage LOW (under 7V)             |     |
| 49 | Error CAN master signal missing                 |     |
| 50 | Error_H-bridge over temp (in case is over 80°C) |     |
| 51 | Error_sensor_ICC                                |     |
| 52 | Error_sensor_value                              | S   |
| 53 | Error_sensor_SENT/PWM                           | ode |
| 54 | Error_TC disconnected                           | Ľ   |
| 55 | Error alarm under position                      |     |
| 56 | Error alarm over position                       | ш   |
| 57 | Error AVG current over limit                    |     |
| 58 | Error alarm Min Pk-Pk not reached               |     |
| 59 | Error alarm Position error over limit           |     |
| 60 | Error_ExtCAN                                    |     |
| 63 | Waiting for UAC/Display Flash                   |     |

#### The most common modes settings are coded under buttons in the settings.

e. **Open loop** defines mode 10 (in case the demand mode is set to Knob) or mode 11 (in case the demand mode is set to Ext IN). PWM limitation in selected CS profile from SD card is NOT active in open loop mode! This is valid in general for all open loop modes.

| Open loop                                                                                                    | Demand_mode | Knob |
|----------------------------------------------------------------------------------------------------|-------------|------|
| the second second second second second second second second second second second second second second second se |             |      |

f. **Closed loop** mode 20 (in case the demand mode is set to Knob) or mode 21 (in case the demand mode is set to Ext IN). Closed loop control follows the selected CS profile from SD card. This is valid in general for all closed loop modes.

| Closed loop                  | Demand_mode | Knob                  |  |
|------------------------------|-------------|-----------------------|--|
| and the second second second |             | and the second second |  |

g. Pre-def is basic actuation profile for test activating mode 24.

Pre-def

h. SD\_Open\_L is activating mode 13. SD\_Open\_L using selected profile from SD card to define actuation cycle PWM. For this mode please select requested motion profile under "Load motion". Actuation profile must be generated for Open loop as is defining directly PWM demand.

SD\_Open\_L

i. **SD\_Closed\_L**is activating mode 23. SD\_Closed\_L using selected profile from SD card to define actuation profile based on position. For this mode please select requested motion profile under "Load motion". Actuation profile must be generated for Closed Loop as is defining position in closed loop.

SD\_Closed\_L

j. Mode Sin / Square is open definition of periodic movement.

| Mode       | Frequency [Hz] | 1.00 | Low limit | 1000 | Cinus |
|------------|----------------|------|-----------|------|-------|
| Sin/Square |                |      | Hi limit  | 2500 | Sinus |

There is option to set frequency of the actuation cycle, low limit and high limit defines Pk-Pk movement and Sinus / Square switch selecting weather is needed sinusoidal movement or step response. Parameters can be changed on the fly.

**k. SET MODE** can set any of modes described in table above.

| 0 | S | FT | M | 0 | D | F |
|---|---|----|---|---|---|---|
| • | - |    | - | ~ | - | - |

I. ALARMS\_ON/OFF activates and deactivates alarm setting defend in selected CS profile. According the user needs can be activated or deactivated.

ALARMS\_OFF

### 6.4.3. Set PWM frequency

Defines the DC motor PWM frequency. Maximum allowed is 20kHz, but optimum is 1-2kHz. H bridge switching time delay is constant, so the effect is lower with lower frequencies.

| Set PWM frequency [Hz] |         |
|------------------------|---------|
| 1000                   | SET PWM |
|                        |         |

Applicable range is 100Hz - 20kHz. UAC is designed for 1kHz nominal as switching time is fixed to nominal value 6.5us (error approx. 0.65% @ 1kHz). With higher frequency is timing impacted more as the switching time delay is constant!

### **6.5. Load CS (Controller Settings)**

| Set  | Load CS Load motion Pro         | oc. Set CFG | Info        |
|------|---------------------------------|-------------|-------------|
| CTOD | >>> DEFAULT <<<<br>E3<br>KAMTEC | UP          | 160% = 4095 |
| STOP | REA-S<br>REAS_SIN<br>SINUS      | DOWN        | ·····       |
|      | TEST<br>VT-REA<br>CALIBR        | SELECT      |             |
| Text | VT-REA.T90<br>VT-REA.TER        | EXIT        | + 12.54     |
|      |                                 |             | -12.5A      |

To select requested CS profile, use UP & DOWN keys to navigate file selector to the requested file name. Click to SELECT button will load profile to UAC. EXIT is used in case to just exit the page.

### 6.6. Load motion

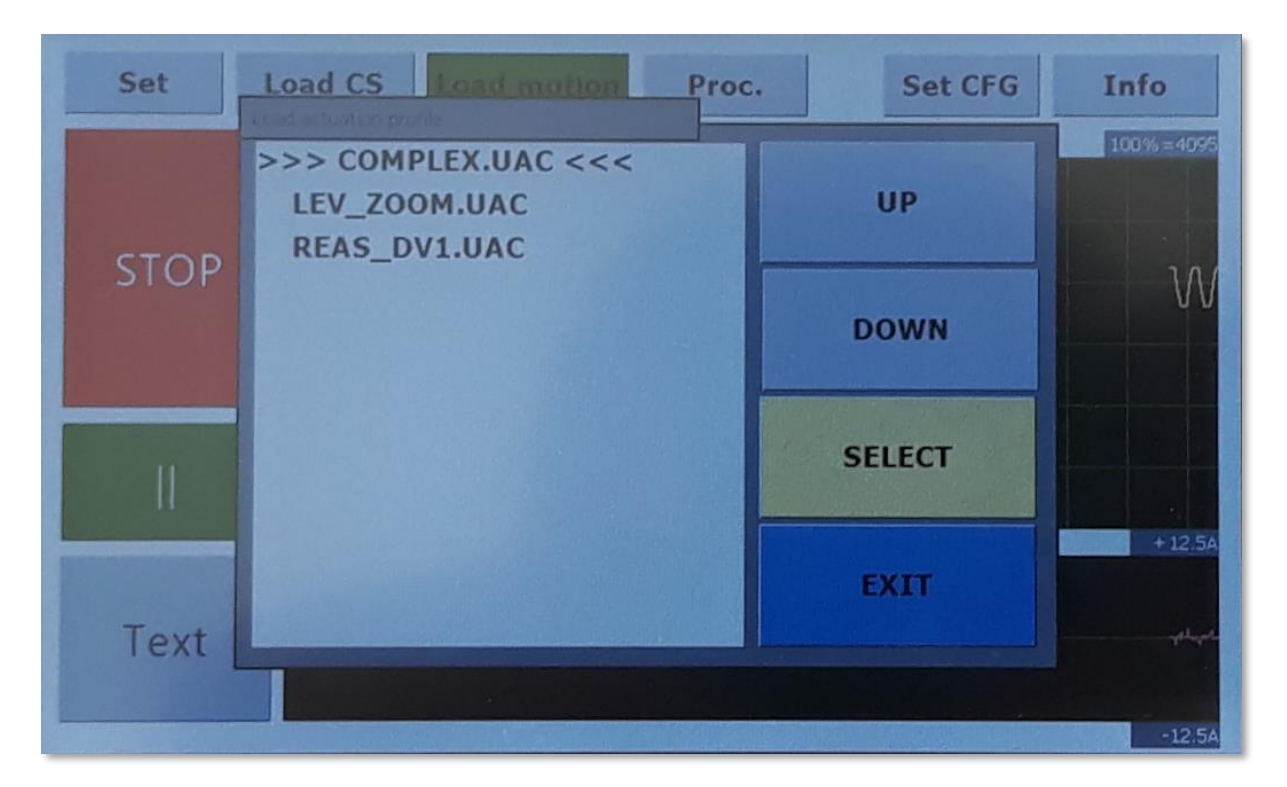

To select requested motion profile, use UP & DOWN keys to navigate file selector to the requested file name. Click to SELECT button will load profile to UAC. EXIT is used in case to just exit the page.

| 6.7. Set CFG |
|--------------|
|--------------|

| IP Settings                                                       | 1 - 1                 | P Settings       |            |      |
|-------------------------------------------------------------------|-----------------------|------------------|------------|------|
| 192 168 100 20                                                    | Link status<br>LinkON | s: Conectio<br>– | on status: |      |
| UAC_MS_MODE<br>2 - UAC_MS MODE<br>2 0-Single / 1-Slave / 2-Master |                       |                  |            |      |
| UAC_BUS_ID                                                        |                       |                  |            |      |
| 1 3 - UAC_BUS_ID                                                  |                       |                  |            | SET  |
| 4 - Display flash<br>Display flashing mode 3 5 - UAC S            | Number:<br>SN& FCODE  | UAC FCODE:<br>Ø  |            | EXIT |

1. IP settings

IP address to be set according the network requirements Mask is hard coded to be 255.255.255.0 GW and DNS are not used. UAC can operate in local network only

2. UAC \_MS\_Mode

Defines operating as Single/Slave or Master

0=single 1=slave 2=master

For master & slave operation is necessary to connect other UAC via CAN bus. In this configuration is Master controlling all slaves connected to the CAN bus.

- 3. UAC\_BUS\_ID Defines ID on bus (channel number - for identification of channel in case of error is shown)
- 4. Display flash

To enter display flashing mode, press this button. This mode is preferred for flashing in general also to flash UAC firmware itself.

5. UAC SN & FCODE Indication of UAC serial number and function code

Pressing the SET button will save settings in UAC and perform soft restart of UAC.

### 6.8. Info

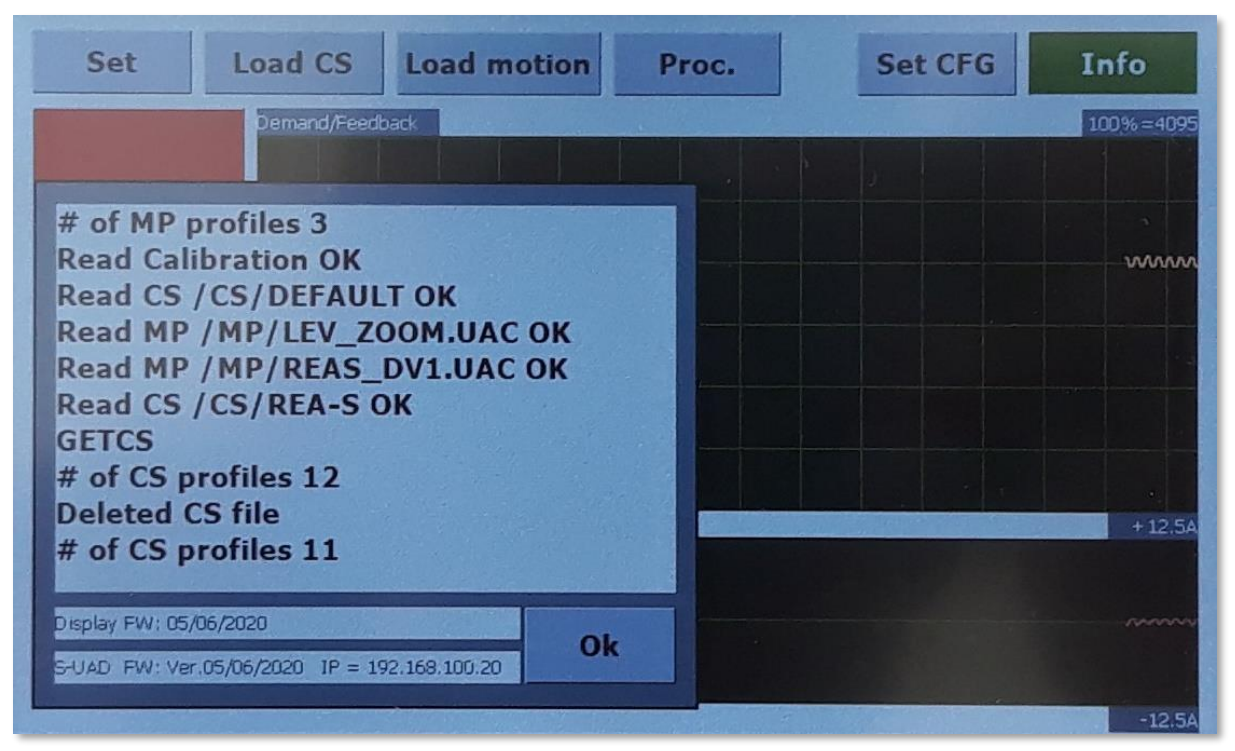

This page indicates last 10 events and versions of the firmware and active IP address.

### 6.9. CAN\_Smart Mode

Additional mode of UAC is CAN\_Smart mode. In this mode UAC acts as smart actuator driven over CAN bus. This functionality was implemented to allow function like "Smart actuator", but using simple actuator with UAC. The functions and communication protocol can be adjusted based on customer request.

Position control and feedback in range 0-1000 (2bytes Intel little endian).

### Activation of this mode:

Set UAC\_MS\_MODE to value 11 (this enables this mode)

### **CAN** settings

- CAN2.0 @ 500kbit
- Control over CAN in demand/feedback range 0-1000 equivalent to CS settings Controller\_min\_range to Controller\_max\_range.
- Demand frame ID 0xA1
  - o demand byte 0&1 (0-1000, Intel little endian)
- Feedback frame ID 0xA2
  - o Byte 0&1 Position (0-1000, Intel little endian),
  - o Byte 3&4 Current (0.001A/bit, Intel little endian)
  - Byte 6 Errors
    - bit 7 Sensor error (error range/ current ERR51+52+53)
    - o bit 4 Control failure (ERR55+56+57+58+59)
    - bit 2 Temperature error (overheated UAC ERR50)
    - bit 0 Power supply error (voltage under 7V ERR48)
  - Byte 7 Actuator status
    - 1 in case of correct CAN close loop mode / ==0 other states

### Functionality:

- After power ON activated analog sensor settings and loaded CS " CAN\_VOLT" automatically.
- Then is controller set to wait for CAN demand.
- First demand frame will activate closed loop control.
- When CAN demand is not present actuator will keep last valid CAN demand position

# 7. UAC PC utilities

PC software for UAC is based on LabVIEW version 2011. The installation of appropriate runtime is required.

#### For UAC are currently available 2 tools:

- UAC control SW single UAC allows connection with controller, settings of the actuator profiles (PID, limits, alarms etc.), generation of actuation profiles for standalone operation without PC, measurements, recording, response time analyses, sensor calibration test and UAC firmware upgrade. Records are saved in to the .tdms file format.
- **UAC multi-channel recorder** for data recording from up to 6 UACs with selectable channels to record and record viewer. Records are saved in to the .tdms file format.

National Instruments tdms format can be simple read by Excel add-on, which is available for download at NI page.

### 7.1. SW versions

Available SW version is 1-x-x and 2-x-x. Version 2-x-x is not back compatible with 1-x-x, as contains new functions and settings not present in version 1-x-x.

#### Note:

Before upgrade to version 2-x-x is necessary to backup Controller Settings, by creating screen shots as in the new version must be created again. Then is needed to delete all Controller Settings including default one. Then can be upgraded UAC core firmware and display to version 2-x-x.

Using new version of UAC single channel utility create again requested profiles, mainly profile "default" which is loaded at start of UAC.

### **7.2. Minimum PC requirements**

Processor: Intel core i5 or higher

RAM: 8 GB Minimum

OS: Windows 7 or Windows 10

Screen resolution: Full HD (1920x1080)

### **7.3. SW install and network settings**

Latest SW is available to download at <u>www.Lab-Tools.cz</u>.

To run these SWs is necessary to install LabVIEW runtime. Then is possible only unzip SW in to requested destination directory and should be fully functional.

On UAC side is necessary for function SD card with settings.

By default, SD card contains 3 folders:

- CFG Configuration files for UAC to set IP settings, calibration and CAN communication.
  - CS Controller settings files contains Alarms, PWM limitation, PIDs and soft-landing setting.
- MP Motion profile files contain user defined motion profiles.

For proper communication with UAC is necessary to manually set static network IP address in your computer. Go to your Ethernet connection settings of the Ethernet interface intended for UAC connection, select properties then select IPv4 protocol and click on properties – Set IP address from the same range as UAC but different (the last of 4 group numbers to be different from UAC) and subnet mask to be always 255.255.255.0.

| 📱 Ethernet Status                                                                                                 | × | 🌵 Ethernet Properties 🛛 🗙                                                                                                    | Internet Protocol Version 4 (TCP/IPv4) Properties                                                                                                    |
|----------------------------------------------------------------------------------------------------|---|----------------------------------------------------------------------------------------------------|----------------------------------------------------------------------------------------------------|
| General                                                                                                    |   | Networking Sharing                                                                                                    | General                                                                                                    |
| Connection IPv4 Connectivity: No network access                                                                   | - | Connect using:                                                                                                    | You can get IP settings assigned automatically if your network supports<br>this capability. Otherwise, you need to ask your network administrator<br>for the appropriate IP settings. |
| PrV6 Connectivity: No network access<br>Media State: Enabled<br>Duration: 00.19,57<br>Speed: 100.0 Mbps<br>Dgtals |   | Configure This connection uses the following items:      Dent for Microsoft Networks     Gos Packet Scheduler     Gos Packet Scheduler     Morrosoft Network 4(CP/IPv4)     Microsoft Network 4(Apper Multiplexor Protocol | Optain an IP address automatically     @Uge the following IP address:     IP address:         I92 . 168 . 100 . 1     Subnet mask:         255 . 255 . 0     Default gateway:         |
| Activity                                                                                                    | - | Internet Protocol Version 6 (TCP/IPv6)     Internet Protocol Version 6 (TCP/IPv6)     Internet Protocol Version 6 (TCP/IPv6)     Internet Protocol Version 6 (TCP/IPv6)                                                    | Obtain DNS server address automatically<br>Ousg the following DNS server addresses:<br>Preferred DNS server:                                                                          |
| Packets: 490 0                                                                                                    |   | Description<br>Transmission Control Protocol/Internet Protocol. The default<br>wide area network protocol that provides communication<br>across diverse interconnected networks.                                           | Alternate DNS server: Uajidate settings upon exit Adyanced                                                                                                    |
| Close                                                                                                    |   | OK Cancel                                                                                                    | OK Cancel                                                                                                    |

UAC uses fix mask 255.255.255.0 - means all IP addresses must have same first 3 group of numbers.

IP address of PC must be different from UACs IP addresses!

#### Example:

PC - IP address = 192.168.100.254 UAC\_1 IP address = 192.168.100.001 UAC\_2 IP address = 192.168.100.002 UAC\_3 IP address = 192.168.100.003

•••

Rule is: the first 3 numbers must be same and last numbers must be unique (1-254).

In the same network cannot be 2 same addresses!

If you are not sure about the settings, please ask your IT department for support!

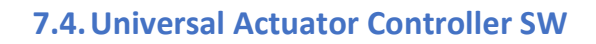

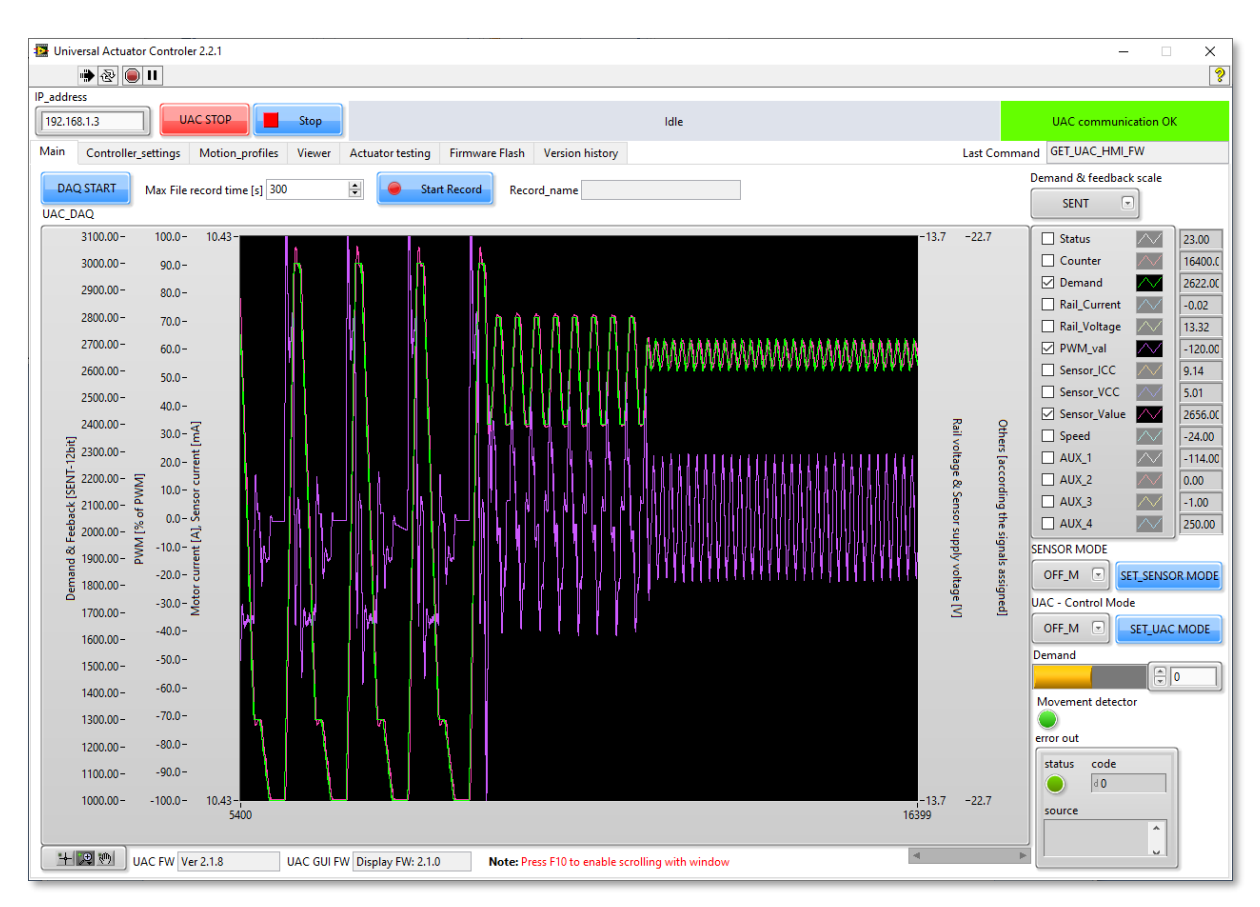

#### UAC measurement channels can provide data from 14channels.

| Parameter    | Description                                                      | Unit         |
|--------------|------------------------------------------------------------------|--------------|
| Status       | Operating status of UAC                                          | 1[bit]       |
| Counter      | DAQ counter (1kHz)                                               | 1[bit]       |
| Demand       | Demand and sensor feedback are always defined as 12bit value.    | 1[bit]       |
|              | By demand & feedback scale is shown in scale according to        | [V]          |
|              | actuator - right after connection but can be changed on the fly. | [PWM]        |
| Rail_Current | H-bridge motor power current                                     | 1[A]         |
| Rail_Voltage | H-bridge motor power voltage                                     | 1[V]         |
| PWM_val      | H-bridge motor PWM                                               | 1[%]         |
| Sensor_ICC   | Sensor power supply current                                      | 1[mA]        |
| Sensor_VCC   | Sensor power supply voltage                                      | 1[V]         |
| Sensor_Value | Sensor feedback 12b 0-4095                                       | 1[bit]       |
| Speed        | Movement speed                                                   | 0.1[bit/sec] |
| AUX_1        | Programmable auxiliary channel 1. Data according to the          | According    |
|              | controller settings                                              | channel      |
| AUX_2        | Programmable auxiliary channel 2. Data according to the          | According    |
|              | controller settings                                              | channel      |
| AUX_3        | Programmable auxiliary channel 3. Data according to the          | According    |
|              | controller settings                                              | channel      |
| AUX_4        | Programmable auxiliary channel 4. Data according to the          | According    |
|              | controller settings                                              | channel      |

Each channel can be activated or deactivated using standard LabVIEW chart controls.

# 7.4.1. SW controls

| Setting of UAC IP address                                                 | UAC START | STOP SW |  |  |
|---------------------------------------------------------------------------|-----------|---------|--|--|
| Idle UAC communication STOPPED                                            |           |         |  |  |
| Status indicator - indication of action in progress and UAC communication |           |         |  |  |

# 7.4.2. Page - Main

| DAQ START                                                                                                    | Max File record time [s] 300 😫 🥌 Start Record Record_name                                                                                                    |
|----------------------------------------------------------------------------------------------------|----------------------------------------------------------------------------------------------------|
| START/STOP live view in chart                                                                                                    | Recording control - record files will be spitted according the record time in separate files. Reasonable maximum is 300s (5min)                                                                                                    |
| Demand & feedback scale<br>SENT-decimal<br>Selector of scale for<br>demand and actuator<br>feedback signal<br>(SENT/Voltage/PWM) | Status       151.00         Counter       151.00         Demand       2646.0C         Rail_Current       0.27         Rail_Voltage       13.74         PWM_val       120.00         Sensor_ICC       8.87         Sensor_VCC       5.02         Sensor_Value       2622.0C         Speed       4.00         AUX_1       2646.0C         AUX_2       7.00         AUX_3       42.00         Live channels plots 14x |
| Movement detector<br>Indicates movement of<br>the actuator                                                                       | error out<br>Status code<br>Source<br>UAC FW Ver 2.1.8<br>UAC GUI FW Display FW: 2.1.0<br>SW versions of UAC Core & GUI                                                                                                    |

| 7.4.3. | Page - | Control | ler Settings |
|--------|--------|---------|--------------|
|--------|--------|---------|--------------|

| 1 1 1 1 1 1 1 1 1 1 1 1 1 1 1 1 1 1 1 |                    |                          |                         |                       |                     |                     |                       |                       |
|---------------------------------------|--------------------|--------------------------|-------------------------|-----------------------|---------------------|---------------------|-----------------------|-----------------------|
|                                       |                    |                          |                         |                       |                     |                     |                       |                       |
|                                       |                    |                          |                         |                       |                     |                     |                       |                       |
| 2.168.1.3                             | UAC STOP           | Stop                     |                         | Idle                  |                     |                     | UA                    | C communication OK    |
| in Controller_settings                | Motion_profiles    | Viewer Actuator testing  | Firmware Flash Ver      | sion history          |                     |                     | Last Command GE       | T_UAC_HMI_FW          |
| Settings                              |                    |                          |                         |                       |                     |                     | Remote files in UAC   |                       |
| ontroller_Range I                     | PWM_limits         | PID_settings             | Softlanding             | PWM_limits_t1°C       | PWM_limits_t2°C     | PWM_limits_t3°C     | File names            | UAC RAM Only          |
| Control_frequency                     | PWM_frequency      | PID_limit_cycle_change   | - speed brake           | PWM limit low in      | PWM limit low in    | PWM limit low in    | DEFAULT               | Read settings         |
| 500 [hz]                              | 1000 [hz]          | 50 [bit]                 | SL_B_enable             | 0 [0.1%PWM]           | 300 [0.1%PWM]       | 300 [0.1%PWM]       | 111                   |                       |
| ontroller_min_range                   | PWM_limit_max      | PID_temp_scaling         |                         | PWM_limit_low_out     | PWM_limit_low_out   | PWM_limit_low_out   | CS3.DAT               | Write_settings        |
| ) [bit]                               | 1000 [0.1%]        |                          | SL_B_position_low       | 0 [0.1%PWM]           | 800 [0.1%PWM]       | 800 [0.1%PWM]       | VT-REA-C.L            |                       |
| ontroller_max_range                   | PWM_low_position   | PID_death_band           | 1000 [bit]              | PWM_limit_mid         | PWM_limit_mid       | PWM_limit_mid       | CAN_VOLT              |                       |
| ansor current min                     | PWM bigh position  | 5 [bit]                  | SL_B_position_high      | 0 [0.1%PWM]           | 1000 [0.1%PWM]      | 1000 [U.1%PWM]      |                       | UAC SD card           |
| .00 [mA]                              | 3000 [bit]         | PID_spring_balance       | SOOD [bit]              | PVVM_limit_nigh_out   | PVVM_IIMIt_nigh_out | PVVM_limit_nigh_out |                       | Write_CS_to selected_ |
| nsor current max                      | PWM limit low in   |                          | SL_B_speed_limit        | PWM limit high in     | PWM limit high in   | PW/M limit high in  |                       |                       |
| 5.00 [mA]                             | 300 [0.1%]         | 3.000                    | SL B P                  | 0 [0.1%PWM]           | 300 [0.1%PWM]       | 300 [0.1%PWM]       |                       | Write_CS_as NEW_fil   |
| nsor_feedbck_min                      | PWM_limit_low_out  | PID P down               | 9.00                    |                       |                     |                     |                       |                       |
| 100 [V]                               | 800 [0.1%]         | 3.000                    | SL B limit cycle change | PID_parameters_t1°C 2 | PID_parameters_t2°C | PID_parameters_t3°C |                       | Delete_selected_file  |
| nsor_feedbck_max                      | PWM_limit_mid      | PID_I_up                 | 50 [0.1%PWM]            | PID_P_up              | PID_P_up            | PID_P_up            |                       |                       |
| .900 [V]                              | 1000 [0.1%]        | 0.030                    |                         |                       | 4                   | 4                   |                       | Load_CS_from SD       |
| otor_voltage_min                      | PWM_limit_high_out | PID_I_down               | softlanding             | PID_P_down            | PID_P_down          | PID_P_down          |                       |                       |
| .00 [V]                               | 800 [U.1%]         | 0.030                    | (                       | 0                     | 4                   | 4                   | PC data               | Save in UAC           |
|                                       | 300 [0.1%]         | PID_D_up                 | SL_R_enable             | PID_I_up              | PID_1_up            | PID_1_up            | Load CS from local    | file OFF/ON           |
| otor current max                      | Use in open loop   | 20.000                   |                         | RID L down            | BID L down          | PID L down          |                       |                       |
| .00 [A] 00.                           |                    | PID_D_down               | SL_P_position_low       | PID_I_00WII           | 0.03                | 0.05                | Save active CS 2 loca | l file                |
| emand LP filter                       | DM/M I D filter    | PID I max up             | 1000 [bit]              | PID D up              | PID D up            | PID D up            |                       |                       |
| .00 [-]                               | 1.00 [-]           | 200 [0.1%PWM]            | SL_P_position_high      | 0                     | 45                  | 45                  | Clear profile         |                       |
|                                       | Scale PWM to 14V   | PID I max down           | 3000 [bit]              | PID_D_down            | PID_D_down          | PID_D_down          |                       |                       |
| ms                                    | $\bigcirc$         | 200 [0.1%PWM]            | SL_P_position_offest    | 0                     | 45                  | 45                  |                       |                       |
| eraging time                          |                    | I_reset_until_D_over_Imt | SL P speed ramp         | PID_I_max_up          | PID_I_max_up        | PID_I_max_up        | Open CS window        |                       |
| ) [s]                                 | DAQ                |                          | 25 [0.1bit/s]]          | 0 [0.1%PWM]           | 45 [0.1%PWM]        | 200 [0.1%PWM]       |                       |                       |
| ider_position                         | DAQ_AUX_1          | I_reset_D_limit          |                         | PID_I_max_down        | PID_I_max_down      | PID_I_max_down      |                       |                       |
| er position                           | P_Compo 🗸          | 10.00 [0.1bit/ms]        | Temperature_Scale       | 0 [0.1%PWM]           | 200 [0.1%PWM]       | 200 [0.1%PWM]       |                       |                       |
| 95 [bit]                              | DAQ_AUX_2          | I_reset_at 0 ERR         | Temp_1                  | PID_spring_balance    | PID_spring_balance  | PID_spring_balance  |                       |                       |
| x AVG current                         | I_Compon 🗸         |                          | 0 [°C]                  | U [U, I /oP wivi]     |                     |                     |                       |                       |
| 50 [A]                                | DAQ_AUX_3          |                          | Temp_2                  | Alarms @ t1°C         | Alarms @ t2°C       | Alarms @ t3°C       |                       |                       |
| ax_Peek_current                       | D_Compo 🗸          |                          | 0 [°C]                  | Max_AVG_current       | Max_AVG_current     | Max_AVG_current     |                       |                       |
| .00 [A] 00.                           | DAQ_AUX_4          |                          | Temp_3                  | 0.00 [A]              | 0.50 [A]            | 0.50 [A]            |                       |                       |
| in_Pk-Pk_move                         | TC_temp* 🗸         |                          |                         | Min_Pk-Pk_move        | Min_Pk-Pk_move      | Min_Pk-Pk_move      |                       |                       |
| [bit]                                 |                    |                          |                         | 0 [bit]               | 0 [bit]             | 0 [bit]             |                       |                       |
| ax_AVG_Pos_Err                        |                    |                          |                         | Max_AVG_Pos_Err       | Max_AVG_Pos_Err     | Max_AVG_Pos_Err     | Neter                 |                       |
| .095 [bit]                            |                    |                          |                         | 0 [bit]               | 4096 [bit]          | 4096 [bit]          | note:                 | 1. 1. A.              |

Page controller settings contains functions to read and write CS files for each application. The settings is modified directly in UAC memory to take imediate effect. CS can be saved in UAC internal SD card and used as needed.

CS consists from multiple blocks of parameters and extra settings temperature scaling with 3 diferent temperature settings. 3 temperatures are needed due to usualy nonlinear behaviour of geared DC actuators.

Usually lowest effort is needed at room temperature, but at low temp is needed to compensate increased friction and at high temerature is needed to compensate significant increase of motor resistance.

To control settings (loading, changing, deleting ...) is described in following table:

| File names 🔺             | UAC RAM Only              |
|--------------------------|---------------------------|
| DEFAULT                  | Read_settings             |
| 111                      |                           |
| CS3.DAT                  | Write_settings            |
| VT-REA-C.L               |                           |
| CAN_VOLT                 | UAC SD card               |
|                          | Write_CS_to selected_file |
|                          | Write_CS_as NEW_file      |
|                          | Delete_selected_file      |
| v                        | Load_CS_from SD           |
| C data                   | Save in UAC               |
| Load CS from local fi    | Ie ØFF/ON                 |
| Save active CS 2 local f | file                      |
|                          |                           |
| Clear profile            |                           |
|                          |                           |
|                          | _                         |

CS profiles in UAC SD card and appropriate functions for manipulation.

The controls are divided in to 3 areas according the data location. UAC RAM, UAC SD card and PC data.

First the profiles are written to RAM only as active settings of UAC, then when behavior is as expected we can save this active profile to UAC SD card for future usage.

According the buttons we can also load profile from SD card, import settings from file in PC and many others.

- Read settings
  - $\circ$  Function to reload active settings in UAC (all parameters) and update list of files on SD card
- Write settings
  - Function to send parameters in to UAC memory
- Write CS to selected file
  - Function to save CS on SD card to selected file (re-write)
- Write CS as NEW file
  - Function to save CS on SD card as a new file
- Delete selected file
  - Function to delete files on SD card
- SET CS from SD
  - o Function to load settings from file on SD card. Same function is double click on file in list box
- Load CS from local file
  - Function to load local file settings to UAC. With selected "Save in UAC" the file will be saved on SD card as well.
  - Save active CS 2 local file
    - Active CS in UAC memory is saved as file locally in PC
- Clear profile
  - Function to clear parameter definition to start from clean file.
- Open CS window

Function to open independent window for CS settings. This is especially handy for PID tuning when secondary screen is available.

### 7.4.3.1. Controller range

**Controller\_Range** defines min and max close loop movement limits for control (in case the limitation is needed). Then sensor current draw range for detection of correct operation and min and max range for definition of valid voltage signal. This are important limits to identify correctness of sensor connection before motor activation. These functions may save UAC from damage due to miss-wiring. Additional is Demand LP filter which is smoothing demand changes (0-1range). The effect can be seen in PID\_setPoint parameter available within AUX channels. Controller\_min\_range and Controller\_max\_range are parameters used also for control range definition in smart mode with CAN control. Then this range us equal to 0 to 1000bits.

| Controller_Range                                                                                                    | Parameter            | Description                                                                                                    | Unit   |
|----------------------------------------------------------------------------------------------------|----------------------|----------------------------------------------------------------------------------------------------|--------|
| Control_frequency<br>500 [hz]<br>Controller_min_range                                                                                                    | Controller_min_range | Demand clamping to limit min<br>range (and range for CAN smart<br>mode)                                                                                                    | 1[bit] |
| 0 [bit]<br>Controller_max_range<br>4095 [bit]<br>Sensor current min                                                                                                | Controller_max_range | Demand clamping to limit max<br>range (and range for CAN smart<br>mode)                                                                                                    | 1[bit] |
| 5.00 [mA]                                                                                                    | Sensor_current_min   | Sensor check min current range                                                                                                    | [mA]   |
| Sensor_current_max                                                                                                    | Sensor_current_max   | Sensor check max current range                                                                                                    | [mA]   |
| 15.00 [mA]                                                                                                    | Sensor_voltage_min   | Sensor check min voltage range                                                                                                    | [V]    |
| Sensor_feedbck_min                                                                                                    | Sensor_voltage_max   | Sensor check max voltage range                                                                                                    | [V]    |
| Sensor_feedbck_max<br>4.900 [V]<br>Motor_voltage_min<br>0.00 [V]<br>Motor_voltage_max<br>0.00 [V]<br>Motor_current_max<br>0.00 [A]<br>Demand LP filter<br>1.00 [-] | Demand LP filter     | Low Pass filter of demand signal.<br>Can be used to smooth<br>movement. Filter parameter to<br>be in range over 0 to 1. Effect of<br>the filter can be seen as PID set<br>point change (available in AUX<br>channels)<br>PID <sub>set point</sub> = Demand*LP_filter +<br>PID <sub>set_point-1</sub> *(1-LP_filter) | [-]    |
|                                                                                                    |                      |                                                                                                    |        |

### 7.4.3.2. Alarms

**Alarms** defines run check of the actuator behavior in order to avoid damage by overheating or identify broken component in case of over or under movement. Detection of blocked actuator if minimum movement is not achieved or average position error over limit.

| Alarms           | Parameter       | Description                        | Unit   |
|------------------|-----------------|------------------------------------|--------|
| Averaging time   | Averaging time  | Alarm floating time window         | 1[sec] |
| 30 [s]           | Under position  | Low threshold limit to rise alarm  | 1[bit] |
| Under_position   | Over_position   | High threshold limit to rise alarm | 1[bit] |
| 0 [bit]          | Max_AVG_current | Max AVG current limit over the     | [A]    |
| Over_position    |                 | averaging time                     |        |
| 4095 [bit]       | Min_Pk-Pk_move  | Min_Pk-Pk movement detected        | 1[bit] |
| Max_AVG_current  |                 | over the averaging time            |        |
| 0.50 [A]         | Max_AVG_POS_ERR | Max allowed position error over    | 1[bit] |
| Max_Peek_current |                 | the averaging time                 |        |
| 0.00 [A]         |                 |                                    |        |
| MIN_PK-PK_move   |                 |                                    |        |
|                  |                 |                                    |        |
| 4095 [hit]       |                 |                                    |        |
| Topp [pic]       |                 |                                    |        |

### 7.4.3.3. PWM limits

**PWM\_limits** define overall limitation as well as 3 zones (Low/Mid/Hi) to restrict motor PWM and also PWM direction limitation in entering these zones. Also contain switch to enable limits under open loop mode, scaling of PWM with voltage (may be important for repeatability of control with PWM < 100%). PWM\_LP\_filter can smooth PWM demand changes but introduces time delay which may cause oscillation or instability of control (0-1range).

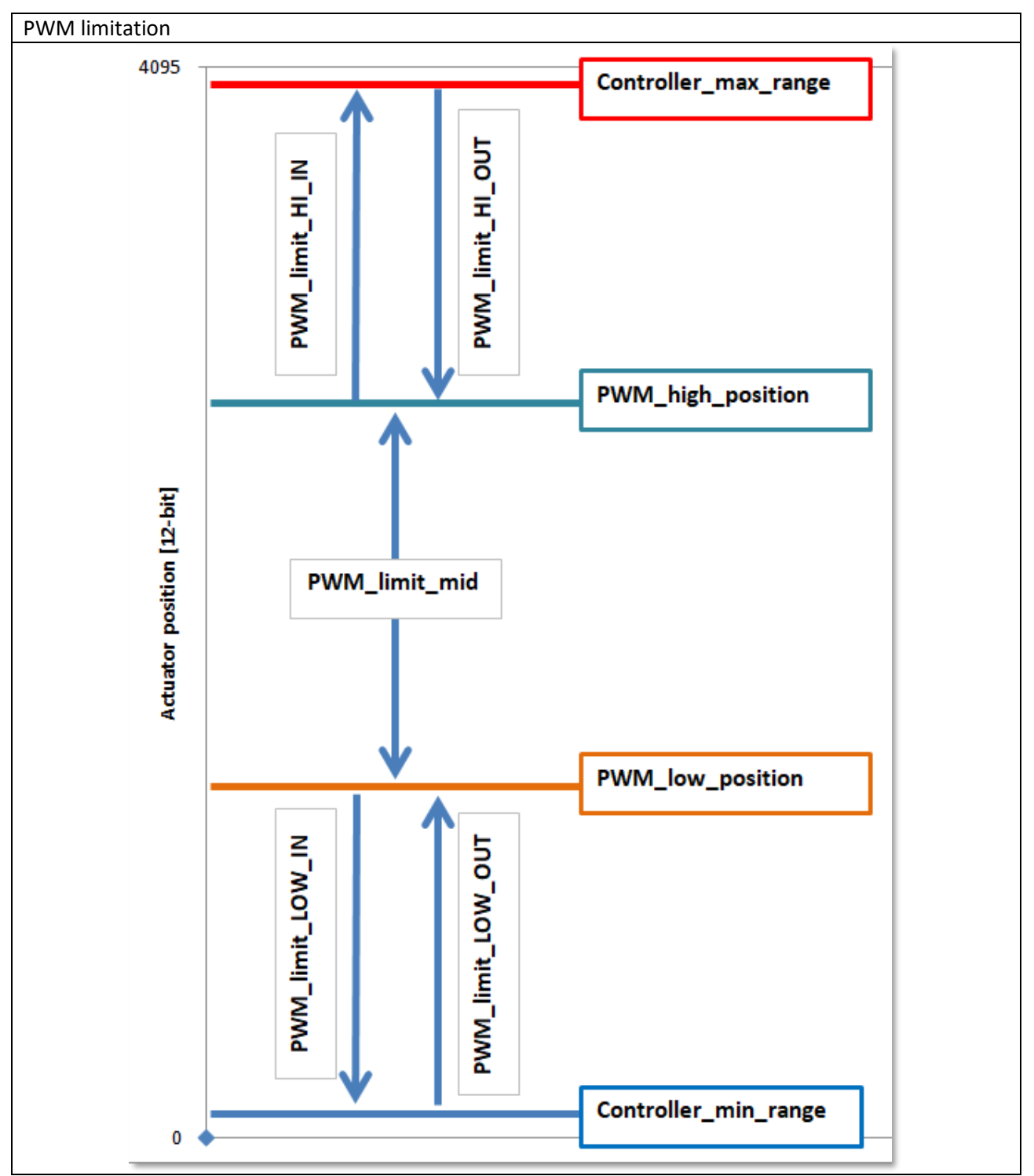

PWM limits are always valid for closed loops modes and may be activated for open loop modes as well.

| PWM_limits         | Parameter          | Description                        | Unit          |
|--------------------|--------------------|------------------------------------|---------------|
| PWM_frequency      | PWM_frequency      | PWM modulation frequency (1000     | 1[Hz]         |
| 1000 [hz]          |                    | optimum max 20k)                   |               |
| PWM_limit_max      | PWM_limit_max      | Overall PWM limit for all zones    | 0.1[%PWM/bit] |
| 1000 [0.1%]        | PWM_low_position   | Threshold position (sensor         | 0.1[%PWM/bit] |
| PWM_low_position   |                    | feedback) defining low zone        |               |
| 1000 [bit]         | PWM_high_position  | Threshold position (sensor         | 0.1[%PWM/bit] |
| PWM_high_position  |                    | feedback) defining hi zone         |               |
| 3000 [bit]         | PWM_limit_low_in   | PWM limit in low zone in           | 0.1[%PWM/bit] |
| PWM_limit_low_in   |                    | descending direction               |               |
| PW/M limit low out | PWM_limit_low_out  | PWM limit in low zone in           | 0.1[%PWM/bit] |
| 800 [0,1%]         |                    | ascending direction                |               |
| PWM limit mid      | PWM_limit_mid      | PWM limit in mid zone              | 0.1[%PWM/bit] |
| 1000 [0.1%]        | PWM_limit_high_out | PWM limit in hi zone in descending | 0.1[%PWM/bit] |
| PWM_limit_high_out |                    | direction                          |               |
| 800 [0.1%]         | PWM_limit_high_in  | PWM limit in hi zone in ascending  | 0.1[%PWM/bit] |
| PWM_limit_high_in  |                    | direction                          |               |
| 300 [0.1%]         | Use in open loop   | Activates limits also in open loop | [-]           |
| Use in open loop   |                    | mode                               |               |
|                    | LPW LP filter      | Low pas filter for PWM change      | [-]           |
| PWM LP filter      |                    | smoothening 0-1                    |               |
| 1.00 [-]           | Scale PWM to 14V   | Function for scaling of PWM        | [-]           |
| Scale PWM to 14V   |                    | according actual power voltage to  |               |
|                    |                    | 14V                                |               |
|                    |                    |                                    |               |

# 7.4.3.4. DAQ – (AUX channels)

DAQ defines inputs on 4 auxiliary channels to capture required variables according to user requirements.

| DAQ        | Parameter | Description                            | Unit |
|------------|-----------|----------------------------------------|------|
| DAQ_AUX_1  | DAQ_AUX_1 | Definition of what data to be shown on | n/a  |
| P_Compo 🗸  |           | the channel                            |      |
| DAQ AUX 2  | DAQ_AUX_2 | Definition of what data to be shown on | n/a  |
| I Compon 🗸 |           | the channel                            |      |
| DAQ AUX 3  | DAQ_AUX_3 | Definition of what data to be shown on | n/a  |
| D Compo 🗸  |           | the channel                            |      |
| DAO AUX 4  | DAQ_AUX_4 | Definition of what data to be shown on | n/a  |
| TC temp* 🗸 |           | the channel                            |      |
|            |           |                                        |      |
|            |           |                                        |      |

### Available AUX channels (selection menu)

|   | 0                 |
|---|-------------------|
| 4 | P_Component       |
|   | I_Component       |
|   | D_Component       |
|   | H-Bridge+temp*10  |
|   | TC_temp*10        |
|   | TC_temp_CJ*10     |
|   | TickTime*10       |
|   | Analog_IN_BNC     |
|   | Analog_IN_AUX     |
|   | SENT_CRC_READ     |
|   | SENT_CRC_CALC     |
|   | Quadrature enc.   |
|   | PID_Setpoint      |
|   | SENT_Fast 2       |
|   | Motor_Current_AVG |
|   | SENT_ERR_CTR      |
|   | 17                |
|   | 18                |
|   | 19                |
|   | 20                |
|   | 21                |

AUX channels definitions

| Channel data      | Description                                      | Unit               |
|-------------------|--------------------------------------------------|--------------------|
| P_Component       | Actual value of P component of the PID regulator | 0.1[%PWM]          |
| P_Component       | Actual value of I component of the PID regulator | 0.1[%PWM]          |
| D_Component       | Actual value of D component of the PID regulator | 0.1[%PWM]          |
| H-Bridge temp*10  | H bridge temperature x10                         | 0.1[°C/bit]        |
| TC_temp*10        | Thermocouple temperature x10                     | 0.1[°C/bit]        |
| TC_temp_CJ*10     | Thermocouple cold junction temperature x10       | 0.1[°C/bit]        |
| TickTime*10       | SENT actual signal tick time                     | 0.00238095[bit/us] |
| Analog_IN_BNC     | Analog input voltage of BNC input                | 0.001221[V/bit]    |
| Analog_IN_AUX     | Analog input voltage of AUX input (D-sub)        | 0.001221[V/bit]    |
| SENT_CRC_READ     | SENT message CRC read                            | 1[bit]             |
| SENT_CRC_CALC     | SENT message CRC calculated                      | 1[bit]             |
| Quadrature enc.   | Quadrature encoder value                         | 1[bit]             |
| PID_Setpoint      | Real demand for PID (incl. soft-landing)         | 1[bit]             |
| SENT_Fast 2       | Send fast channel 2                              | 1[bit]             |
| Motor_current_AVG | Average value of current using alarm settings    | 0,006105[A/bit]    |
| SENT_ERR_CTR      | SENT error counter                               | 1[bit]             |

### 7.4.3.5. PID settings

**PID\_settings** define bi directional parameters for all parameters and anti-windup functions and temperature scaling control. Temperature scaling functions are available only when settings is enabled, or by activation hitting F8 key, it will activate parameters with definitions for each temperature as well.

| PID_settings                                                                                                    | Parameter                                                                                                    | Description                                                                                                    |                      | Unit                                            |
|----------------------------------------------------------------------------------------------------|----------------------------------------------------------------------------------------------------|----------------------------------------------------------------------------------------------------|----------------------|-------------------------------------------------|
| PID limit cycle change                                                                                                    | PID_limit_cycle_chnge                                                                                                    | Deactivated                                                                                                    |                      | n/a                                             |
| 50 [bit]                                                                                                    | PID_temp_scaling                                                                                                    | Deactivated                                                                                                    |                      | 0/1                                             |
| PID_temp_scaling                                                                                                    | PID_death_band                                                                                                    | Death band definition to avoid                                                                                                    |                      | 1[bit]                                          |
|                                                                                                    |                                                                                                    | oscillation of actuator without                                                                                                    |                      |                                                 |
| PID death band                                                                                                    |                                                                                                    | spring when it should keep                                                                                                    |                      |                                                 |
| 5 [bit]                                                                                                    |                                                                                                    | position. In case of smooth                                                                                                    |                      |                                                 |
| PID spring balance                                                                                                    |                                                                                                    | actuation without stops don't us                                                                                                    | se                   |                                                 |
| 0 [0.1%PWM]                                                                                                    | PID_spring_balance                                                                                                    | PWM offset to compensate sprin                                                                                                    | ng                   | 0.1[%/bit]                                      |
| PID_P_up                                                                                                    |                                                                                                    | load                                                                                                    |                      |                                                 |
| 3.000                                                                                                    | PID_P_up                                                                                                    | Proportional parameter of                                                                                                    |                      |                                                 |
| PID_P_down                                                                                                    |                                                                                                    | regulator for ascending directior                                                                                                    | n of                 |                                                 |
| 3.000                                                                                                    |                                                                                                    | movement                                                                                                    |                      |                                                 |
| PID_I_up                                                                                                    | PID_P_down                                                                                                    | Proportional parameter of                                                                                                    |                      |                                                 |
| 0.030                                                                                                    |                                                                                                    | regulator for descending direction                                                                                                    | on                   |                                                 |
| PID_I_down                                                                                                    |                                                                                                    | of movement                                                                                                    |                      |                                                 |
| 0.030                                                                                                    | PID_I_up                                                                                                    | Integration parameter of regulat                                                                                                    | tor                  |                                                 |
| PID_D_up                                                                                                    |                                                                                                    | for ascending direction of                                                                                                    |                      |                                                 |
| 20.00(                                                                                                    |                                                                                                    | movement                                                                                                    |                      |                                                 |
| PID_D_down                                                                                                    | PID_I_down                                                                                                    | Integration parameter of regulat                                                                                                    | tor                  |                                                 |
| 20.000                                                                                                    |                                                                                                    | for descending direction of                                                                                                    |                      |                                                 |
| PID_1_max_up                                                                                                    |                                                                                                    | movement                                                                                                    |                      |                                                 |
|                                                                                                    | PID_D_up                                                                                                    | Derivative parameter of regulato                                                                                                    | or                   |                                                 |
| PID_1_max_down                                                                                                    |                                                                                                    | for ascending direction of                                                                                                    |                      |                                                 |
| L reset until D over Imt                                                                                                    |                                                                                                    | movement                                                                                                    |                      |                                                 |
|                                                                                                    | PID_D_down                                                                                                    | Derivative parameter of regulato                                                                                                    | or                   |                                                 |
|                                                                                                    |                                                                                                    | for descending direction of                                                                                                    |                      |                                                 |
| I_reset_D_limit                                                                                                    |                                                                                                    | movement                                                                                                    |                      |                                                 |
| l sesst at 0 500                                                                                                    | PID_I_max_up                                                                                                    | Integration limit parameter of                                                                                                    |                      | 0.1[%/bit]                                      |
| Teset_at UERK                                                                                                    |                                                                                                    | regulator for ascending                                                                                                    |                      |                                                 |
|                                                                                                    |                                                                                                    | direction of movement                                                                                                    |                      | 0.4[0//1.11]                                    |
|                                                                                                    | PID_I_max_down                                                                                                    | Integration limit parameter of                                                                                                    | gs                   | 0.1[%/bit]                                      |
|                                                                                                    |                                                                                                    | regulator for descending                                                                                                    | ttin                 |                                                 |
| -                                                                                                    |                                                                                                    | direction of movement                                                                                                    | se                   | 0/1                                             |
|                                                                                                    | I_reset_until_D_over_I                                                                                                   | Option to avoid saturation of                                                                                                    | dnþ                  | 0/1                                             |
|                                                                                                    | mt                                                                                                    | the integration part.                                                                                                    | vinc                 |                                                 |
|                                                                                                    |                                                                                                    | while Derivative (speed                                                                                                    | ti-v                 |                                                 |
|                                                                                                    |                                                                                                    | equivalent) is over value set                                                                                                    | An                   |                                                 |
|                                                                                                    |                                                                                                    | in L reset D limit                                                                                                    |                      |                                                 |
|                                                                                                    | l reset D limit                                                                                                    | Derivative limit of speed to                                                                                                    |                      | 0.1[hit/sec]                                    |
|                                                                                                    |                                                                                                    | enable Integration part of PID                                                                                                    |                      | 0.1[01() 200]                                   |
| PID_1_up<br>0.030<br>PID_1_down<br>0.030<br>PID_D_up<br>20.00(<br>PID_1_max_up<br>200 [0.1%PWM]<br>PID_1_max_down<br>200 [0.1%PWM]<br>I_reset_until_D_over_Imt<br>●<br>I_reset_D_limit<br>10.00 [0.1bit/ms]<br>I_reset_at 0 ERR<br>● | PID_P_down PID_I_up PID_I_down PID_D_up PID_D_down PID_I_max_up PID_I_max_down I_reset_until_D_over_I mt I_reset_D_limit | Proportional parameter of<br>regulator for descending direction<br>of movement<br>Integration parameter of regulate<br>for ascending direction of<br>movement<br>Integration parameter of regulate<br>for descending direction of<br>movement<br>Derivative parameter of regulate<br>for ascending direction of<br>movement<br>Derivative parameter of regulate<br>for descending direction of<br>movement<br>Integration limit parameter of<br>regulator for ascending<br>direction of movement<br>Integration limit parameter of<br>regulator for descending<br>direction of movement<br>Option to avoid saturation of<br>the Integration part.<br>Integrator is kept in zero<br>while Derivative (speed<br>equivalent) is over value set<br>in I_reset_D_limit<br>Derivative limit of speed to<br>enable Integration part of PID | Anti-windup settings | 0.1[%/bit]<br>0.1[%/bit]<br>0/1<br>0.1[bit/sec] |

### 7.4.3.6. Soft landing

### 7.4.3.6.1. Soft-landing - speed brake

**Soft landing-speed brake** defines one way to reduce impact speed by proportional speed regulator acting against position PID

| Softlanding             | Parameter               | Description                      | Unit         |
|-------------------------|-------------------------|----------------------------------|--------------|
| - speed brake           | SL_B_enable             | Speed brake is function which    | 0/1          |
| SL_B_enable             |                         | intends to reduce speed when     |              |
|                         |                         | is movement over high limit or   |              |
| SL B position low       |                         | under low limit position defined |              |
| 1000 [bit]              |                         | in the following parameters. Act |              |
| SL_B_position_high      |                         | as a speed controller assumed    |              |
| 3000 [bit]              |                         | to position loop controller.     |              |
| SL_B_speed_limit        | SL_B_position_low       | Low threshold position to        | 1[bit]       |
| 25 [0.1bit/s]           |                         | engage speed brake function      |              |
| SL_B_P                  | SL_B_position_high      | High threshold position to       | 1[bit]       |
| 9.00                    |                         | engage speed brake function      |              |
| SL_B_limit_cycle_change | SL_B_speed_limit        | Demanded speed when speed        | 0.1[bit/sec] |
| 50 [0.1%PWM]            |                         | brake is active                  |              |
|                         | SL_B_P                  | Proportional constant of the     |              |
|                         |                         | speed regulator                  |              |
|                         | SL_B_limit_cycle_change | To avoid shock response this     | 0.1[%PWM]    |
|                         |                         | parameter defines maximum        |              |
|                         |                         | step change of the PWM per       |              |
|                         |                         | one regulation cycle             |              |

Soft landing functionality is to manage impact against the hard-stop of actuator to avoid damage of the actuator gears and other components due to high inertia of rotating parts.

#### No soft-landing control – standard step response of PID.

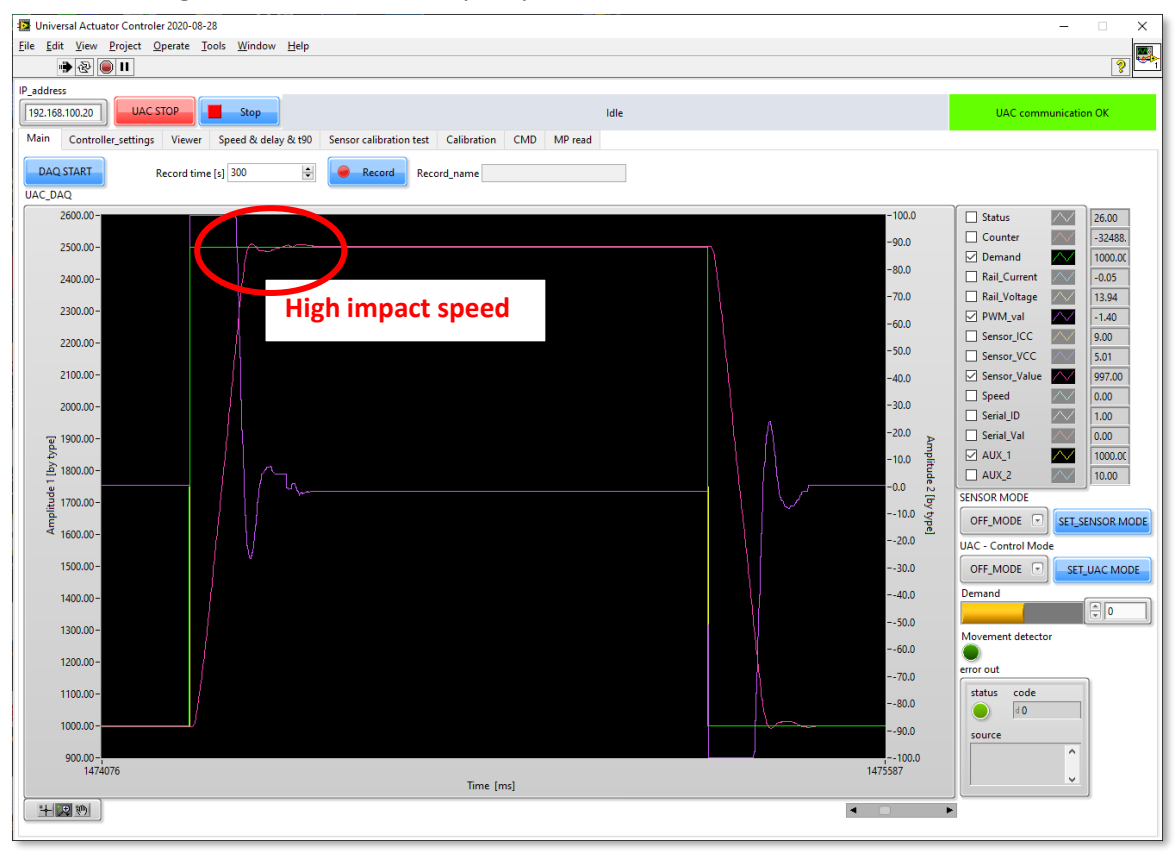

#### Speed brake example at 2200.

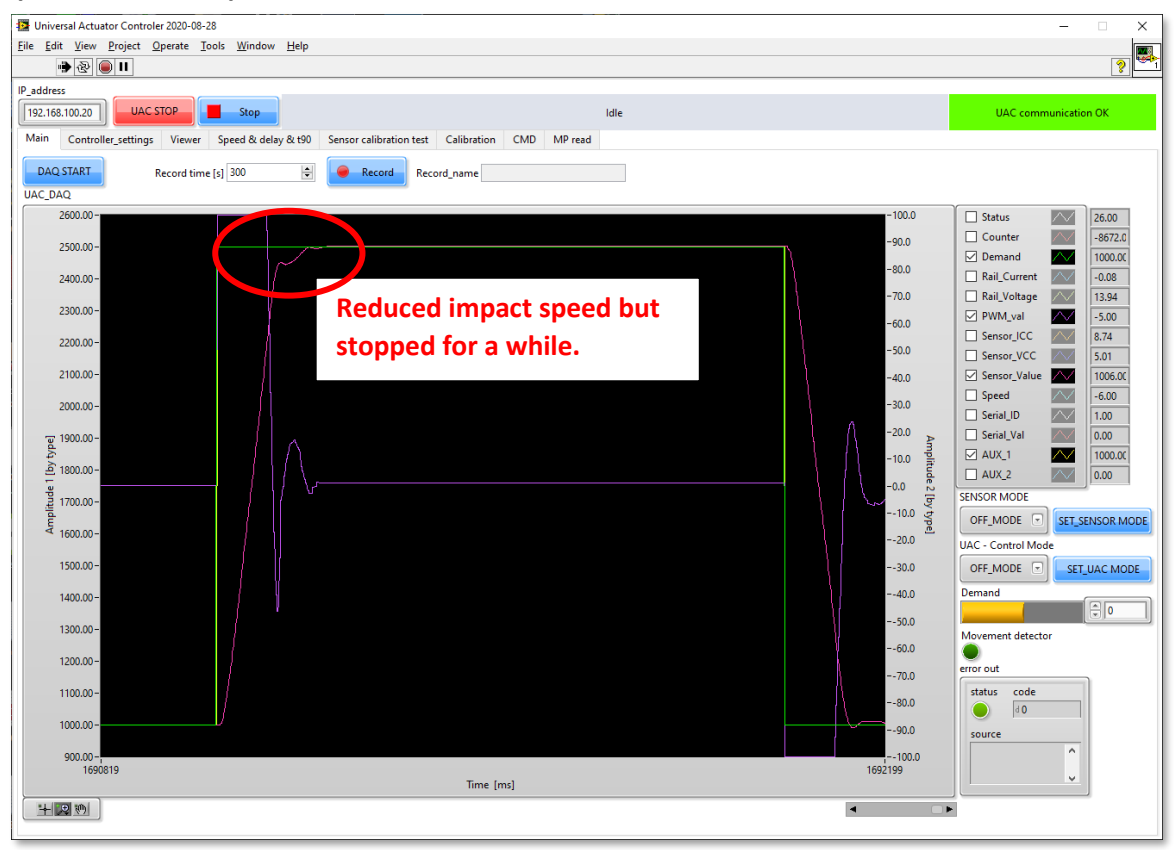

#### Speed brake example at 2000.

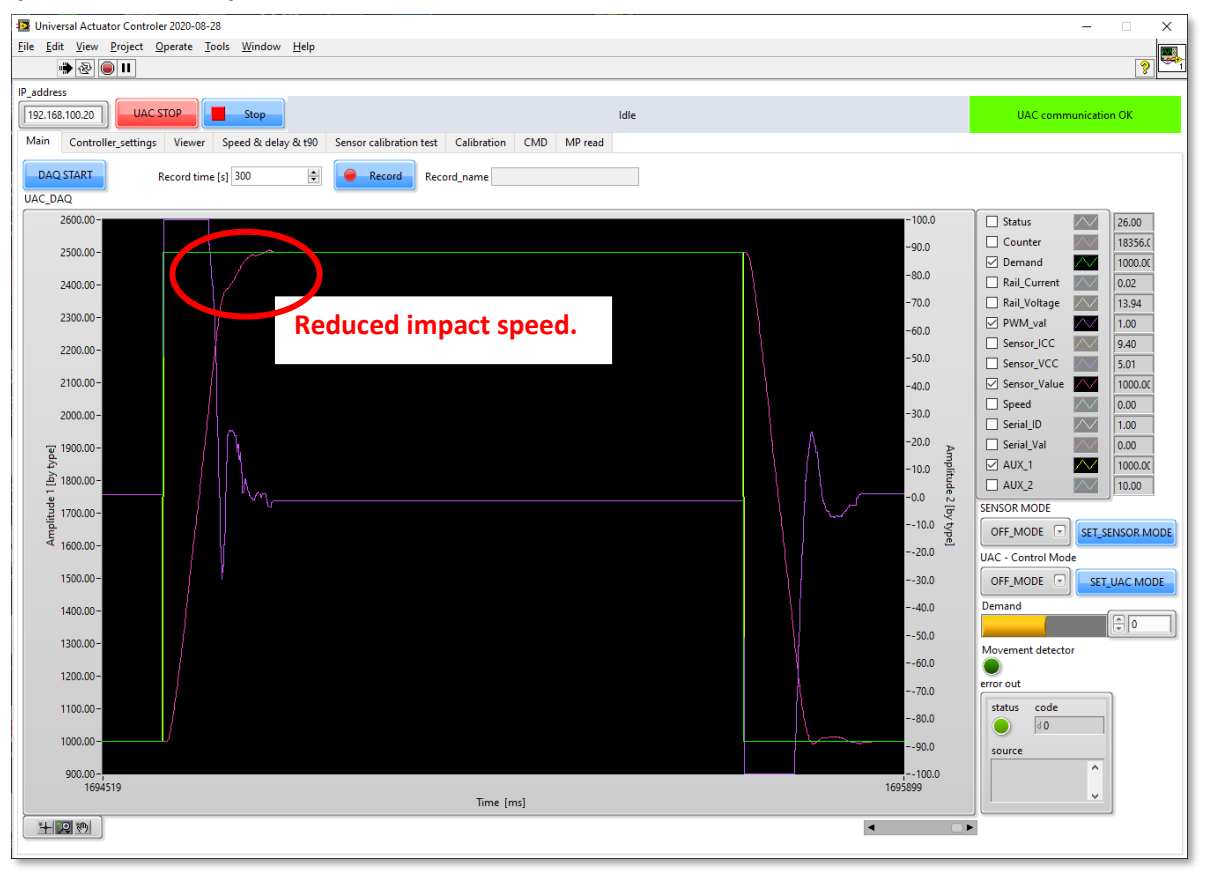

### 7.4.3.6.2. Soft-landing - position ramping

**Soft landing-position ramping** defines speed reduction using background change of demand value for PID in order to create ramp to reduce impact speed.

Position ramping works on background of controller which defines ramp of change instead of step change requested by input demand. Is limited by low, high position threshold and the position offset so the generated ramped demand always in front of real position. It is preferred way of the soft-landing limitation.

| Softlanding                                                           | Parameter            | Description                                                        | Unit         |
|-----------------------------------------------------------------------|----------------------|--------------------------------------------------------------------|--------------|
| - position ramping                                                    | SL_R_enable          | Enable/Disable this function                                       | [-]          |
| SL_R_enable                                                           | SL_P_position_low    | Low threshold position to engage<br>position ramping               | 1[bit]       |
| SL_P_position_low                                                     | SL_P_position_high   | Low threshold position to engage position ramping                  | 1[bit]       |
| SL_P_position_high                                                    | SL_P_position_offset | Offset to the low and hi threshold to activate function in advance | 1[bit]       |
| SL_P_position_offest<br>50 [bit]<br>SL_P_speed_ramp<br>25 [0.1bit/s]] | SL_P_position_speed  | Ramp definition of the speed                                       | 0.1[bit/sec] |

**Soft-landing – position ramping** – Controller is on background imposing the yellow shape of the demand (PID\_set\_point - can be shown as AUX channel) even when real demand (green) is asking for step response. Slope of the yellow ramp defines the speed and offset triggers when the ramp is applied to avoid actuator to stop when achieving the demand position. This creates offset demand to avoid jerking movement. This is preferred soft-landing techniques as is more robust and easier to set.

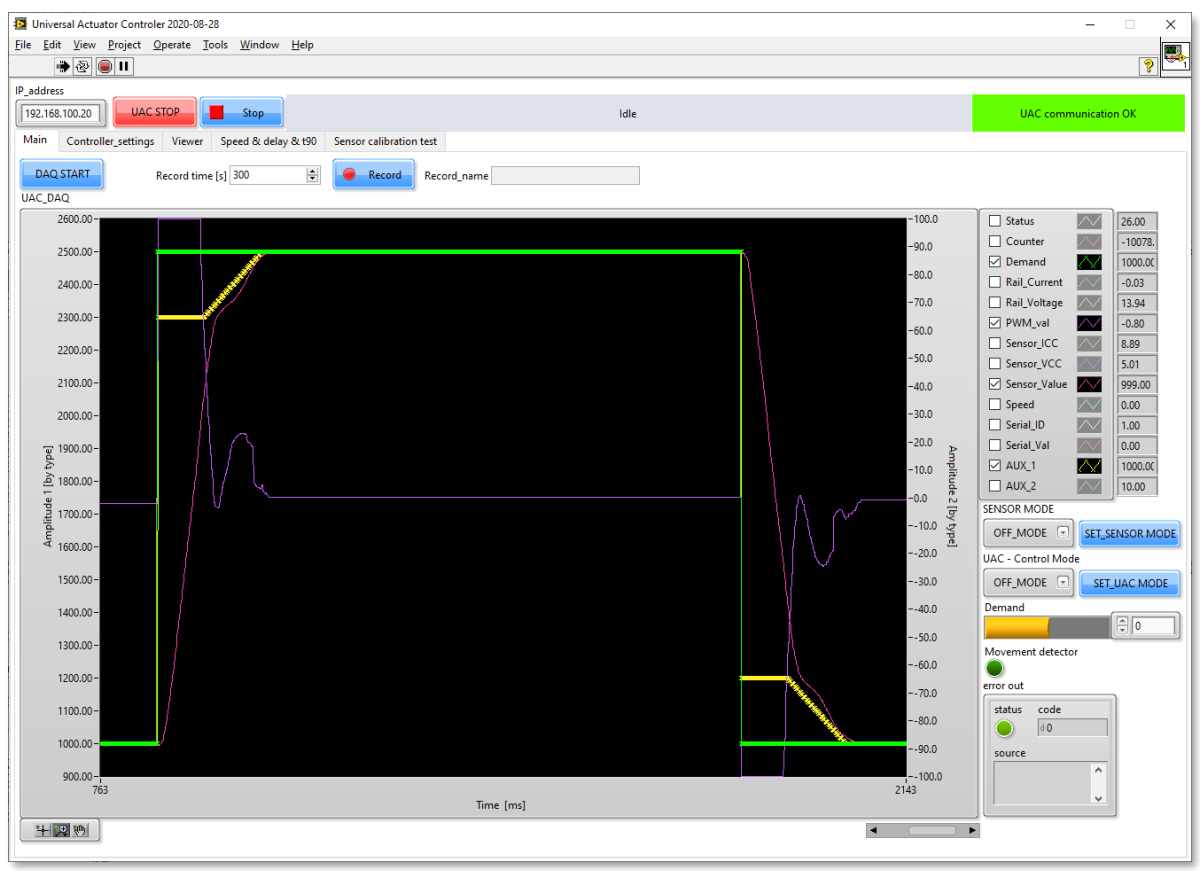

### 7.4.3.7. Temperature\_Scale

Temperature\_Scale defines 3 temperatures for 3 sets of PID parameters for its scaling.

| Temperat | Temperature_Scale |  |  |  |
|----------|-------------------|--|--|--|
| Temp_1   |                   |  |  |  |
| -40      | [°C]              |  |  |  |
| Temp_2   |                   |  |  |  |
| 25       | [°C]              |  |  |  |
| Temp_3   |                   |  |  |  |
| 170      | [°C]              |  |  |  |
|          |                   |  |  |  |

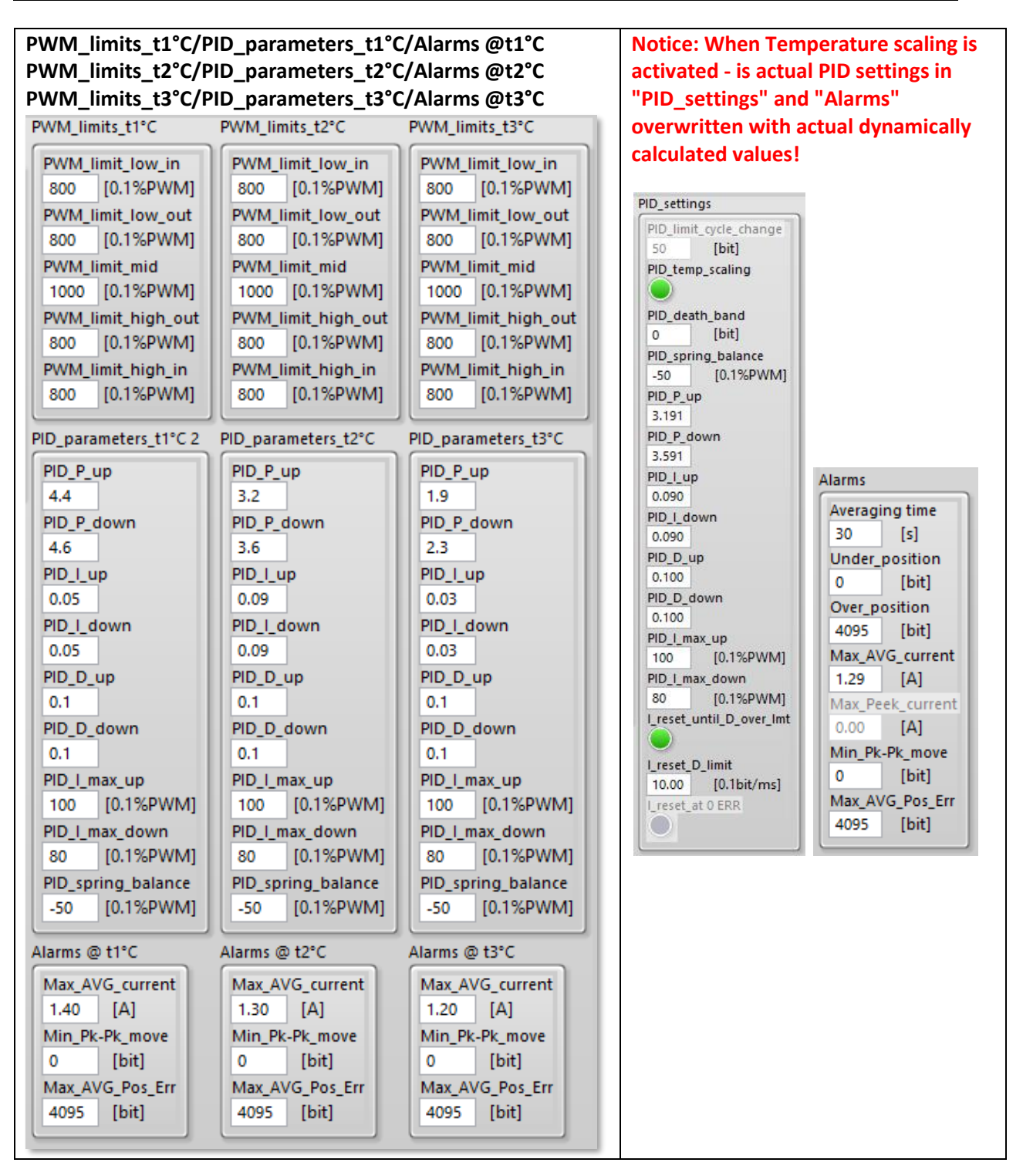

These are definitions of parameters and limits for each temperature. From these parameters are then scaled working parameters and limits, when temperature scaling is enabled. Normally these settings is deactivated, but by pressing F8 key is enabled. In case UAC is loaded with CS including temperature scaling is enabled automatically.

When temperature scaling is activated, UAC is calculating actual control parameters based on temperature and these can be read as the standard operating parameters. When reading CS can be seen "on the fly" how are changing according to the temperature. To calculate parameters is used linear scaling based on the actual temperature. If the temperature is between t1 and t2 are used parameters for temp t1&t2. If is the temperature is between t2 and t3 are used parameters for t2 & t3.

Example of dynamically calculated PID according the temperature 26.1°C:

| -            | -                |
|--------------|------------------|
| PID_lim      | it_cycle_change  |
|              |                  |
|              | ip_scaling       |
| $\mathbf{U}$ |                  |
| PID_dea      | th_band          |
| 0            | [bit]            |
| PID_spr      | ing_balance      |
| -50          | [0.1%PWM]        |
| PID_P_u      | ıp               |
| 3.191        |                  |
| PID_P_d      | lown             |
| 3.591        |                  |
| PID_I_u      | p                |
| 0.090        |                  |
| PID_I_d      | own              |
| 0.090        |                  |
| PID_D_L      | qt               |
| 0.100        |                  |
| PID_D_0      | down             |
| 0.100        |                  |
| PID_I_m      | ax_up            |
| 100          | [0.1%PWM]        |
| PID_I_m      | ax_down          |
| 80           | [0.1%PWM]        |
| _reset_      | until_D_over_Imt |
|              |                  |
| _reset_      | D_limit          |
| 10.00        | [0.1bit/ms]      |
| reset        | at 0 ERR         |
|              |                  |

Example of dynamically calculated alarm limits:

| Alarms  |            |
|---------|------------|
| Averagi | ng time    |
| 30      | [s]        |
| Under_  | position   |
| 0       | [bit]      |
| Over_p  | osition    |
| 4095    | [bit]      |
| Max_AV  | /G_current |
| 1.29    | [A]        |
| Max_Pe  | ek_current |
| 0.00    | [A]        |
| Min_Pk  | -Pk_move   |
| 0       | [bit]      |
| Max_AV  | /G_Pos_Err |
| 4095    | [bit]      |
|         |            |

### 7.4.3.8. Controller settings - standalone window

For more handy CS tuning is available also independent window for CS setting. Functionality is same but can be used in case of secondary screen is available.

**Note:** this mode is not automatically reloading settings from controller - so it may be used to rewrite settings of other controllers (read from one UAC and save for other UAC), but be careful as you can rewrite entire settings by incorrect or default zero values!

| PID settings                                                                                                    |                                                                                                    |                                                                                                    |                                                                                                    |                                                                                                    |                                                                                                    |                                                                                                    | - 🗆 ×                                                                                                    |
|----------------------------------------------------------------------------------------------------|----------------------------------------------------------------------------------------------------|----------------------------------------------------------------------------------------------------|----------------------------------------------------------------------------------------------------|----------------------------------------------------------------------------------------------------|----------------------------------------------------------------------------------------------------|----------------------------------------------------------------------------------------------------|----------------------------------------------------------------------------------------------------|
| ا ا 🔁 👁                                                                                                    |                                                                                                    |                                                                                                    |                                                                                                    |                                                                                                    |                                                                                                    |                                                                                                    | ?                                                                                                    |
| IP_address                                                                                                    |                                                                                                    |                                                                                                    |                                                                                                    |                                                                                                    |                                                                                                    |                                                                                                    |                                                                                                    |
| 192.168.1.3                                                                                                    | Stop                                                                                                    |                                                                                                    |                                                                                                    | ldle                                                                                                    |                                                                                                    |                                                                                                    |                                                                                                    |
| AC_Settings                                                                                                    |                                                                                                    |                                                                                                    |                                                                                                    |                                                                                                    |                                                                                                    | Remote files in UAC                                                                                                    |                                                                                                    |
| Controller_Range PWM_limits                                                                                                    | PID_settings                                                                                                    | Softlanding                                                                                                    | PWM_limits_t1°C                                                                                                    | PWM_limits_t2°C                                                                                                    | PWM_limits_t3°C                                                                                                    | File names                                                                                                    | UAC RAM Only                                                                                                    |
| Controller_Range         PVM_limits           Control_frequency         1000 [hz]           Controller_mar_range         0           0         [bit]           Controller_mar_range         0           0         [bit]           Sensor_current_max         0           0.00 [mA]         PVM_limit_low_in           0.00 [mA]         Sensor_current_max           0.00 [mA]         Sensor_current_max           0.000 [V]         PVM_limit_low_in           0.000 [V]         PVM_limit_low_in | PD_settings           PID_limit.cycle_change           PID_limit.cycle_change           PID_temp_scaling           PID_temp_scaling           PID_temp_scaling           PID_temp_scaling           PID_temp_scaling           PID_temp_scaling           PID_temp_scaling           PID_temp_scaling           PID_temp_scaling           PID_temp_scaling           PID_type           0           0.000           PID_type           0.000           PID_type           0.000           PID_type           0.000           PID_top           0.000           PID_taskup           0           0.1%PWMI           PID_taskup           0           0.1%PWMI           PID_taskup           0           0.1%PWMI           PID_taskup           0           0.1%PWMI           PID_taskup           0           0.1%PWMI           PID_taskup           0.01%PWMI           PID_taskup           0.01%PWMI           PID_taskup | Softlanding<br>speed brake<br>St.B. position, low<br>O. [bit]<br>SLB. position, high<br>O. [bit]<br>SLB. position, high<br>O. [bit]<br>SLB. position, high<br>O. [0, 15;PWMM]<br>Softlanding<br>- position ramping<br>SLP. position, logh<br>O. [bit]<br>SLP. position, logh<br>O. [bit]<br>SLP. position, offest<br>O. [bit]<br>SLP. position, offest<br>O. [bit]<br>SLP. position, offest<br>O. [bit]<br>SLP. position, offest<br>O. [bit]<br>SLP. position, offest<br>O. [bit]<br>SLP. position, offest<br>O. [bit]<br>SLP. position, offest<br>O. [bit]<br>SLP. position, offest<br>O. [bit]<br>SLP. position, offest<br>O. [bit]<br>SLP. position, offest<br>O. [bit]<br>SLP. position, offest<br>O. [bit]<br>SLP. position, fight<br>O. [bit]<br>SLP. position, fight<br>O | PVM_limit, tow_in           PVM_limit, tow_in           0         [0.135PVM]           PVM_limit, tow_out         0           0         [0.135PVM]           PVM_limit, tow_out         0           0         [0.135PVM]           PVM_limit, low_out         0           0         [0.135PVM]           PVM_limit, high_out         0           0         [0.135PVM]           PVM_limit, high_out         0           0         [0.135PVM]           PID_parameters_th*C2         PID_Pdown           0         PID_low           0         [0.135PVM]           PID_down         0           0         [0.135PVM]           PID_down         0           0         [0.135PVM]           PID_down         0           0         [0.135PVM]           PID_down         0           0         [0.135PVM]           PID_spring_balance         [0.135PVM] | PVM_Limit, tov_in           PVM_Limit, tow_in           0         [0.158/PVM]           PVM_Limit, tow_out           0         [0.158/PVM]           PVM_Limit, indit, indit, | PVM_Llimits_t3*C           PVM_Limit_low_in           0         [0.159:WM]           PVM_Limit_low_out         0           0         [0.159:WM]           PVM_Limit_low_out         0           0         [0.159:WM]           PVM_Limit_hidp_out         0           0         [0.159:WM]           PVM_Limit_hidp_out         0           0         [0.159:WM]           PUD_parameters_t3*C         PID_parameters_t3*C           PID_plaw         0           0         [0.159:WM]           PID_Lodown         0           0         [0.159:WM]           PID_cup         0           0         [0.159:WM]           PID_cup         0           0         [0.159:WM]           PID_cup         0           0         [0.159:WM]           PID_tmax_down         0           0         [0.159:WM]           PID_spring_balance         PIM | File names         File names         Image: Second second second | UAC RAM Only<br>Read_settings<br>Write_settings<br>UAC SD card<br>Write_CS_to selected_file<br>Write_CS_as NEW_file<br>Delete_selected_file<br>Load_CS_from SD<br>Save in UAC<br>file<br>Save in UAC |
| Max_AVG_current         n/a            0.00         [A]         DAQ_AUX_3           Max Peek current         n/a                                                                                                    |                                                                                                    | 0 [°C]<br>Temp_2<br>0 [°C]                                                                                                    | Alarms @ t1°C                                                                                                    | Alarms @ t2°C                                                                                                    | Alarms @ t3°C                                                                                                    |                                                                                                    |                                                                                                    |
| 0.00 [A]<br>Min_Pk-Pk_move<br>0 [bit]<br>Max_AVG_Pos_Err<br>0 [bit]                                                                                                    |                                                                                                    | Temp_3<br>0 [°C]                                                                                                    | 0.00 [A]<br>Min_Pk-Pk_move<br>0 [bit]<br>Max_AVG_Pos_Err<br>0 [bit]                                                                                                    | 0.00 [A]<br>Min_Pk-Pk_move<br>0 [bit]<br>Max_AVG_Pos_Err<br>0 [bit]                                                                                                    | Min_Pk-Pk_move<br>0 [bit]<br>Max_AVG_Pos_Err<br>0 [bit]                                                                                                    | Note:<br>Press F8 to enable exte<br>Press F10 to enable scr                                                                                                    | nded settings<br>olling with window                                                                                                    |

Temperature scaling is based on temperature captured by thermocouple connected to UAC.

In case of slave operation can be used temperature reading broadcasted by master UAC over CAN bus (so only one thermo couple is needed in case of operation on master & slaves).

If thermocouple is connected also to slave UAC, then this temperature reading is used also for PID temperature scaling (connected sensor has priority before CAN temperature from master UAC).

### 7.4.4. Page - Motion\_profiles

Profile editor is since version 1.1.0 part of UAC SW. These functions are used to generate motion or PWM profile saved on SD card in UAC for standalone operation without PC. When profile is loaded by UAC, it is applied to control actuator in infinite loop or using specific name of profile (single.000 up to single.009) is executed just ones.

Since version 2-1-x can profile contain also requested number of profile repetitions, so requested run time/mileage can be already defined in motion profile. Added was also sinus profile generator so is easy to implement also sinusoidal movements. Parts of the motion profile blocks can be imported from CSV files with defined time and value columns (use text file with tab separated columns).

In version 2.2.1 was added for position profiles recalculation of the scale and offset at PC, so UAC does not have to do scale and offset of the profile. As result can be profile defined also in small units - like Volts with number of decimal places without influence on generated profile resolution.

Profiles can define motion profile definition in closed loop mode or also in open loop mode as PWM profile generator.

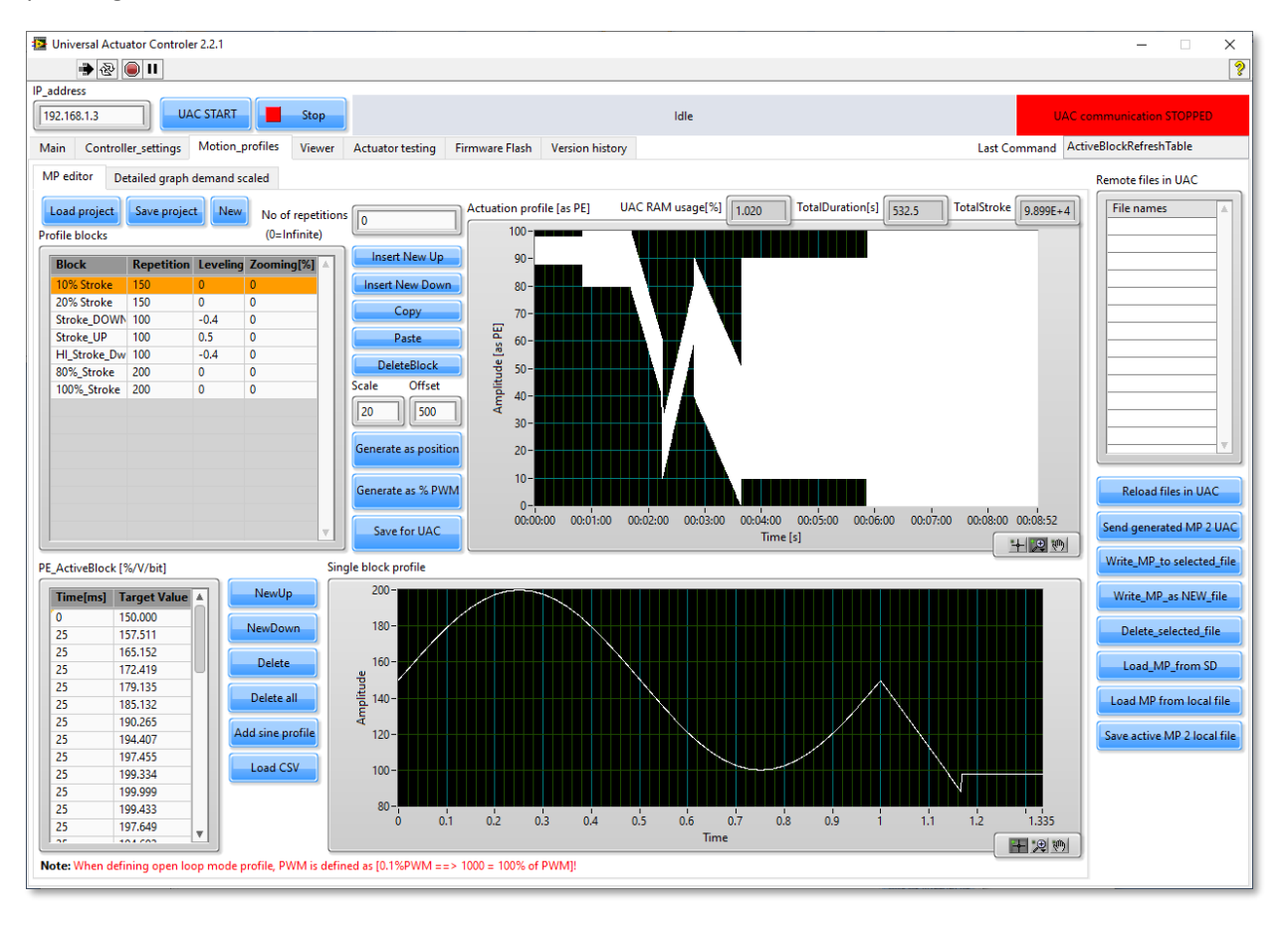

The motion profile editor uses projects to construct motion profile from blocks with defined elementary movements, for which is possible to define number of repetitions and Leveling and Zooming. These projects can be saved/loaded and using functions "generate" transformed in to the UAC motion profile. With specific scaling and offsetting sent to UAC and stored on SD card. Generate as %PWM is then used for open loop PWM generation and in this case scale and offset not used.

| Leveling – Increase Amplitude value for each    | Zooming [%] - Increase each step of the block by |
|-------------------------------------------------|--------------------------------------------------|
| repetition by specified value [% of Amplitude   | % of Initial value. Example block with 0-70%     |
| value] – example block with cycling from 50-55% | Initial Amplitude values, 10 Repetitions, 0      |

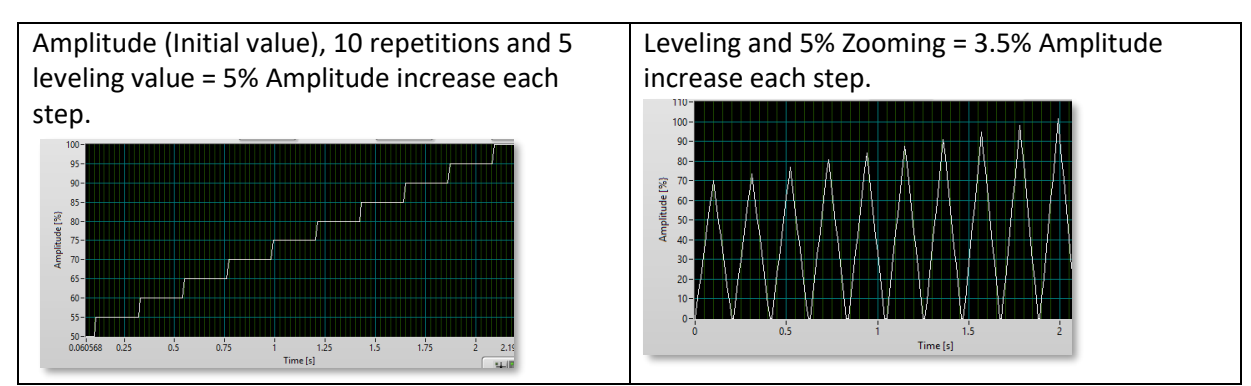

This way we can define virtually any profile with saw like profile which increases amplitude or dithering movement on the slow linear movement as shown in the picture example above.

For position control profile the idea is to define profile as abstract movement 0 to 100% of the movement as shown in picture above.

The real demand can be then simply scaled according to real actuator and its position sensor calibration when hitting "Generate as position". This command is re-scaling and offsetting profile form abstract 0-100% to real demand using scale and offset (in example scale 20 and offset 500 we create demand profile which is in range 500 to 2500). Scaled demand can be seen in Tab "Detailed graph demand scaled". There is shown real profile which will be used by UAC.

UAC accepts position demand always in range 0-4095 as 12-bit value corresponding to 0-5V or SENT or 0-100% of PWM position feedback signal.

| Load project | Save projec | t        | No of repet | itions   | 0                    |
|--------------|-------------|----------|-------------|----------|----------------------|
| ofile blocks |             |          | (0=Infinite | )        |                      |
| Block        | Repetition  | Leveling | Zooming[%]  | 4        | Insert New Up        |
| 10% Stroke   | 150         | 0        | 0           |          | Insert New Down      |
| 20% Stroke   | 150         | 0        | 0           |          | Conv                 |
| Stroke_DOWN  | 100         | -0.4     | 0           |          | Сору                 |
| Stroke_UP    | 100         | 0.5      | 0           |          | Paste                |
| HI_Stroke_Dw | 100         | -0.4     | 0           |          | DalataBlack          |
| 80%_Stroke   | 200         | 0        | 0           | - 11     | Deleteblock          |
| 100%_Stroke  | 200         | 0        | 0           | - 11     | Scale Offset         |
|              |             |          |             |          | 20 500               |
|              |             |          |             |          | Generate as position |
|              |             |          |             |          | Generate as % PWN    |
|              |             |          |             | <b>T</b> | Save for UAC         |

- Load project and save project
  - Is used to save or load into PC actuation project. This project is then used to generate motion profile for UAC.
- New to delete all points to start from scratch
- No of repetitions defines limit of repetitions until UAC will stop actuation automatically. UAC is counting down until 0 to stop profile. If profile is stopped and run again UAC continues to

countdown until 0, so this functionality can coop with remote pause of actuation (using external input). After reaching 0 is actuation stopped. Actuation can be started again - but it will repeat without limitation as the requested number of repetitions is already 0. To reload limit of cycles, must be reloaded motion profile.

- Insert New Up
  - $\circ$   $\:$  Is adding new block up relative to selected block in the list box
- Insert New Down
  - $\circ$   $\;$  Is adding new block down relative to selected block in the list box
- Сору
  - Will copy selected block
- Paste
  - o Will paste block from memory in to selected position of list box
- Delete Block
  - Will delete selected block
- Scale & Offset (see example in following page)
  - Is valid for command "Generate as position" to scale profile according requested sensor/mechanic calibration. Scaled demand can be seen in Tab "Detailed graph demand scaled".
- Generate as position
  - Function to generate actuation profile and show in the plot. Un-scaled shape is shown in chart next to it. Scaled profile then is located "Detailed graph page" with better resolution and saved in memory
- Generate as % PWM
  - Function to calculate PWM demand in % for open loop control. Scaling and offset is not applied as we define directly PWM for motor. The profile is shown in next chart next to it and saved in memory.
- Save for UAC
  - Function to save generated data for position or PWM control in to motion profile file, locally in PC.

| Time[ms] | Target Value | A     | NewUp        |
|----------|--------------|-------|--------------|
| 0        | 88           |       |              |
| 167      | 88           |       | NewDowr      |
| 0        | 98           |       | Delete       |
| 167      | 98           |       | Delete       |
|          |              |       | Delete all   |
|          |              |       | Add sine pro |
|          |              |       | Load CSV     |
|          |              |       |              |
|          |              |       |              |
|          |              | - 111 |              |

Block editor to define each block.

- NewUp
  - Adding new point of the block above the selected point of list box
  - NewDown
    - Adding new point of the block under the selected point of list box
- Delete
  - o Delete selected point of the block
- Delete all
  - $\circ$   $\;$  Will clear entire active block
- Add sine profile
  - Will open sinus profile generator window to define requested movement

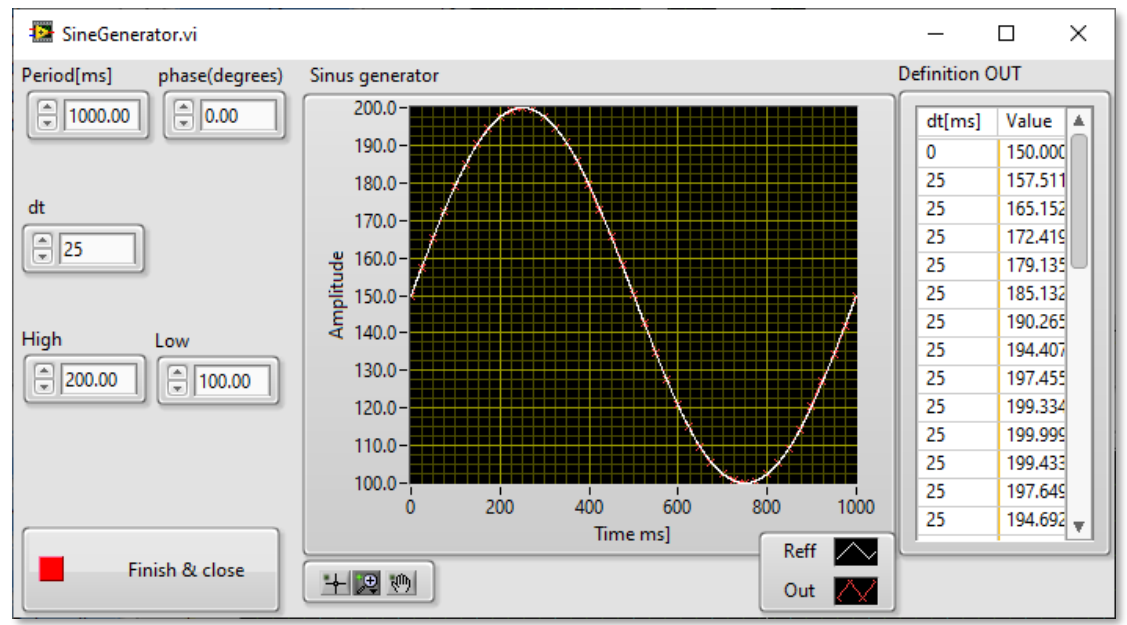

- Period [ms] defines the sinus function period
- Phase defines starting point of the sinus by degree (can be used to adjust connection to previous or following profile shape)
- dt defines profile discretization in to small lines in this case each 25ms of the sinus is replaced by little line
- $\circ$   $\;$  High & Low defines min and max value of the sinus function
- Load CSV
  - This function can import text file with TAB separated columns of "Time" and Target Value" (no headings to included just values tab separated).

### Example of the profile definition:

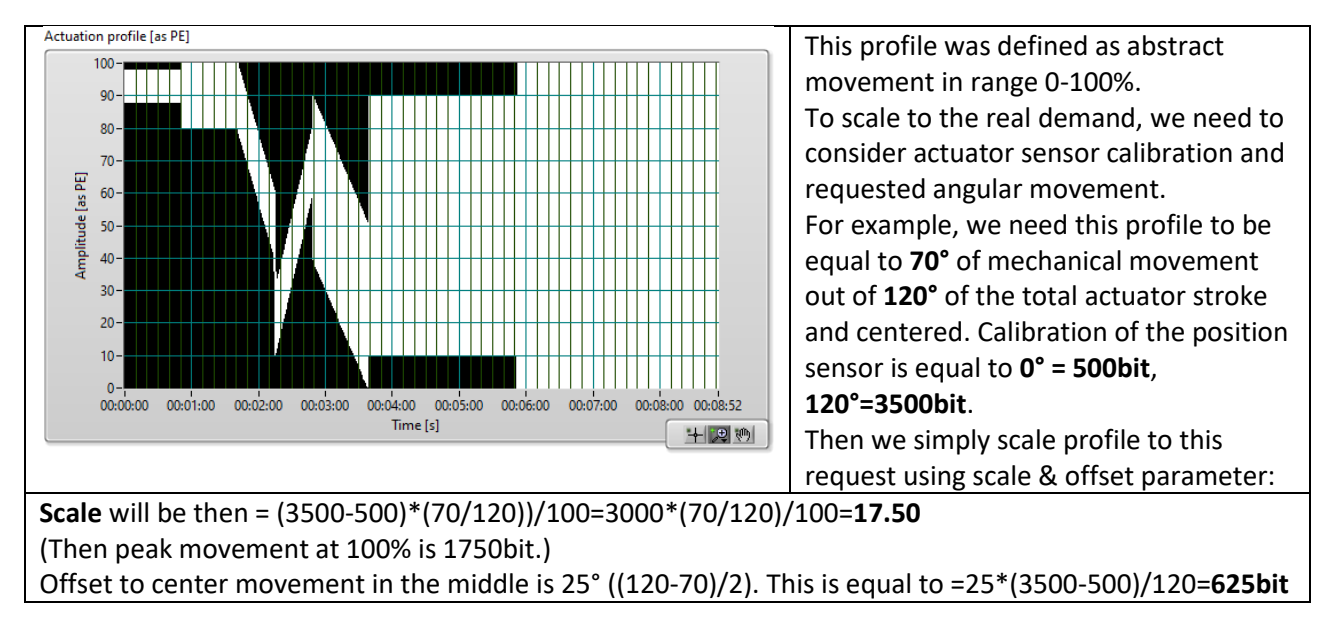

Note: the demand is always considered as 12-bit number equal to SENT,0-5V or 0-100% of PWM.

### Motion profile sending to/from UAC and associated functions:

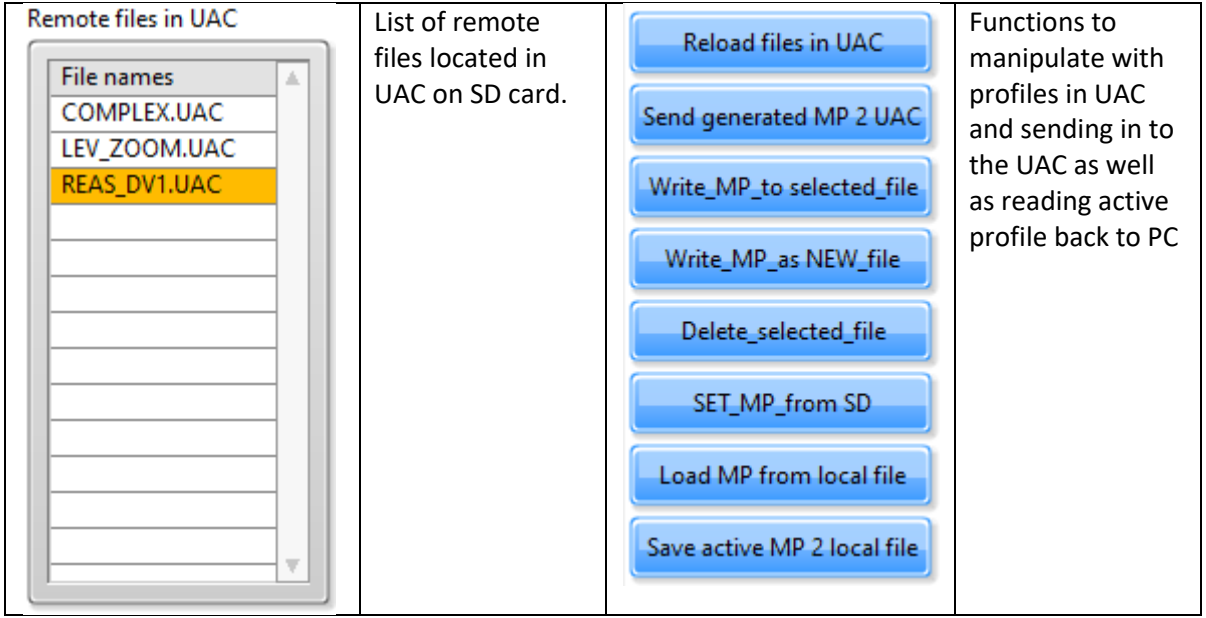

- Reload files in UAC
  - $\circ$  Function to renew list of files shown in the list box
- Send generated MP 2 UAC
  - Function to send generated profile into memory of UAC. After this it can be directly tested in UAC as is active in memory, but not saved on SD card
- Write\_MP\_to\_selected\_file
  - $\circ$   $\;$  Function to save profile inside UAC memory to rewrite file on SD card
- Write\_MP\_as\_NEW\_file
  - Function to save profile inside UAC memory to be saved as new file on SD card
- Delete\_selected\_file
  - $\circ$  ~ Function to delete selected file inside UAC on SD card ~
- SET\_MP\_from\_SD

- Function to load motion profile from SD card into UAC memory. Same effect is also double click on selected motion profile in the list.
- Load MP from local file
  - Function to load motion profile from PC into UAC memory and save on SD card of UAC as well.
- Save active MP 2 local file
  - $\circ$   $\;$  Function to read active MP in UAC memory and save as local file in PC  $\;$

### 7.4.5. Page - Viewer

Record viewer is created to review and analyze records created by UAC utility. Contains same Y-axes as live window and signals can be activated and deactivated according to subject of interest.

Recorded signals may be processed for "response time analyses" and "sensor analyses". For these functions select in the chart region of interest to be analyzed (rising or sinking part of movement) and function will extract data automatically. Settings if the function is defined in the tab "Speed & delay & t90". For details see next chapter.

New functionality is analysis of signals for Min/Max & RMS. Also records now contain also controller setting used during recording, so AUX channels are now automatically assigned according to the setting of controller.

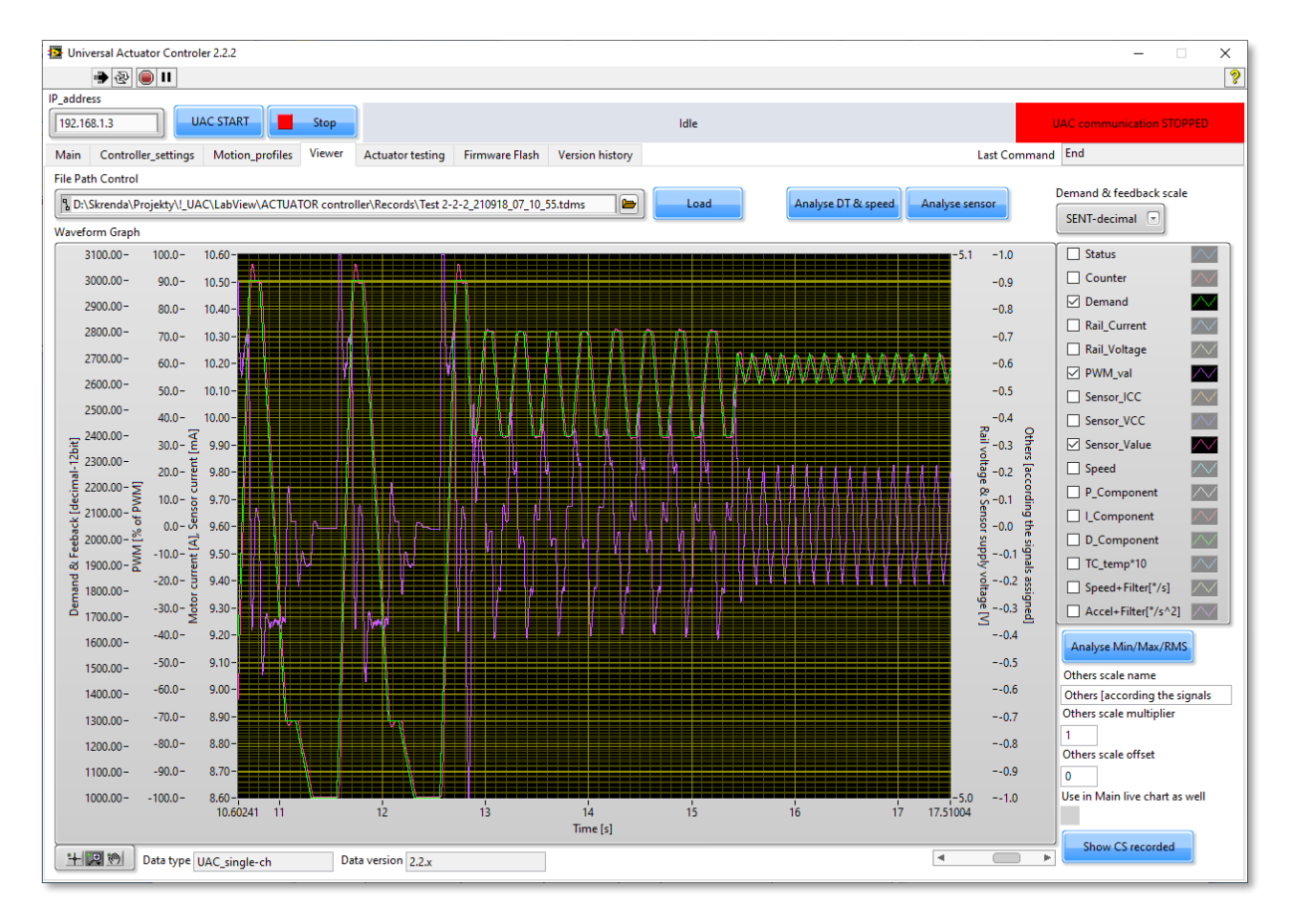

| Load                    | Button to load record                                                                       |
|-------------------------|---------------------------------------------------------------------------------------------|
| Analyse DT & speed      | Button to load data in selected view into the tool for response time                        |
| Analyse sensor          | Button to load data into sensor analyze tool                                                |
| Demand & feedback scale | Switch to select units of Demand & feedback (will set also the scale units and description) |

| Analyce Min/May/RMS                                                                                            | Button to perform a See the example:                                                                                          | analysis o                                                         | n select                                               | ed rang                                       | e of data.                                           |                                               |
|----------------------------------------------------------------------------------------------------|----------------------------------------------------------------------------------------------------|--------------------------------------------------------------------|--------------------------------------------------------|-----------------------------------------------|------------------------------------------------------|-----------------------------------------------|
| Analyse min, max, kins                                                                                         | 🔛 Analyse_RMS.vi                                                                                                    |                                                                    |                                                        |                                               | _                                                    | □ X                                           |
|                                                                                                    | Data statistics                                                                                                    |                                                                    |                                                        |                                               |                                                      |                                               |
|                                                                                                    | Parameter                                                                                                    | Min                                                                | Max                                                    | AVG                                           | ABS-AVG                                              | RMS                                           |
|                                                                                                    | Status                                                                                                    | 23.000                                                             | 23.000                                                 | 23.000                                        | 23.000                                               | 23.000                                        |
|                                                                                                    | Counter                                                                                                    | -31033.0                                                           | -24126.0                                               | -27579.5                                      | 27579.500                                            | 27651.501                                     |
|                                                                                                    | Demand                                                                                                    | 1000.000                                                           | 3000.000                                               | 2354.503                                      | 2354.503                                             | 2427.596                                      |
|                                                                                                    | Rail_Current                                                                                                    | -1.465                                                             | 1.435                                                  | -0.004                                        | 0.162                                                | 0.250                                         |
|                                                                                                    | Rail_Voltage                                                                                                    | 12.878                                                             | 13.547                                                 | 13.468                                        | 13.468                                               | 13.469                                        |
|                                                                                                    | PWM_val                                                                                                    | -100.000                                                           | 100.000                                                | 0.259                                         | 19.487                                               | 26.814                                        |
|                                                                                                    | Sensor_ICC                                                                                                    | 8.727                                                              | 10.508                                                 | 9.231                                         | 9.231                                                | 9.235                                         |
|                                                                                                    | Sensor_VCC                                                                                                    | 5.011                                                              | 5.020                                                  | 5.016                                         | 5.016                                                | 5.016                                         |
|                                                                                                    | Sensor_Value                                                                                                    | 1001.000                                                           | 3065.000                                               | 2354.009                                      | 2354.009                                             | 2427.790                                      |
|                                                                                                    | Speed                                                                                                    | -154.000                                                           | 178.000                                                | 1.971                                         | 29.813                                               | 46.731                                        |
|                                                                                                    | AUX_1                                                                                                    | -771.000                                                           | 906.000                                                | 2.115                                         | 167.154                                              | 238.035                                       |
|                                                                                                    | AUX_2                                                                                                    | -46.000                                                            | 75.000                                                 | 0.371                                         | 4.032                                                | 9.514                                         |
|                                                                                                    | AUX_3                                                                                                    | -186.000                                                           | 210.000                                                | 0.476                                         | 28.267                                               | 41.355                                        |
|                                                                                                    | AUX_4                                                                                                    | 0.000                                                              | 0.000                                                  | 0.000                                         | 0.000                                                | 0.000                                         |
|                                                                                                    | Speed+Filter[°/s]                                                                                                    | -132.312                                                           | 154.865                                                | 2.042                                         | 28.692                                               | 44.391                                        |
|                                                                                                    | Accel+Filter[°/s^2]                                                                                                    | -3203.80                                                           | 3672.613                                               | -12.458                                       | 578.348                                              | 833.571                                       |
| Others scale name<br>Others [according the signals<br>Others scale multiplier<br>1<br>Others scale offset<br>0 | Control of Y scale "<br>channels which ma<br>This allows to chan<br>present data linked<br>This setting is comr<br>activated. | Others". T<br>y have vei<br>ge descrip<br>to this sc<br>non also f | his scal<br>ry differ<br>tion, sc<br>ale.<br>or live c | e is used<br>ent scal<br>ale and<br>hart in ' | d for signa<br>ing and pr<br>offset, in<br>'Main" ta | ils from AU<br>urpose.<br>order to<br>b if is |
| Use in Main live chart as well Data type UAC_single-ch Data version 2.2.x                                      | Starting by version<br>for identification ar<br>ensured the proces                                                            | 2-2-1 recc<br>nd also ver<br>sing of da                            | ord files<br>rsion de<br>ta for co                     | contain<br>scriptio<br>ompatib                | data type<br>n. This wa<br>ility.                    | e descriptic<br>ay may be                     |

### 7.4.6. Page - Actuator testing

In the SW is already implemented number or tests for actuator condition verification. These tests were moved under this tab and will be expanded with new functionalities in the future

### 7.4.6.1. Page - Speed & Delay & t90 (response time measurements)

This function is used for measurement of the speed, mechanical delay of the actuator and t90 movement time of the actuator. For measurement is necessary set aggressive P coefficient in PID settings and disable soft landing functions in order to keep 100% PWM for most of the movement. Start point of the test can be defined at HS (using open loop with fixed PWM) or by requested position. Then is perform movement in closed loop as big as possible without hitting the second HS. Please verify first behavior before the measurement to be sure no damage of actuator can occur (for HS damage). After the movement SW analyses data to calculate required values. Red curve indicates the starting delay and slope of the speed. SW also prints average sensor current draw and DC motor rail voltage (as important parameter affecting the speed) and also acceleration voltage drop due to high current draw of DC motor.

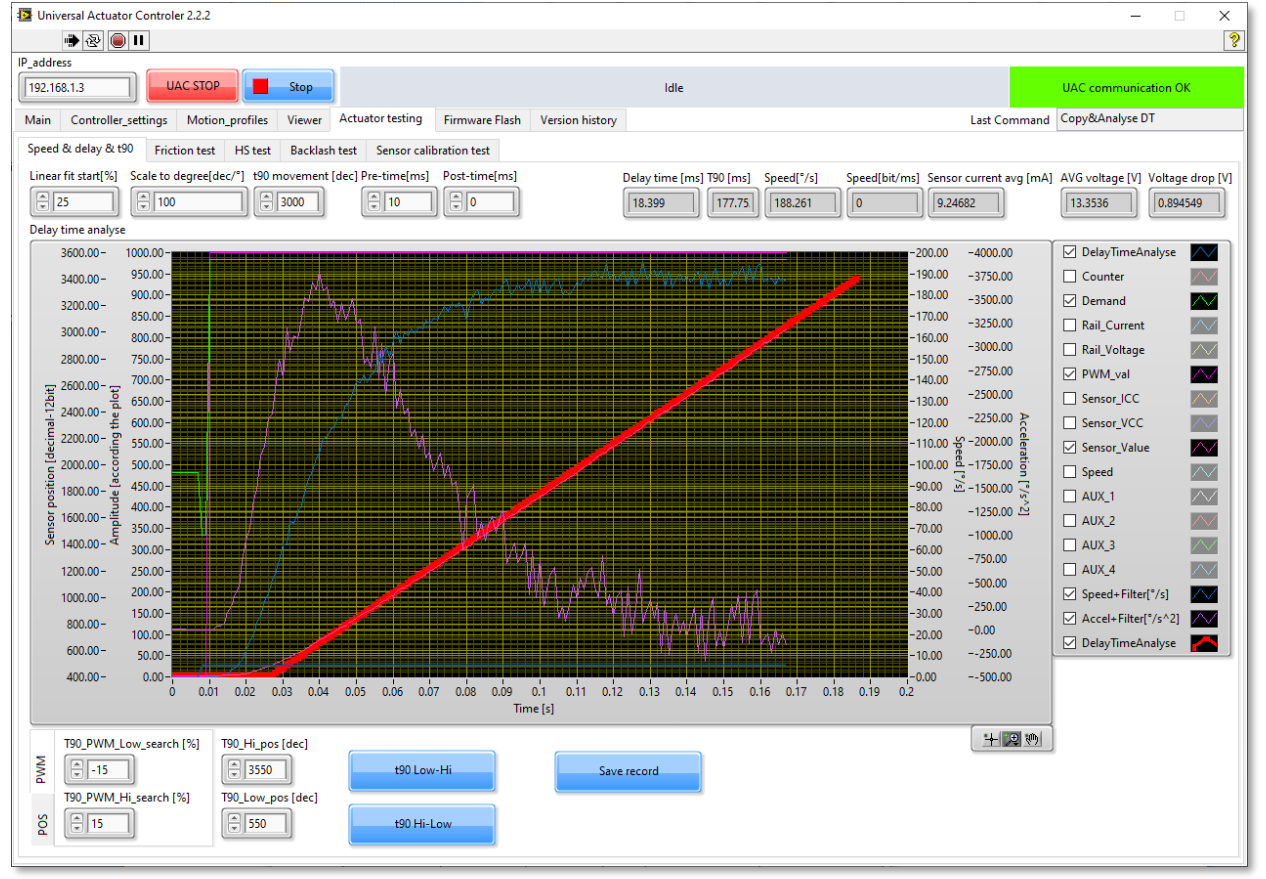

**Linear fit start [%]** = cut\_off percentage for speed evaluation (of the position Pk-Pk to remove acceleration) the rest of the curve is best fitted by line to obtain slope of the speed.

Scale to degree [dec/°] = calibrated range [dec] / actuator\_stroke [°] (according to the sensor calibration) T90 movement [dec] = value of stroke [in dec] for time and speed evaluation

Pre-Time & Post-Time = include pre and post section of the event for better understanding
T90\_PWM\_low\_search [%] = % PWM for HS finding

**T90\_Hi\_pos[dec]** = Hi position demand in closed loop. The operator should select the position which will not damage the actuator by overshoot. Recommendation is to measure value of the overshoot far from internal HS and based on the value set the T90\_Hi\_pos.

Proper controller setting needs to be selected – no PWM limitation, sufficient P regulation, soft landing turned off and PWM voltage scaling to be deactivated as well. Setting must be selected to maintain 100% PWM for all evaluated range (red curve on the picture above). In first step actuator is demanded to go for starting point and then switched to closed loop to perform step response.

Test can start from actuator HS which is reached in open loop mode by fix PWM value, or may be commanded in closed loop to the starting point - for example when sensor is clamped within the mechanical movement range.

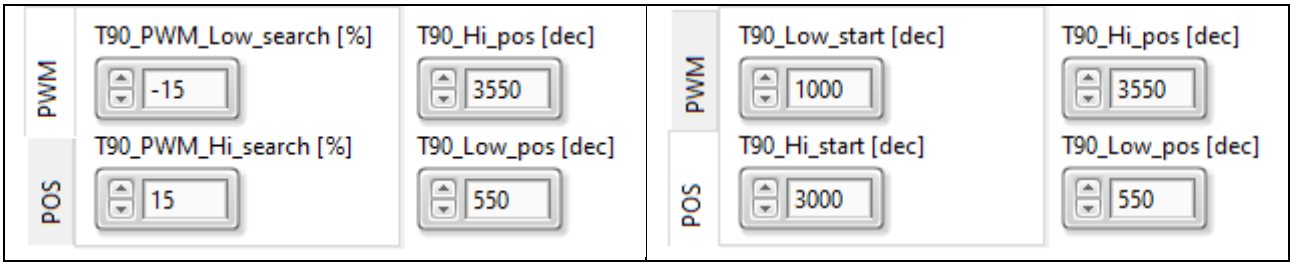

T90\_PWM\_Low\_search [%] = % PWM for HS finding. T90\_PWM\_hi\_search [%] = % PWM for HS finding.

**T90\_Low\_start [dec]** = Closed loop decimal definition of the test start point. **T90\_Hi\_start [dec]** = Closed loop decimal definition of the test start point.

T90\_Hi\_pos[dec] = Closed loop decimal definition of the test end point.
T90\_Low\_pos[dec] = Closed loop decimal definition of the test end point.

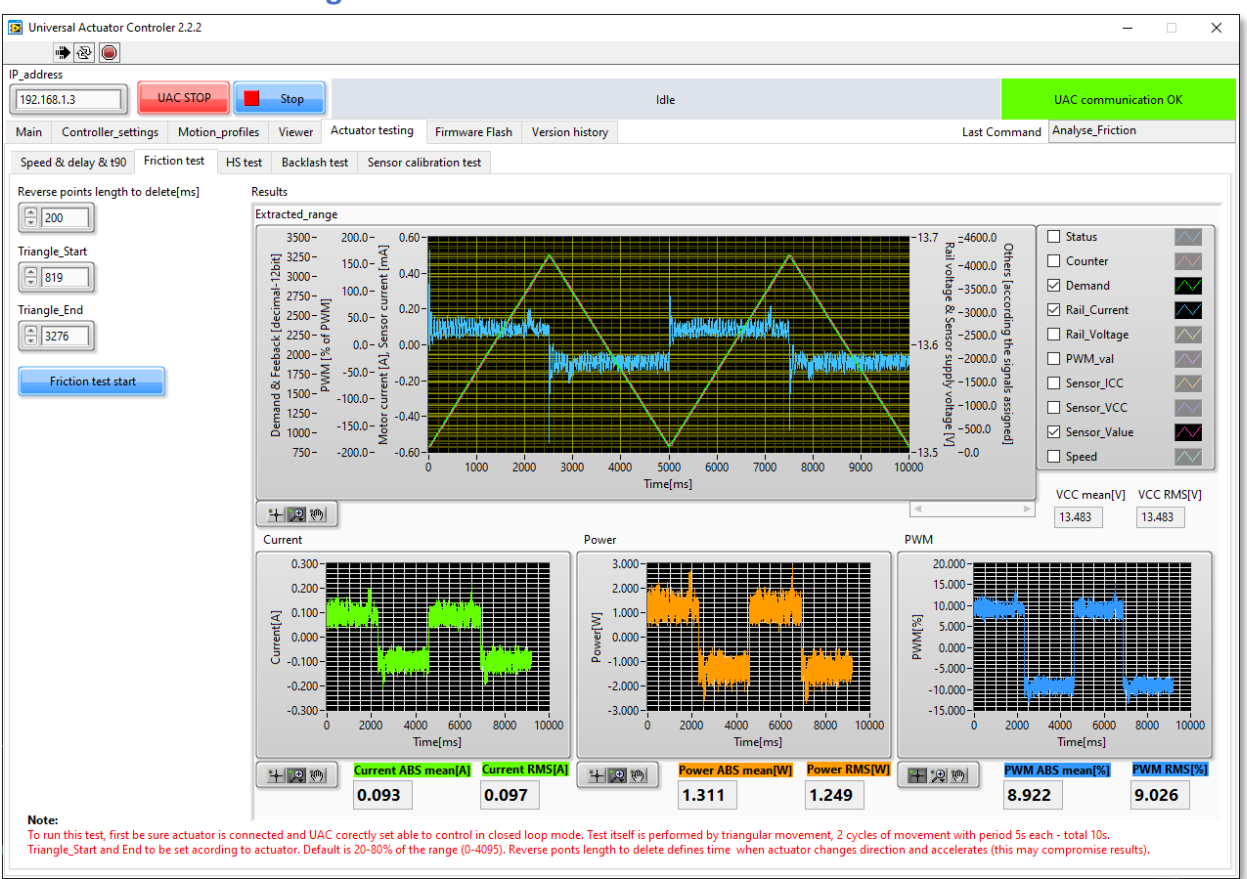

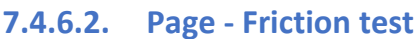

Friction test is designed to verify effort needed to actuate slow profile with actuator. Test is performed by triangular movement with period of 0.2s and repeated 2x (see above in the picture).

For this test must be used controller settings set according to each actuator for smooth and stable closed loop control.

From the movement may be removed all current/PWM spikes during motor reversing - using parameter "Reverse points length to delete[ms]".

Triangle\_Start and Triangle\_End defines low and high points of the profile demand (by default 20-80% of the range 0-4095).

Most important output is current, but can be used also Power and PWM indication of charts and mean value of absolute value and RMS of all values.

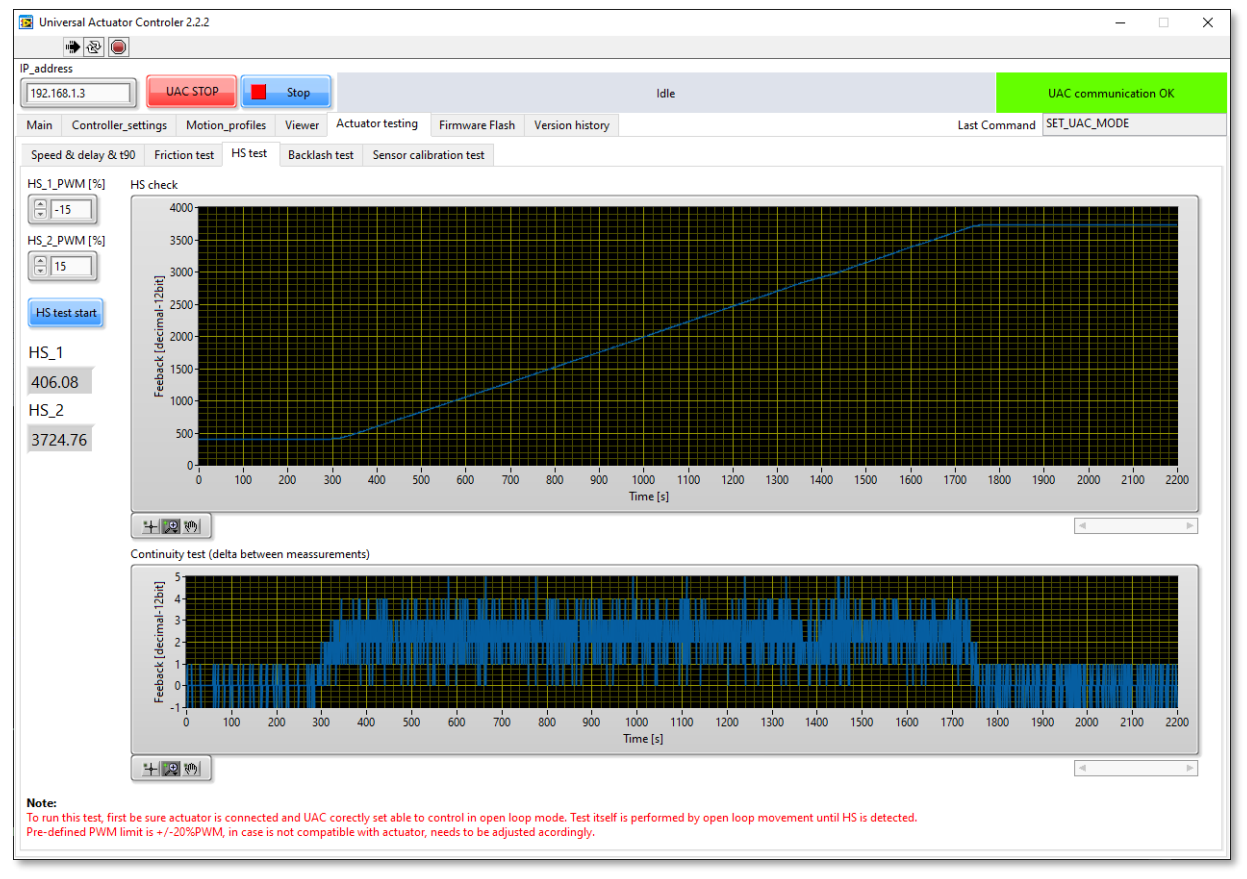

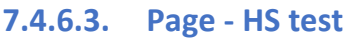

Hard Stop test is check of HS positions using open loop movement until HS is detected. For both directions can be set PWM to be used in open loop to approach hard stop.

Values are then show in indicators and curve of the time vs. position is shown for review. Additional to this is calculated also continuity cart to indicate signal errors as well as fold-back condition.

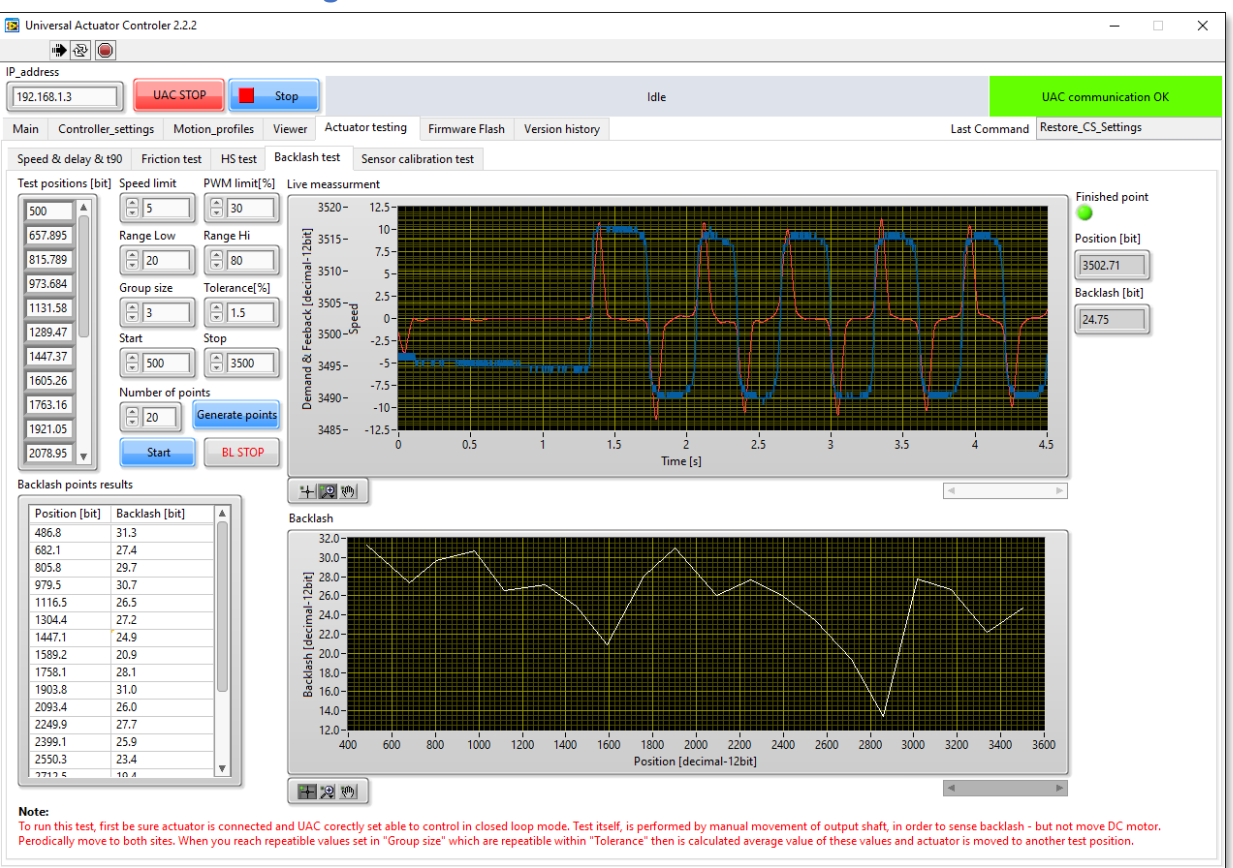

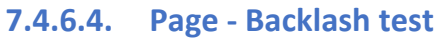

Test for verification of output shaft angular backlash. Test is moving actuator in closed loop in to measurement positions and then is manually measured backlash angle in each of the position and generated chart of position vs. backlash.

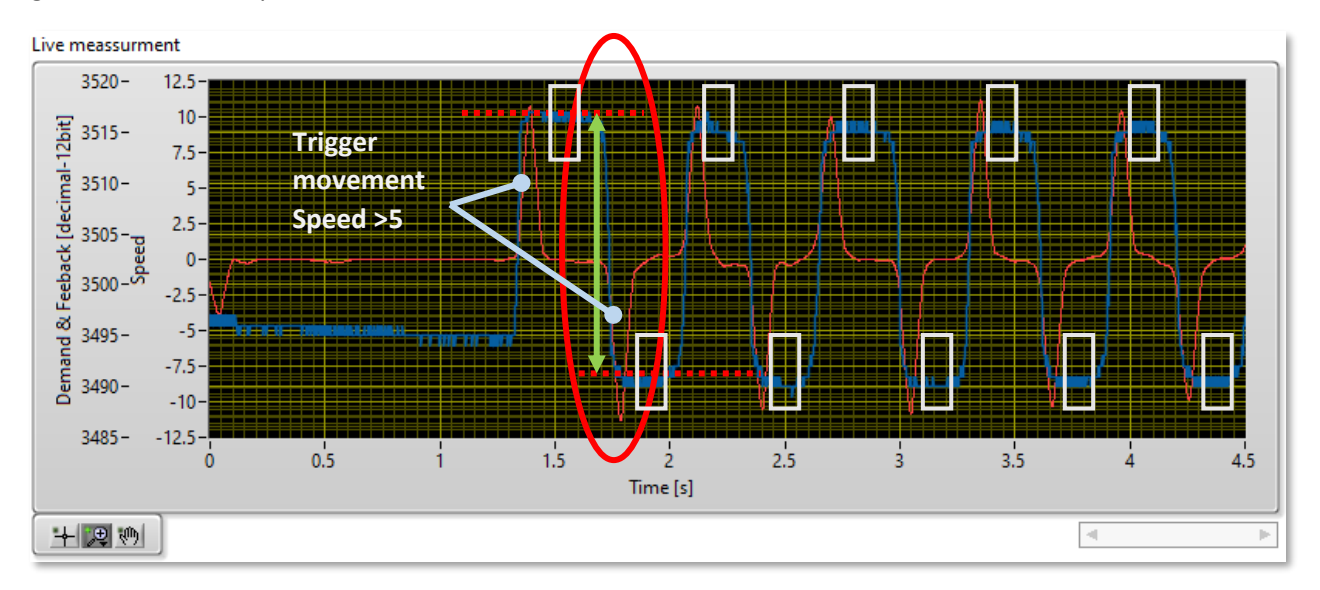

By manual hand movement of the output shaft without rotation of the DC motor. Test must be done gently to sense backlash without rotating by DC motor.

Each movement is s separated using calculation of derivation from position as speed, which using "Speed limit" parameter separates movements to blocks for calculation of the peak to peak value. This indicates start and stop times for extraction of the position for calculation.

Range Low and High then defines value extracted only in time between indication of movement Up and Down to remove rising and sinking part for stable readout. This range is then extracted and used to calculate average value.

From Hi and Low couples are then calculated Pk-Pk values which may vary by the operator skills, so for verification of the correctness is used statistical approach defined by "Group size" and "Tolerance". This calculates if number of measurements defined by group is within tolerance parameter between each other. When this is reached, measurement point is considered as finished and these valid group values are used to calculate average of them as backlash at the measured point.

# 7.4.6.5. Page - Sensor calibration test

With combination to external rotary encoder can UAC measure sensor output and compare with signal from encoder. For this function AUX\_1 channel must be set to the Quadrature Encoder to capture encoder position.

Signal can be compared with requested calibration definition and by default is analyzed for linearity of the sensor calibration. Actuator is actuated between both HSs in open loop by "Search" and "Measure" PWM. Search PWM is defining the starting HS and measure PWM defines the measurement direction and speed. PWM should be set in order to be sure actuator will move until the HS, but low enough to moderate low speed of the movement. In case of motor malfunction can be used also "Sensor MANUAL test" and actuate measurement by hand. First go to starting HS, start measurement and manually actuate until next HS and stop the test.

Before the test must be also selected correct sensor signal type and set encoder resolution according to the model used (set just nominal resolution – number of pulses per 1 revolution). Signal is then captured in

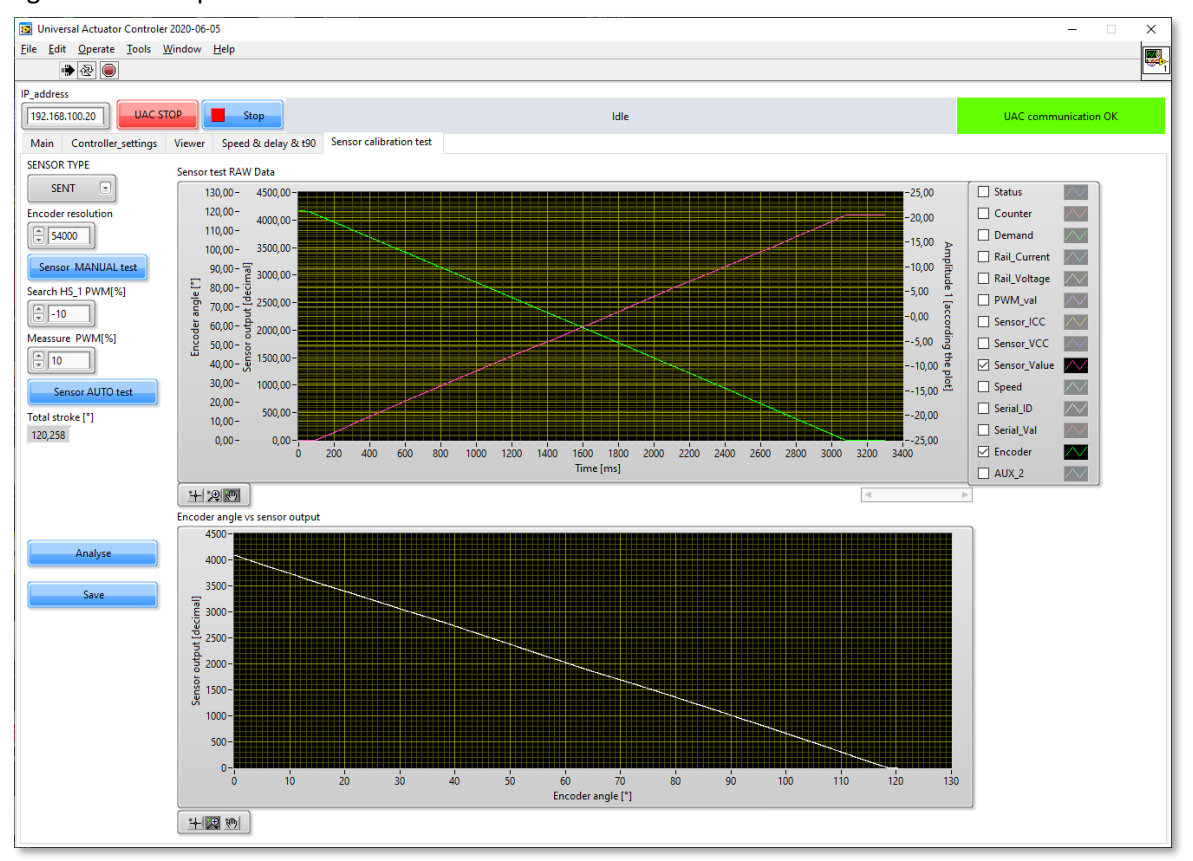

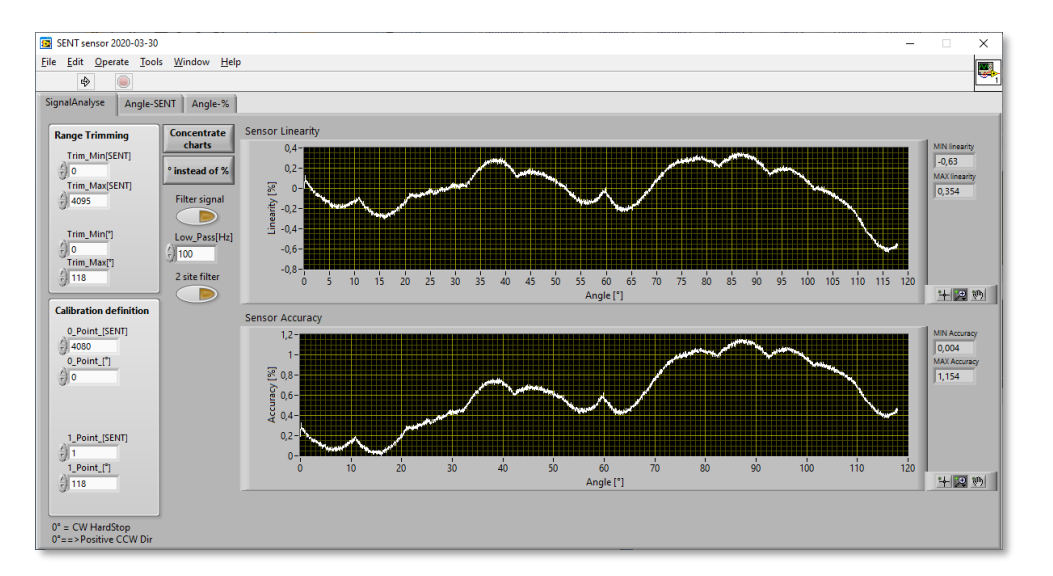

### 7.4.6.6. Page sensor Linearity & accuracy review

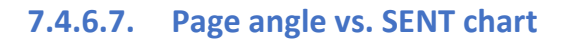

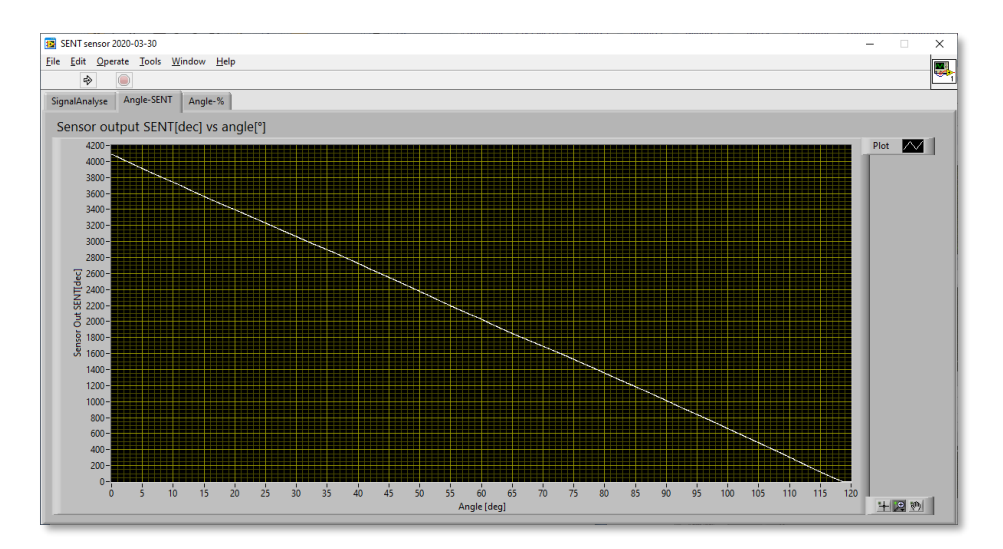

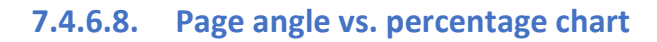

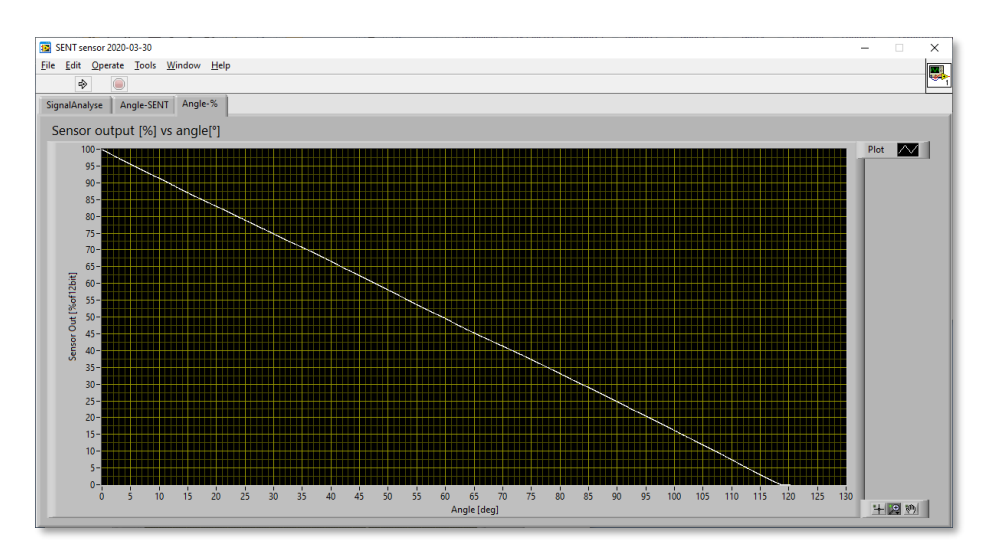

### 7.4.7. Page – Firmware Flash

This page is used for update of UAC internal SW. Is spitted for UAC\_core FW and UAC\_Display FW (as HMI interface).

Micro USB cable is necessary to perform flash.

ALL flashing to be performed by setting UAC into the "Display flashing mode". This mode to be set on touch display in Set CFG menu by pressing button Flashing display mode (bottom left site).

### UAC\_core FW

UAC core firmware is available at <u>www.lab-tools.cz</u> packed as .zip file.

File must be unzipped and contains \*.bin file with compiled FW for UAC core.

Select this file in UAC\_Core\_FW and hit Auto flash. SW will be uploaded automatically.

#### After successful flash, turn OFF UAC, disconnect USB and turn ON UAC again.

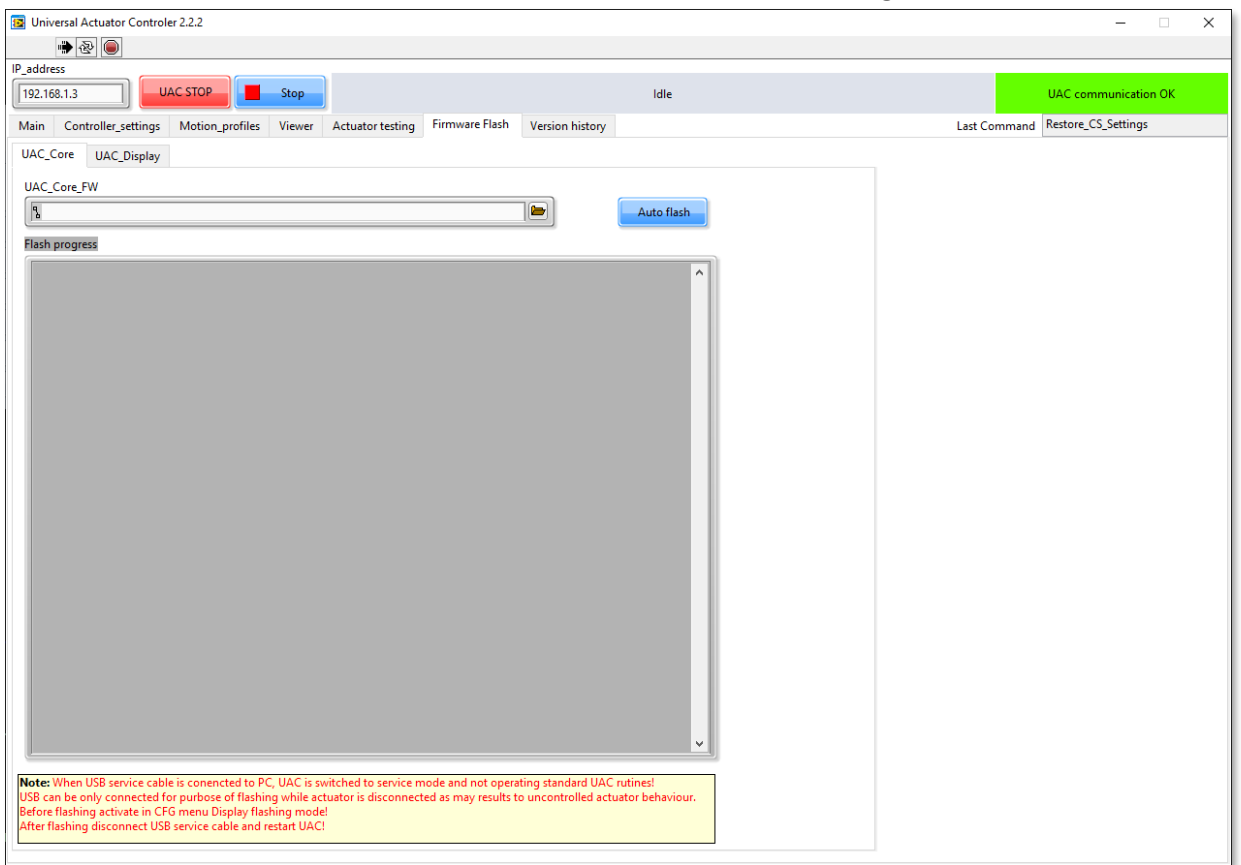

Note: If flashing procedure keeps failing, it may be necessary to reset UAC memory before flashing.

To do this un-stick label on bottom site covering memory reset switch hole of UAC and using some nonconductive stick - like plastic or wooden reset UAC memory (when UAC is powered press button for 1s).

Older version of UAC without hole for reset button needs to be reset in other way. Remove rear panel and use longer non-conductive stick to approach memory reset switch from site.

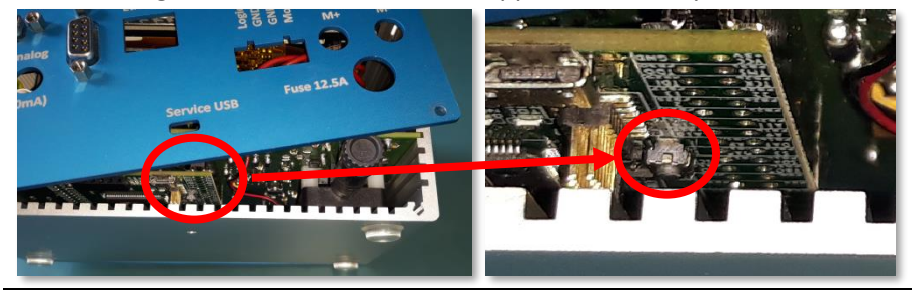

www.Lab-Tools.cz

### UAC\_Display FW

HMI interface contains specific FW and must be flashed separately. FW is available at <u>www.lab-tools.cz</u> to download as .zip file. FW must be unzipped and contains \*.tft file with compiled FW for display.

First start to power UAC, but USB cable must be **unplugged**! Go to menu of UAC "Set CFG" and hit button "Display flashing mode".

In this mode connect USB service cable, select UAC\_Display\_FW file and hit "Flash Display" button. FW will be uploaded automatically.

| After successful hash, turn OFF OAC, disconnect OSB and turn ON OAC again. |
|----------------------------------------------------------------------------|
|----------------------------------------------------------------------------|

| Universal Actuator Controler 2.2.2                                                                                                    | - 🗆 X                            |
|----------------------------------------------------------------------------------------------------|----------------------------------|
| · · · · · · · · · · · · · · · · · · ·                                                                                                    |                                  |
| IP_address UAC STOP Idle Idle Idle Idle Idle Idle Idle Idle                                                                                                    | UAC communication OK             |
| Main Controller_settings Motion_profiles Viewer Actuator testing Firmware Flash Version history                                                                        | Last Command Restore_CS_Settings |
| UAC_Core UAC_Display                                                                                                    |                                  |
| UAC Display_FW                                                                                                    |                                  |
| Flash Display                                                                                                    |                                  |
| FW size No of blocks Last block size Start of FLASH error                                                                                                    |                                  |
| Flash response init Flash response                                                                                                    |                                  |
| Display Response                                                                                                    |                                  |
|                                                                                                    |                                  |
| Sending block Byte                                                                                                    |                                  |
| Elabino program (%)                                                                                                    |                                  |
|                                                                                                    |                                  |
| Note: Before connecting USB service cable, power UAC and in Set CFG menu select Display flashing<br>mode. After flashing disconnect USB service cable and restart UAC! |                                  |
|                                                                                                    |                                  |
|                                                                                                    |                                  |
|                                                                                                    |                                  |
|                                                                                                    |                                  |
|                                                                                                    |                                  |
|                                                                                                    |                                  |
|                                                                                                    |                                  |

### 7.4.8. Page – Version history

| Universal Actuator Controler 2.2.2                                                                                                    | - 🗆 X                                                   |
|----------------------------------------------------------------------------------------------------|---------------------------------------------------------|
| الله الله الله الله الله الله الله ا                                                                                                    |                                                         |
| IP_address                                                                                                    |                                                         |
| 192.168.1.3 UAC START Stop                                                                                                    | Idle UAC communication STOPPED                          |
| Main Controller_settings Motion_profiles Viewer Actuator testing Firmware Flash Ve                                                                                                    | /ersion history Last Command Restore_CS_Settings        |
| SW Version history                                                                                                    |                                                         |
| 2.2.2 (Compatible with FW 2-1-8 and higher)                                                                                                    | ^                                                       |
| - Added CS settings window                                                                                                    |                                                         |
| - Cectering of the pop-up windows                                                                                                    |                                                         |
| 2.2.1 (Compatible with FW 2-1-8 and higher)                                                                                                    | File (this should be set ALIX, Changels in Visuan)      |
| <ul> <li>Change of record format to include data type description, record file version and entire used CS profiles</li> <li>Loading previous versions of records 1 x x and 2 1 x</li> </ul> | the (this allows to set AOA_chanels in viewer)          |
| Main                                                                                                    |                                                         |
| - Rescale of objects                                                                                                    |                                                         |
| - Record Start/Stop buton change of descriptions                                                                                                    |                                                         |
| - Compresion of object to reduce size                                                                                                    |                                                         |
| - F10 enables scrolling of window                                                                                                    |                                                         |
| - Added control of scale "Others" including Name, Scale, Offset - trough settings in Viewer                                                                                                 |                                                         |
| Controller settings                                                                                                    |                                                         |
| - Change of boolean state colors                                                                                                    |                                                         |
| - F8 will enable temperature scaling settings                                                                                                    |                                                         |
| - Automatic enable if used profile uses temperature scaling                                                                                                    |                                                         |
| - Separated buttons by background to show UAC-RAM/UAC-SC card/PC                                                                                                    |                                                         |
| - Added button Clear profile for new profile                                                                                                    |                                                         |
| Motion profiles                                                                                                    |                                                         |
| - Added import from CSV                                                                                                    | a flash sumhan in DE Astro-Diask (9/0//kit)             |
| <ul> <li>Profile generation scaling done in PC not in UAC. This provides smother profile and can be defined in<br/>Calculation of profile memory urage shown in %</li> </ul>                | in float numbers in PE_ActiveBlock [76/17/bit]          |
| Viewer                                                                                                    |                                                         |
| - Opening of records from previous versions 1.x.x and 2.1.x                                                                                                    |                                                         |
| - Added SW type and version indicators                                                                                                    |                                                         |
| <ul> <li>Automatic setings of AUX channel names acording used CS profile</li> </ul>                                                                                                    |                                                         |
| <ul> <li>Added functionality to calculate analyse within selected time frame of record</li> </ul>                                                                                           |                                                         |
| - Added control of scale "Others" including Name, Scale, Offset + posibility to apply on Main view cha                                                                                      | art as well                                             |
| Actuator testing                                                                                                    |                                                         |
| Speed & delay & t90                                                                                                    |                                                         |
| - Added option to start test at requested position or start at GS detected in open loop                                                                                                    |                                                         |
| - Small improvement and reduction of size of UI                                                                                                    |                                                         |
| Friction test                                                                                                    |                                                         |
| - New test to meassure friction current/power/PWM by closed loop movement in triangualar demenad                                                                                            | ad                                                      |
| HS test                                                                                                    |                                                         |
| - New test to check HS values by open loop movement                                                                                                    |                                                         |
| - Improved BL test with point generator                                                                                                    |                                                         |
| Sensor calibration testSensor calibration test                                                                                                    |                                                         |
| - No update                                                                                                    |                                                         |
| Firmware Flash                                                                                                    |                                                         |
| - Added recomandation to use Display flashing mode also for UAC core flash                                                                                                    |                                                         |
|                                                                                                    |                                                         |
| 2.2.1 (Compatible with FW 2-X-X and higher) Change of Controller Settings files to new format. New format contain new controls and also DD control.                                         | introls and limits scaling according the 3 temperatures |
|                                                                                                    | V                                                       |

Page with indication of the upgrades and new features.

### 7.5. Universal Actuator Controller SW – multichannel

This utility is designed to record signal from multiple UACs and view recorded files. SW contacts multiple UACs over TCP connection in order to receive signals measured from each of them.

As the connection to each UAC is independent, the time shift between channels may occur.

SW is using multiple panels to set and operate this application.

The quantity of data recorded can be set for all UACs connected by setting only channels required for recording.

### 7.5.1. Panel - Channels

Main settings, simple enable UACs and assign IP address of each UAC. Record channels mask defines which channels will be recorded. In the live view are anyway always showed all channels.

Available are 6 UACs at the same time (6x14 channels = 84 channels total).

| B UAC_multichannel 2.2.2                        |                            |      | – 🗆 X                     |
|-------------------------------------------------|----------------------------|------|---------------------------|
| الله الله الله الله الله الله الله الله         |                            |      |                           |
| UAC CONNECT Stop                                |                            | Idle | UAC communication STOPPED |
| Channels Main Viewer Controller_settings_view   | w Errors Version history   |      |                           |
| Channel settings Master to be the 1st!          | Record channels mask       |      |                           |
| OFF/ON Ch 1 IP 192.168.1.3                      | Status<br>Counter          |      |                           |
| OFF/ON Ch 2 IP 192.168.1.10                     | Demand<br>Rail_Current     |      |                           |
| OFF/ON Ch 3 IP 192.168.100.22                   | Rail_Voltage<br>PWM_val    |      |                           |
| OFF/ON Ch 4 IP 192.168.100.23                   | Sensor_VCC<br>Sensor_Value |      |                           |
| OFF/ON Ch 5 IP 192.168.100.24                   | Speed<br>AUX_1             |      |                           |
| OFF/ON Ch 6 IP 192.168.100.25                   | AUX_2<br>AUX_3             |      |                           |
|                                                 | AUX_4                      |      |                           |
|                                                 |                            |      |                           |
|                                                 |                            |      |                           |
|                                                 |                            |      |                           |
|                                                 |                            |      |                           |
|                                                 |                            |      |                           |
|                                                 |                            |      |                           |
| Note: Press F10 to enable scrolling with window |                            |      |                           |

### 7.5.2. Panel - Main

Main view with live data. Each UAC provides 14 channels, which is for 6 UACs 84 signals. To simplify orientation is possible enable/disable signals and UACs by View channels and UAC settings. More detailed settings can be done in signal list to enable/disable each signal.

SW provides multiple options for recording:

| Record mode                                                 | RunMode | Record black duration [a] 200  |        |        |           |             |
|-------------------------------------------------------------|---------|--------------------------------|--------|--------|-----------|-------------|
| <ul> <li>Record ALL</li> <li>Only when is in RUN</li> </ul> | Numb    | per of non recording blocks 11 | •<br>• | 🥚 Star | rt Record | Record_name |

Record mode defines option to record under all condition or use UAC status to stop recording in case paused or deactivated.

Record file duration is set by the block duration (max 300s). Next to this can be set number of blocks to not recording.

In reality SW records also non recording blocks, which are deleted after finish. In case there is some reason to stop recording before it is normally finished and deleted - like error indicated or external stop etc. record is kept on the disk.

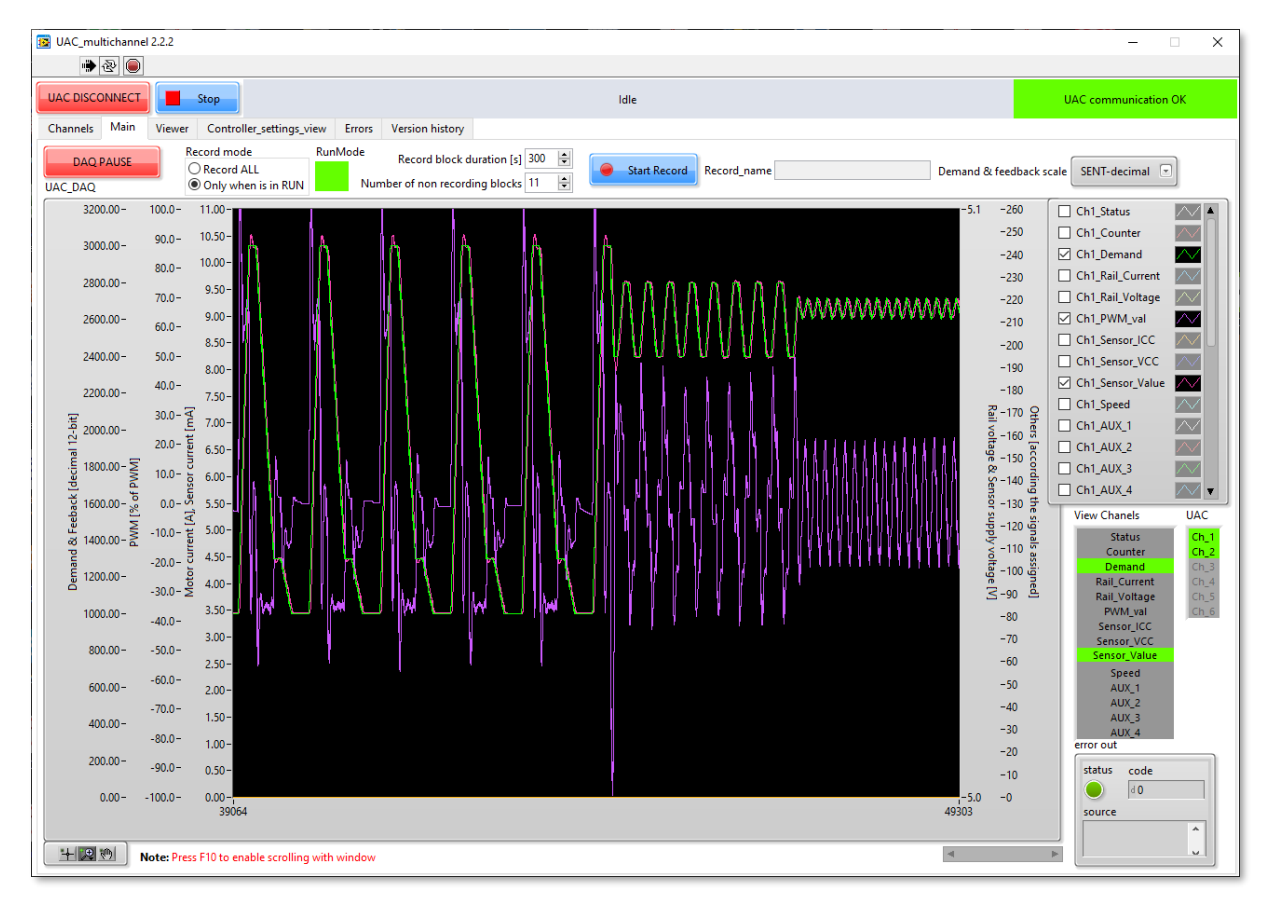

Recording may be waiting for Run mode to start recording. This is indicated by flashing Record control button with yellow border.

| DAQ PAUSE | Record mode         | RunMode | Record block duration [s] 300  | - | Ston REC    | Record name | 1 |
|-----------|---------------------|---------|--------------------------------|---|-------------|-------------|---|
| UAC_DAQ   | Only when is in RUN | Numb    | ber of non recording blocks 11 | - | Co stop nee | Record_name |   |

### 7.5.3. Panel - Viewer

Data viewer can open all .tdms files saved by UAC multichannel SW, similar logic is applied also for channel viewing by "Channels to view" and "UAC" selections to enable/disable UACs or channels at the same time. Switch "Resize chart after change" can impose re-zooming after change of signal view or just hide or show requested signals.

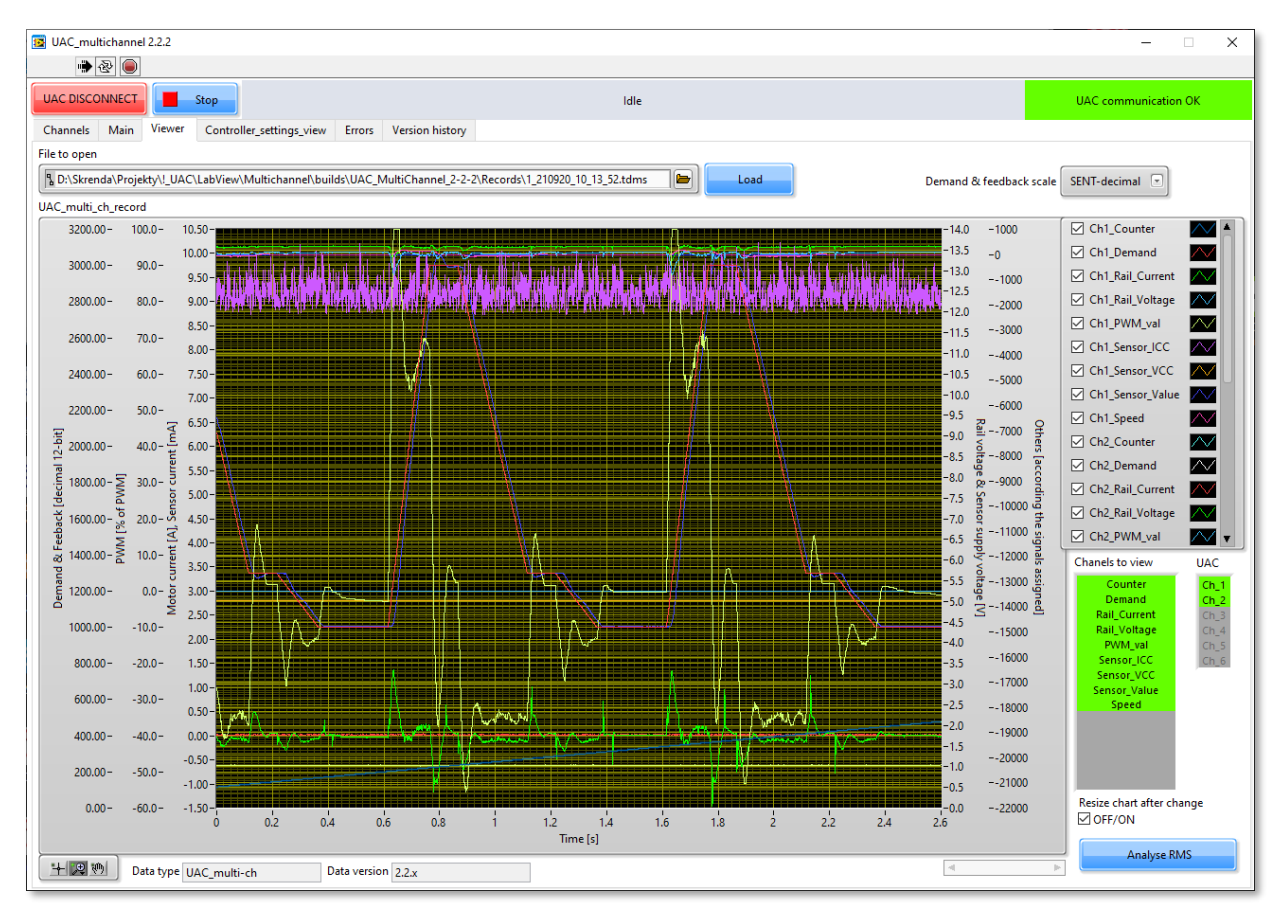

The Controller Settings used at the start of the recording (not with each new file) is available for version 2-2-x and higher. When is loaded record with compatible data, CS is loaded in tab Controlle\_settings\_view\CS\_From record files (see next chapter}.

Analysis RMS is new function which calculates RMS of motor current and mean of current absolute value on recorded channels.

Analyze is performed on active chart view, so by zooming we can analyze only required time interval of the record.

| 👿 View_RMS.vi    | _     |      | ×   |
|------------------|-------|------|-----|
| Data statistics  |       |      |     |
| Channel          | RMS   | ABS  | AVG |
| Ch1_Rail_Current | 0.250 | 0.13 | 7   |
| Ch2_Rail_Current | 0.023 | 0.02 | 2   |
|                  |       |      |     |
|                  |       |      |     |
|                  |       |      |     |
|                  |       |      |     |

| 😰 UAC_mu                                                                        | ltichannel 2.2.2                                                                                                    |                                                                                                    |                                                                                                    |                                                                                                    |                                                                                                    |                                                                                                    |                                                                                                    | -  X                 |
|---------------------------------------------------------------------------------|----------------------------------------------------------------------------------------------------|----------------------------------------------------------------------------------------------------|----------------------------------------------------------------------------------------------------|----------------------------------------------------------------------------------------------------|----------------------------------------------------------------------------------------------------|----------------------------------------------------------------------------------------------------|----------------------------------------------------------------------------------------------------|----------------------|
| UAC DISCO                                                                       | DNNECT Stop                                                                                                    |                                                                                                    |                                                                                                    |                                                                                                    | Idle                                                                                                    |                                                                                                    |                                                                                                    | UAC communication OK |
| Channels<br>Currently<br>UAC_CS<br>Ch_1<br>Ch_2<br>Ch_3<br>Ch_4<br>Ch_5<br>Ch_6 | Main Viewer Con<br>active_UACs CS_From<br>Controller_Range<br>Controller_min_range<br>0 [bit]<br>Controller_min_range<br>0 [bit]                                   | troller_settings_view<br>record files<br>PVVM_limits<br>PVVM_frequency<br>1000 [hz]<br>PVVM_limit_max<br>1000 [0.1%]<br>PVVM_low_position<br>300 [bit]                                                                                                    | Errors Version history PID_settings PID_limit_cycle_change S0 [bit] PID_temp_scaling PID_death_band c [hit]                                                                                                    | Softlanding<br>- speed brake<br>SL B_enable<br>SL_B_position_low<br>1000 [bit]<br>SL B_position_bibb                                                                 | PWM_limits_t1*C           PWM_limit_low_in           0         [0.1%PWM]]           PVM_limit_low_out           0         [0.1%PWM]]           PVM_limit_mid           0         [0.1%PWM]]                                   | PWM_limits_t2*C<br>PVM_limit_low_in<br>300 [0.1%PWM]<br>PVM_limit_low_out<br>800 [0.1%PWM]<br>PVM_limit_mid<br>1000 [0.1%PWM]                                                                                                    | PWM_limits_t3*C<br>PWM_limit_low_in<br>300 [0.1%PWM]<br>PWM_limit_low_out<br>800 [0.1%PWM]<br>PWM_limit_mid<br>1000 [0.1%PWM]                                                                                                    |                      |
|                                                                                 | Sensor_current_min<br>5.00 [mA]<br>Sensor_current_max<br>20.00 [mA]<br>Sensor_feedbck_min<br>0.100 [V]<br>Sensor_feedbck_max<br>4.900 [V]<br>Motor_voltage_min     | PWM_high_position           3700         [bit]           PWM_limit_low_in         0           0         [0.1%]           PWM_limit_low_out         1000           1000         [0.1%]           PWM_limit_mid         500           500         [0.1%]           PWM_limit_mid         500 | 3         [Uni]           PID_spring_balance         0           0         [0.1%PWM]           PID_P_up         3.000           PID_P_down         3.000           PID_Lup         0.030           PID_J_down         PID_U | SL_B_position_mgh<br>3000 [bit]<br>SL_B_speed_limit<br>25 [0.1bit/s]<br>SL_B_P<br>9.00<br>SL_B_limit_cycle_change<br>50 [0.1%PWM]<br>Softlanding<br>Sociation tamino | PWM_limit_high_out           0         [0.1%PWM]           PWM_limit_high_in         0         [0.1%PWM]           PID_parameters_t1*C 2         PID_Pup         0           PID_P_down         PID_P_down         PID_P_down | PWM_limit_high_out<br>800 [0.1%PWM]<br>PWM_limit_high_in<br>300 [0.1%PWM]<br>PID_parameters_t2*C<br>PID_P_up<br>4<br>PID_P_down                                                                                                    | PUM_limit_high_out<br>800 [0.1%PWM]<br>PUM_limit_high_in<br>300 [0.1%PWM]<br>PID_parameters_t3*C<br>PID_Pup<br>4<br>PID_P_down                                                                                                    |                      |
|                                                                                 | 0.00 [V]<br>Motor voltage max<br>0.00 [V]<br>Motor current max<br>0.00 [A]<br>Demand LP filter<br>1.00 [-]<br>Alarms<br>Averaging time<br>30 [s]<br>Under_position | 1000 [0.1%]<br>PWM limit_high, in<br>0 [0.1%]<br>Use in open loop<br>PWM LP filter<br>1.00 [-]<br>Scale PWM to 14V<br>DAQ<br>DAQ                                                                                                    | 0.030<br>PID_D_up<br>20.00(<br>PID_D_down<br>20.00(<br>PID_imax_up<br>200 [0.1%PWM]<br>PID_imax_down<br>200 [0.1%PWM]<br>PID_imax_down<br>201 [0.1%PWM]<br>I _reset_until_D_over_Imt                                        | SL_P_position_low<br>1000 [bit]<br>SL_P_position_low<br>1000 [bit]<br>SL_P_position_offest<br>50 [bit]<br>SL_P_speed_ramp<br>25 [0.1bit/s]]                          | 0<br>PID_Lup<br>0<br>PID_Ldown<br>0<br>PID_D_up<br>0<br>PID_D_up<br>0<br>PID_D_down<br>0<br>PID_Lmax.up<br>0<br>0.1%PWMJ<br>PID_Lmax.down                                                                                     | 4<br>PID_Lup<br>0.03<br>PID_Ldown<br>0.03<br>PID_Dup<br>45<br>PID_D_wn<br>45<br>PID_Lmax, up<br>PID_Lmax, down                                                                                                    | 4<br>PID_Lup<br>0.05<br>PID_Ldown<br>9ID_D_up<br>45<br>PID_D_down<br>45<br>PID_max.up<br>200 [0.1%PWIM]<br>PID_max.down                                                                                                    |                      |
|                                                                                 | 0 [bit]<br>Over_position<br>4095 [bit]<br>Max_AVG_current<br>0.00 [A]<br>Max_Peek_current<br>0.00 [A]<br>Max_AVG_Pos_Err<br>4095 [bit]                             | DAQ AUX_2<br>P_Compon \vee<br>DAQ AUX_2<br>L_Compon \vee<br>DAQ AUX_3<br>Quadratu \vee<br>DAQ AUX_4<br>TC_temp* \vee                                                                                                    | Uteset Quintit<br>10.00 [0.1bit/ms]<br>I reset at 0 ERR                                                                                                    | Temperature_Scale           Temp.1           0         ["C]           Temp.2         ["C]           Temp.3         ["C]           0         ["C]                     | 0 [0.1%PWM]<br>PID_spring_balance<br>0 [0.1%PWM]<br>Alarms @ t1*C<br>Max_AVG_current<br>0.00 [A]<br>Min_Pk-Pk_move<br>0 [bit]<br>Max_AVG_Pos_Err<br>0 [bit]                                                                   | 200         [0.1%PWM]           PID_spring_balance         [0.1%PWM]           Alarms @ t2*C         [Max_AVG_current]           Max_AVG_current         [.0.1%PWM]           Min_Pk-Pk_move         [.bit]           Max_AVG_Pos_Err         4096 | 200         [0.1%PVIM]           PID_spring_balance         0           o         [0.1%PVM]           Alams @ 13*C         Max_AVG_current           0.50         [A]           Min_PR-PK_move         [bit]           Max_AVG_Fost_Err         4096 |                      |

### 7.5.4. Panel - Controller\_settings\_view

To see active Controller Settings, go to tab "Controller\_settings\_view". Under this tab are separated sub tabs for active CS values and also data from record files if these data are available.

|                                                                                                    |                                                                                                    |                                                                                                    |                                                                                                    | Idle                                                                                                    |                                                                                                    |                                                                                                    | UAC communication OK |
|----------------------------------------------------------------------------------------------------|----------------------------------------------------------------------------------------------------|----------------------------------------------------------------------------------------------------|----------------------------------------------------------------------------------------------------|----------------------------------------------------------------------------------------------------|----------------------------------------------------------------------------------------------------|----------------------------------------------------------------------------------------------------|----------------------|
| nels Main Viewer Con                                                                                                    |                                                                                                    | Errors Version history                                                                                                    |                                                                                                    |                                                                                                    |                                                                                                    |                                                                                                    | one communication or |
| CS Controller_Range                                                                                                    | PWM_limits                                                                                                    | PID_settings                                                                                                    | Softlanding                                                                                                    | PWM_limits_t1°C                                                                                                    | PWM_limits_t2°C                                                                                                    | PWM_limits_t3°C                                                                                                    |                      |
| Control_frequency<br>500 [hz]<br>Controler_min_range<br>0 [bit]<br>Controller_max_range<br>4095 [bit]<br>Sensor_current_min<br>5.00 [mA]<br>Sensor_current_max<br>20.00 [mA]<br>Sensor_feedback_min<br>0.100 [V]<br>Sensor_feedback_max<br>4.500 [V]<br>Motor_current_max<br>0.00 [V]<br>Motor_current_max<br>0.00 [V]<br>Motor_current_max<br>0.00 [A]<br>Demand LP filter<br>1.00 [-]<br>Alarms<br>Areraging time<br>3.0 [s]<br>Under_position<br>0 [bit]<br>Max_AVG_Pos_[bit]<br>Max_AVG_Pos_[bit]<br>Max_AVG_Pos_[bit]<br>Max_AVG_Pos_[bit] | PVM_frequency           1000         [hz]           PVM_filmit_max           1000         [0.1%]           PVM_filmit_max           1000         [0.1%]           PVM_filmit_flow_int           300         [bit]           PVM_filmit_flow_int           1000         [0.1%]           PVM_filmit_flow_out           1000         [0.1%]           PVM_filmit_ind_not           1000         [0.1%]           PVM_filmit_ind_ind_not           0         [0.1%]           PVM_filmit_ind_ind_not           0         [0.1%]           Visc in open loop           DAQ         [-]           Scale PWM to 14V           DAQ_AUX_1           P_Compo \not           DAQ_AUX_2           DAQ_AUX_3           Quadratu \not           DAQ_AUX_4           T_temp* \not | PD_Umit_cycle_change<br>S0 [bit]<br>PD_temp_caining<br>PD_death_band<br>S [bit]<br>PD_getring_balance<br>0 [0.158/WM]<br>PID_P_down<br>3.000<br>PID_P_down<br>3.000<br>PID_Lup<br>0.030<br>PID_Lup<br>20.004<br>PID_Lup<br>20.004<br>PID_Lup<br>20.004<br>PID_Lown<br>20.004<br>PID_Lown<br>20.004<br>PID_PID_PID_A<br>20.004<br>PID_PID_PID_A<br>20.004<br>PID_PID_PID_A<br>20.004<br>PID_PID_PID_PID_A<br>20.004<br>PID_PID_PID_PID_PID_PID_PID_PID_PID_PID_ | - speed brake<br>SL B_cenable<br>SL B_cenable<br>SL B_position_low<br>1000 [bit]<br>3000 [bit]<br>3000 [bit]<br>SL B_position_low<br>1000 [bit]<br>SL B_peed_imit<br>25 [0.15kP/WM]<br>Softlanding<br>-position_low<br>1000 [bit]<br>SL P_position_low<br>1000 [bit]<br>SL P_position_lo | PWM_limit_low_in           0         [0.15%PWM]           0         [0.15%PWM]           PVM_limit_low_out         0           0         [0.15%PWM]           PVM_limit_hidp.out         0           0         [0.15%PWM]           PVM_limit_hidp.out         0           0         [0.15%PWM]           PVM_limit_hidp.out         0           0         [0.15%PWM]           PUD_parameters_t1*C 2         PID_poly           0         [0.15%PWM]           PID_l_down         0           0         [0.15%PWM]           PID_l_down         0           0         [0.15%PWM]           PID_l_down         0           0         [0.15%PWM]           PID_l_down         0           0         [0.15%PWM]           PID_l_max_up         0           0         [0.15%PWM]           PID_spingabance         0           0.00         [0.15%PWM]           PID_spingabance         0.00           0.00         [0.15%PUM]           Min_Fk-Pk_move         0           0         [0.15%PIM] | PWM_limit_low_in           300         [0.15%PWM]           300         [0.15%PWM]           PVM_limit_low_out         soc           soc         [0.15%PWM]           PVM_limit_ling_out         soc           soc         [0.15%PWM]           PVM_limit_ling_out         soc           soc         [0.15%PWM]           PVM_limit_ling_out         soc           soc         [0.15%PWM]           PUD_parameters_127C         PID_pup           PID_low         soc           PID_low         soc           PID_low         soc           PID_low         soc           PID_low         soc           PID_low         soc           PID_low         soc           PID_low         soc           Soc         [0.15%PWM]           PID_spring_solarize         soc           O         [0.15%PWM]           PD_spring_solarize         soc           Soc         [1.50]           Max_AVG_pos_Err         fibil | PVM, Jimit, Iow, in<br>300         (0.158PWM]           300         (0.158PWM]           PVM, Jimit, Iow, out<br>300         (0.158PWM]           PVM, Jimit, Ioigh, out<br>300         (0.158PWM]           PVM, Jimit, Ioigh, out<br>300         (0.158PWM]           PVM, Jimit, Jigh, in<br>300         (0.158PWM]           PUD, Jassewith         PID, Program           PID_Parameters_137C         PID_Port           PID_Lodown         0.05           PID_Lodown         0.05           PID_D, Johnson         0.05           PID_D, Johnson         0.0156PWM]           PID_Lodown         45           PID_D, Johance         0           0.0156PWM]         PID.parameters_137C           Ming, Ry, Pre, Move<br>0         [0.158PWM]           Alarms_@ 137C         Ming, Ry, Pre, Move<br>0           Ming, Ry, Pen, Sterr         [bit] |                      |

### 7.5.5. Panel - Controller\_settings\_view

| B UAC_multichannel 2.2.2<br>→ ② ●                                                                                                    |                                                                                                    |                                                                                                    | - 0                  | × |
|----------------------------------------------------------------------------------------------------|----------------------------------------------------------------------------------------------------|----------------------------------------------------------------------------------------------------|----------------------|---|
|                                                                                                    |                                                                                                    | Idle                                                                                                    | UAC communication OK |   |
| Channels Main Viewer Controller_settings_view                                                                                                    | v Errors Version history                                                                                                    |                                                                                                    |                      |   |
| SW Version history  2.2.2 (Compatible with FW 2-1-8 and higher)  - Just correction of descriptions, centring of RMS calc wi                                                                                                    | ndow                                                                                                    |                                                                                                    |                      | ^ |
| 2.2.1 (Compatible with FW 2-1-8 and higher)<br>- Change of record format, including record data identifi<br>- Record are identified as Pre-2-x version or according<br>- Change of recording definition to define length of the<br>- Records are now recorded all lime, but if the record is c<br>- While recording in record mode "Only when is run" is a<br>- Added analytic tool to calculate current RMS and ABS / | cation and also Controller Settings data.<br>the 2-2-x and higher version as now contains the id<br>ecord and number of time blocks of the same dura<br>ne of non recording blocks ia farter completition de<br>lso recording all, but when UAC operating mode is<br>WG from selected range of record. | lentification.<br>tion as record to actualy not recorded.<br>leted.<br>changed due to error or external control record is stopped - but not deleted. |                      |   |
|                                                                                                    |                                                                                                    |                                                                                                    |                      | ~ |

Version history tab contains new changes and function descriptions.

# 8. Record files definition

Record files of UAC and UAC multichannel are based on TDMS v1 format. This format is supported by LabVIEW and other related products like Diadem and National instruments provides also Excel plug-in for direct import to Excel.

Within the versions evolutions there is number of changes - see next chapters.

# 8.1. UAC (single channel)

| Data                                | v 1-x-x | v 2-1-x | V 2-2-x |
|-------------------------------------|---------|---------|---------|
| Root Name (file name)               | Х       | Х       | х       |
| Record_type (UAC_single-ch)         |         |         | Х       |
| Record_version (2.2.x)              |         |         | Х       |
| Signal Groups                       |         |         |         |
| UAC_CS (Controller Settings used)   |         |         | Х       |
| UAC_data (14 meassurement channels) |         |         | Х       |
| Untitled                            | Х       | Х       |         |

### UAC\_signal signals are fixed with all channels

| ∨ <b>v 1-x-x</b> | Scale to unit      | v 2-1-x / v 2-2-x | Scale to unit        |
|------------------|--------------------|-------------------|----------------------|
| Status           | UAC status         | Status            | 6 bits UAC status +  |
|                  |                    |                   | 2 bits sensor status |
| Counter          | [-]                | Counter           | [-]                  |
| Demand           | [12-bit]           | Demand            | [12-bit]             |
| Rail_Current     | [A]                | Rail_Current      | [A]                  |
| Rail_Voltage     | [V]                | Rail_Voltage      | [V]                  |
| PWM_val          | [%]                | PWM_val           | [%]                  |
| Sensor_ICC       | [mA]               | Sensor_ICC        | [mA]                 |
| Sensor_VCC       | [V]                | Sensor_VCC        | [V]                  |
| Sensor_Value     | [12-bit]           | Sensor_Value      | [12-bit]             |
| Speed            | 0.1[bit/ms]        | Speed             | 0.1[bit/ms]          |
| Serial_ID        | [n/a]              | AUX_1             | [according signal]   |
| Serial_Val       | [n/a]              | AUX_2             | [according signal]   |
| AUX_1            | [according signal] | AUX_3             | [according signal]   |
| AUX_2            | [according signal] | AUX_4             | [according signal]   |

Note: UAC\_signal channel values are written as Double

# 8.2. UAC-multi-channel

| Data                              | v 1-x-x   | v 2-1-x   | V 2-2-x                    |
|-----------------------------------|-----------|-----------|----------------------------|
| Root Name (file name)             | Х         | Х         | х                          |
| Record_type (UAC_multi-ch)        |           |           | Х                          |
| Record_version (2.2.x)            |           |           | Х                          |
| Signal Groups                     |           |           |                            |
| UAC_CS (Controller Settings used) |           |           | Х                          |
| UAC channel naming                | 1 up to 6 | 1 up to 6 | UAC_Ch-1 up to<br>UAC_Ch-6 |

### UAC signals are flexible - records contains only selected signals

| v 1-x-x      | Scale to unit        | v 2-1-x / v 2-2-x | Scale to unit        |
|--------------|----------------------|-------------------|----------------------|
| Status       | UAC status           | Status            | 6 bits UAC status +  |
|              |                      |                   | 2 bits sensor status |
| Counter      | [-]                  | Counter           | [-]                  |
| Demand       | [12-bit]             | Demand            | [12-bit]             |
| Rail_Current | (X-2047)*0.006105[A] | Rail_Current      | (X-2047)*0.006105[A] |
| Rail_Voltage | X*0.008059[V]        | Rail_Voltage      | X*0.008059[V]        |
| PWM_val      | X*0.1[%]             | PWM_val           | X*0.1[%]             |
| Sensor_ICC   | X*0.008058608[mA]    | Sensor_ICC        | X*0.008058608[mA]    |
| Sensor_VCC   | X*0.001221[V]        | Sensor_VCC        | X*0.001221[V]        |
| Sensor_Value | [12-bit]             | Sensor_Value      | [12-bit]             |
| Speed        | 0.1[bit/ms]          | Speed             | 0.1[bit/ms]          |
| Serial_ID    | [n/a]                | AUX_1             | [n/a]                |
| Serial_Val   | [n/a]                | AUX_2             | [n/a]                |
| AUX_1        | [according signal]   | AUX_3             | [according signal]   |
| AUX_2        | [according signal]   | AUX_4             | [according signal]   |

**Note:** UAC\_signal channel values are written as short (signed 16bit) to save size of the record files.

# 9. SW Revision history

**Note:** Version 2-x-x is not compatible with 1-x-x (meaning firmware 1-x-x with Windows SW 2-x-x and vice versa). New version contains more features, so configuration files contains more parameters then used in version 1-x-x. For this reason, is necessary to backup controller profiles before upgrade (ideally as screen shots) and then delete all profiles from controller. Then upgrade UAC FW, then display firmware. With new single channel utility SW 2-x-x then create all profiles again, including profile **"default"** which is loaded at boot of UAC!

# 9.1. Revision history of UAC firmware

### UAC FW 2-1-8

- Add Analog output for SENT/PWM/Analog Sensor feedback
- Fixed temp scaling to work with CAN temp as well

### UAC FW 2-1-7

• Fixed crashing of operation due to timing rollover

#### UAC FW 2-1-6

• Fixed SD motion timing to add cycle when switching block (now frequency is correct)

#### UAC FW 2-1-5

• CAN smart mode final commands and responses

#### UAC FW 2-1-3

• Added CAN control as smart actuator

#### UAC FW 2-1-1

- New AC PID file structure.
  - Added -40 parameters
  - Changed to 3 temperatures
  - o change of variables to float to match units
  - o Added some of the controls (motor voltage min, motor voltage max, Motor current max,
  - Change of AUX channels
  - Spring offset compensation for each temp
- Restart after settings change
- Update of SD profile generator with correct starting values
- Added Sensor settings in status (bit 7+8)
- Added read Sensor mode for automatic settings of chart
- Added read Operating mode
- Fixed Control Eth problem (demand string after array conversion with additional character)
- Added low pass filter for PWM and PID\_set\_point
- Added CAN communication error 49
- Added Low power supply error 48 (<7V)
- Added PID err out for AUX channels
- Programmable PWM limitation for open loop mode

### UAC FW 1.1.1

- Added remote motion profile reading/manipulation
- Activated temperature CS scaling using local or remote TC in master
- Motion profile single run using specific name "single.000 up to single.009"
- External input control to pause UAC run. Slave units are stopped as well.

# 9.2. Revision history of UAC single channel SW

#### UAC SW 2.2.2 (Compatible with FW 2-1-8 and higher)

- Added CS settings window
- Centering of the pop-up windows

### UAC SW 2.2.1 (Compatible with FW 2-1-8 and higher)

- Change of record format to include data type description, record file version and entire used CS profile (this allows to set AUX\_Chanels in Viewer)
- Loading previous versions of records 1.x.x and 2.1.x
- Main
  - Rescale of objects
  - Record Start/Stop button change of descriptions
  - Compression of object to reduce size
  - F10 enables scrolling of window
  - Added control of scale "Others" including Name, Scale, Offset trough settings in Viewer
- Controller\_settings
  - Correction of descriptors
  - Change of Boolean state colors
  - F8 will enable temperature scaling settings
  - Automatic enable if used profile uses temperature scaling
  - Separated buttons by background to show UAC-RAM/UAC-SC card/PC
  - Added button Clear profile for new profile
- Motion\_profiles
  - Added import from CSV
  - Profile generation scaling done in PC not in UAC. This provides smother profile and can be defined in float numbers in PE\_ActiveBlock [%/V/bit]
  - Calculation of profile memory usage shown in %
- Viewer
  - Opening of records from previous versions 1.x.x and 2.1.x
  - Added SW type and version indicators
  - Automatic settings of AUX channel names according used CS profile
  - Added functionality to calculate analyze within selected time frame of record
  - Added control of scale "Others" including Name, Scale, Offset + possibility to apply on Main view chart as well
- Actuator testing
  - Separate tests were moved to Actuator testing tab and new tests were added
- Speed & delay & t90
  - Added option to start test at requested position or start at GS detected in open loop
  - Small improvement and reduction of size of UI
- Friction test
  - New test to measure friction current/power/PWM by closed loop movement in triangular demand

- HS test
  - New test to check HS values by open loop movement
- Backlash test
  - Improved BL test with point generator
- Sensor calibration test
  - No update
- Firmware Flash
  - Added recommendation to use Display flashing mode also for UAC core flash

#### UAC SW 2.1.1 (Compatible with FW 2-x-x and higher)

- Change of Controller Settings files to new format. New format contains new controls and also PID controls and limits scaling according the 3 temperatures.
- Files are not compatible with previous version! Correct FW must be used as well!
- Added last command indication
- Main
  - Rescale of objects
  - Controller\_settings
  - Added many new control parameters
  - Change of parameter units to avoid recalculation from bits
  - Implemented 3 temperature scaling to allow compensate Low and High temperature as well
- Motion\_profiles
  - Change of control tables to simplify editing of cells to single click
  - Added button New to create new profile
  - Added definition of profile repetitions
- Viewer
- No update
- Speed&delay t90
  - No update
- Sensor calibration test
  - No update
- Backlash test
  - New test for manual measurement of backlash
- Firmware Flash
  - No update

#### UAC SW 1.1.0

- Adding motion profile editor to be part of the SW
- Added independent CS window for usage with secondary screen
- Adjusted scales on signals plots to be same with multichannel version
- Added demand/sensor feedback scale selector for SENT/Voltage/PWM
- Improved flashing of FW in automatic way

# 9.3. Revision history of UAC multi-channel SW

### UAC-MultiCh 2.2.2 (Compatible with FW 2-1-8 and higher)

• Just correction of descriptions, centering of RMS calc window

### UAC-MultiCh 2.2.1 (Compatible with FW 2-1-8 and higher)

- Change of record format, including record data identification and also Controller Settings data.
- Record are identified as Pre-2-2-x version or according the 2-2-x and higher version as now contains the identification.
- Change of recording definition to define length of the record and number of time blocks of the same duration as record to actually not recorded.
- Records are now recorded all time, but if the record is one of non-recording blocks is after completion deleted.
- While recording in record mode "Only when is run" is also recording all, but when UAC operating mode is changed due to error or external control record is stopped but not deleted.
- Added analytic tool to calculate current RMS and ABS AVG from selected range of record.

### UAC-MultiCh 1.1.0

- Added demand/sensor feedback scale selector for SENT/Voltage/PWM
- Fixed call of system library kernel32.dll